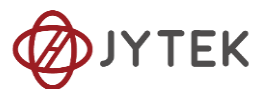

# 1. PCIe-5111/5112/5111B/5112B Specifications

### **Multi-functional Data Acquisition Boards**

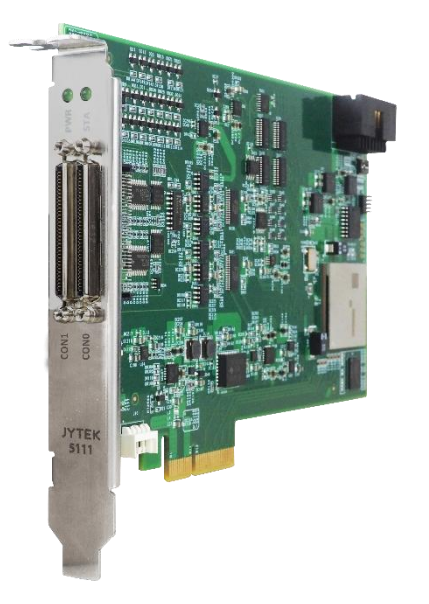

### Overview

JYTEK JY-5110 series includes PCIe-5111/5112/5111B/5112B. PCle-5111/5111B provide up to 32 channels of analog inputs of up to 500K samples per second, 4 channels of analog outputs, 48 channels of digital IO or 4 32-bit counters/timers ; PCle-5112/5112B provide up to 16 channels of analog inputs of up to 250K samples per second, 2 channels of analog outputs, 24 channels of digital IO or 2 32-bit counters/timers.

• Please download JYTEK <JYPEDIA>, you can quickly inquire the product prices, the key features and available accessories.

### 1.1. Main Features

- High accuracy: 350 ppm (JY-5111/5111B), 300 ppm (JY-5112/5112B)
- Up to 32 single-ended/16 differential analog input channels(5111/5111B); Up to 16 single-ended/8 differential analog input channels(5112/5112B);
- Sampling rates: 500 kS/s for one channel, 300 kS/s for multi-channel(5111/5111B); 250 kS/s for one channel, 250 kS/s for multichannel(5112/5112B).
- 16 bits ADC
- Up to 128M samples of analog input FIFO buffer
- JY-5111B/5112B support 60 V Isolation

- 4(5111/5111B)/2(5112/5112B) simultaneous
  16-bit analog output channels
- 32M sample FIFO buffer for analog output
- 6 ports digital IO, 8(5111)/4(5112) lines per port
- DIO supports hardware timing up to 10MHz (5111)
- 4(5111)/2(5112) channels 32-bit timer/counter
- DMA for AI, AO and DIO
- Analog/Digital/Software Trigger

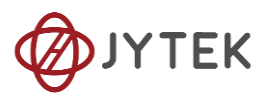

# 1.2. Analog Input

| Analog Input                                                         | 5111                                         | 5112                         | 5111B                                     | 5112B                        |  |
|----------------------------------------------------------------------|----------------------------------------------|------------------------------|-------------------------------------------|------------------------------|--|
| Number of<br>channels                                                | ber of 32 SE / 16 DIFF 16 SE/ 8 DIFF         |                              | 32 SE / 16 DIFF                           | 16 SE/ 8 DIFF                |  |
| ADC resolution<br>(Bits)                                             |                                              | 16                           | 1                                         | 6                            |  |
| Single channel<br>maximum sample<br>rate                             | 500 kS/s                                     | 250 kS/s                     | 500 kS/s                                  | 250 kS/s                     |  |
| Multichannel<br>maximum sample<br>rate with same<br>range(aggregate) | 300 kS/s                                     | 250 kS/s                     | 300 kS/s                                  | 250 kS/s                     |  |
| Clock                                                                | 100                                          | MHz                          | 100                                       | MHz                          |  |
| Input range(V)                                                       | ±10/±5/±2.5/±1.<br>25/±0.625                 | ±10/±5/±2.5/±1.2<br>5/±0.625 | ±10/±5/±2.5/±1.25/±<br>0.625              | ±10/±5/±2.5/±1.25/±<br>0.625 |  |
| Input mode                                                           | RSE / NRSE /<br>Differential                 | RSE / NRSE /<br>Differential | RSE / NRSE /<br>Differential              | RSE / NRSE /<br>Differential |  |
| Input impedance                                                      | >1 GΩ∥100 pF                                 | >1 GΩ∥100 pF                 | >1 GΩ∥100 pF                              | >1 GΩ∥100 pF                 |  |
| Input coupling                                                       | C                                            | DC                           | DC                                        |                              |  |
| Overvoltage<br>protection                                            | ±2                                           | 5 V                          | ±25                                       | 5 V                          |  |
| CMRR                                                                 | 85                                           | dB                           | 85 dB                                     |                              |  |
| Crosstalk                                                            | -80                                          | ) dB                         | -80 dB                                    |                              |  |
| DNL                                                                  | No Miss                                      | ing Code                     | No Missi                                  | ng Code                      |  |
| INL                                                                  | 70 ppm of F                                  | ange Typical                 | 70 ppm of R                               | ange Typical                 |  |
| Input FIFO                                                           | 64 M Samples                                 | 96 K Samples                 | 128 M Samples                             | 128 M Samples                |  |
| Trigger type                                                         | Digital, Ana                                 | log, Software                | Digital, Analog, Software                 |                              |  |
| Trigger mode                                                         | StartTrigger, ReferenceTrigger,<br>ReTrigger |                              | StartTrigger, ReferenceTrigger, ReTrigger |                              |  |
| Analog trigger<br>voltage range                                      | ±10 V Software                               | e Programmable               | ±10 V Software                            | Programmable                 |  |
| Overvoltage                                                          | Continuous :                                 | 20 mA, ±25 V                 | Continuous : 2                            | 20 mA, ±25 V                 |  |
| Protection                                                           | Instantaneous                                | : 40 mA, ±25 V               | Instantaneous : 40 mA, ±25 V              |                              |  |

Table 1 Analog Input Specifications

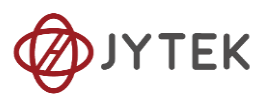

## 1.3. Analog Output

| Analog Output                        | 5111                                                | 5112                                          | 5111B                                                       | 5112B                                                         |  |
|--------------------------------------|-----------------------------------------------------|-----------------------------------------------|-------------------------------------------------------------|---------------------------------------------------------------|--|
| Number of channels                   | 4                                                   | 2                                             | 4                                                           | 2                                                             |  |
| DAC resolution                       | 16                                                  | bits                                          | 16 bits                                                     |                                                               |  |
| Maximum update<br>rate(simultaneous) | 1 channel<br>2 channels<br>3 channels<br>4 channels | 2.86 MS/s<br>2 MS/s<br>1.54 MS/s<br>1.25 MS/s | 1 channel<br>2 channels 2<br>ba<br>3 channels<br>4 channels | 2 MS/s<br>MS/s (1 channel per<br>nk)*<br>s 1 MS/s<br>s 1 MS/s |  |
| Clock                                | 100                                                 | MHz                                           | 100 MHz                                                     |                                                               |  |
| Clock accuracy                       | Jitter •                                            | <20 ps                                        | Jitter <20 ps                                               |                                                               |  |
| Output range(V)                      | ±10, ±5                                             | ±10                                           | ±10                                                         | ±10                                                           |  |
| Output mode                          | R                                                   | SE                                            | R                                                           | SE                                                            |  |
| Output impedance                     | 2                                                   | Ω                                             | 2 Ω                                                         |                                                               |  |
| Output coupling                      | D                                                   | С                                             | DC                                                          |                                                               |  |
| Output current drive                 | ±10 mA                                              |                                               | 0 mA ±10 mA                                                 |                                                               |  |
| Output FIFO                          | 32 M Samples                                        | 32 K Samples                                  | 32 M Samples                                                | 32 M Samples                                                  |  |
| Trigger type                         | Digital, S                                          | Software                                      | Digital, Software                                           |                                                               |  |
| Trigger mode                         | StartT                                              | rigger                                        | StartTrigger                                                |                                                               |  |

\* Each bank consists of 2 AO channels. Any channels being used within a single bank will update

Table 2 Analog Output Specifications

## **1.4. Counter Input/Output**

| CIO                | 5111                                   | 5112                            | 5111B                        | 5112B            |  |  |  |
|--------------------|----------------------------------------|---------------------------------|------------------------------|------------------|--|--|--|
| Number of channels | 4                                      | 2                               | 4                            | 2                |  |  |  |
| Resolution         |                                        | 33                              | 2 bits                       | •                |  |  |  |
| Input Terminal     | Gate(Z) ,Source(A)<br>,Aux(B) ,        | Gate(Z) ,Source(A) ,Aux(B)      | Gate(Z) ,Source(A) ,Aux(B) , |                  |  |  |  |
|                    | Digital Trigger                        |                                 | Digital <sup>-</sup>         | Trigger          |  |  |  |
|                    | External Sample Clock                  |                                 | External Sa                  | mple Clock       |  |  |  |
| Output Terminal    | OUT                                    |                                 |                              |                  |  |  |  |
| Input Mode         | Single, Finite, Continuous             | Single Single,Finite,Continuous |                              |                  |  |  |  |
|                    | Edge Counting                          | Edge Counting                   |                              |                  |  |  |  |
|                    | Period Measure                         | Period Measure                  |                              |                  |  |  |  |
|                    | Frequency Measure                      | SemiPeriod Measure              |                              |                  |  |  |  |
|                    | Pulse Measure                          | Frequency Measure               |                              |                  |  |  |  |
| Input Type         | Two Edge Separation<br>Measure         | Pulse Measure                   |                              |                  |  |  |  |
|                    | Quadrature Encoder                     | Two Edge Separation Measure     |                              |                  |  |  |  |
|                    | Two Pulse Encoder                      |                                 | Quadrature Encoder           |                  |  |  |  |
|                    |                                        |                                 | Two Pulse Encoder            |                  |  |  |  |
| Internal timebase  | 200 MHz                                | N/A                             | 100MHz/5M                    | Hz/100kHz        |  |  |  |
| Max SampleClock    | 10 MHz                                 | N/A                             | 10 N                         | ИНz              |  |  |  |
| External timebase  | N/A                                    | N/A                             | 0-10M Hz                     |                  |  |  |  |
| Output Mode        | Single, Finite and<br>Continuous pulse | Single pulse                    | Single, Finite and           | Continuous pulse |  |  |  |
| FIFO per channel   | 4 M Samples                            | N/A 4 M Samples                 |                              | mples            |  |  |  |

Table 3 Counter Input Operations Specifications

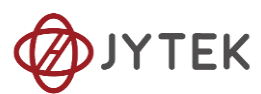

## 1.5. Digital IO Specifications

| DIO                               | 5111                                                     | 5112                                           | 5111B                                                                                                 | 5112B                           |  |
|-----------------------------------|----------------------------------------------------------|------------------------------------------------|----------------------------------------------------------------------------------------------------|---------------------------------|--|
| Number of channels                | Port<br>(0,1,2,3,4,5),<br>8 Lines per<br>port            | Port (0,1,2), 8 Lines<br>per port              | 48 lines                                                                                              | 24 lines                        |  |
| Number of Dynamic DIO<br>channels | Port (0,1,2,3),<br>8 Lines per<br>port                   | N/A                                            | 32 lines<br>(line0~line24)                                                                            | 24 lines<br>(line0~line23)      |  |
| Ground reference                  | l                                                        | D GND                                          | D GI                                                                                                  | ND                              |  |
| Directional control               | Independent                                              | control of each port                           | Independent control of each line                                                                      |                                 |  |
| Clock                             |                                                          | 10 MHz                                         |                                                                                                    |                                 |  |
| DI FIFO                           | 16M Samples                                              | N/A                                            | 16M Samples                                                                                           |                                 |  |
| DO FIFO                           | 16M Samples                                              | N/A                                            | 16M Samples                                                                                           |                                 |  |
| Clock                             | 10 MHz                                                   | N/A                                            | 10 MHz                                                                                                |                                 |  |
| Initial state                     |                                                          | Input                                          | Input                                                                                                 |                                 |  |
| Digital Input                     | Logic Low: V <sub>IL</sub><br>Logic High: V <sub>⊮</sub> | Min : 0 / Max : 1.0 V<br>Min : 2 V / Max : 5.3 | Logic Low: $V_{\parallel}$ Min : 0 / Max : 1.0 V<br>Logic High: $V_{\parallel}$ Min : 2 V / Max : 5.3 |                                 |  |
| Digital Output                    | Logic Low : 0~                                           | ∕0.55 V, I <sub>OL</sub> : 0~36 mA             | Logic Low : 0~0.55 V, I <sub>OL</sub> : 0~36 mA                                                       |                                 |  |
|                                   | Logic High :                                             | 3.8 V~5 V, I <sub>OH</sub> : -36               | Logic High : 3.8 V~5                                                                                  | 5 V, I <sub>он</sub> : -36 mA~0 |  |
| Ourse alterne Desta dien          | Continuous 3<br>Instantaneo                              | 30 mA, -3.9 V∼8.9 V<br>us 200 mA, ±25 V;       | Continuous 40 mA, -0.5 V~6.4 V                                                                        |                                 |  |
| Overvoltage Protection            | Duty cycle of i<br>pulse does                            | nstantaneous current<br>s not exceed 15%       | Duty cycle of instantaneous current<br>pulse does not exceed 15%                                      |                                 |  |

Table 4 Digital IO Specifications

## **1.6. PFI Specifications**

| PFI                      | 5111                         | 5112  | 5111B | 5112B |  |  |
|--------------------------|------------------------------|-------|-------|-------|--|--|
| Number of channels       | 16                           |       |       |       |  |  |
| External digital trigger | Trigger voltage : 5V TTL     |       |       |       |  |  |
| interface                | Trigger edge: Rising/Falling |       |       |       |  |  |
| Initial state            |                              | Input |       |       |  |  |

Table 5 PFI Specifications

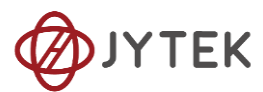

## 1.7. Basic DC AI Accuracy

#### JY-5111 Basic Accuracy = ±(% Reading+% Range)

| Nominal Range<br>(V)                                  | 24 Hou | r Tca | al ±1C° |  | 90 Day | s Tc | al ±5C° | 24 Hr Full Scale<br>Accuracy | 90 Days Full Scale<br>Accuracy |
|-------------------------------------------------------|--------|-------|---------|--|--------|------|---------|------------------------------|--------------------------------|
| 0.625                                                 | 0.010  | +     | 0.045   |  | 0.024  | +    | 0.120   | 340 uV                       | 850 uV                         |
| 1.25                                                  | 0.004  | +     | 0.024   |  | 0.008  | +    | 0.063   | 330 uV                       | 890 uV                         |
| 2.5                                                   | 0.004  | +     | 0.020   |  | 0.008  | +    | 0.050   | 570 uV                       | 1500 uV                        |
| 5                                                     | 0.004  | +     | 0.015   |  | 0.007  | +    | 0.037   | 870 uV                       | 2200 uV                        |
| 10                                                    | 0.004  | +     | 0.012   |  | 0.007  | +    | 0.028   | 1400 uV                      | 3500 uV                        |
| Valid for any sharped only OFV of Confidence Interval |        |       |         |  |        |      |         |                              |                                |

Valid for one channel only. 95% of Confidence Interval

Max sampling rates for 5111: 500 kS/s

Add 20% to Gain and Offset Errors From 91 Days to 1 Year. Preliminary

Testing condition for AO accuracy: within 95% of full scale range.

#### JY-5112 Basic Accuracy = ±(% Reading+% Range)

| Nominal Range<br>(V)                                  | 24 Ho | ur Tcal | ±1C°  | 90Day | ' Tcal | ±5C°  | 24 Hr Full Scale<br>Accuracy | 90 Days Full Scale<br>Accuracy |
|-------------------------------------------------------|-------|---------|-------|-------|--------|-------|------------------------------|--------------------------------|
| 0.625                                                 | 0.004 | +       | 0.046 | 0.010 | +      | 0.120 | 310 uV                       | 770 uV                         |
| 1.25                                                  | 0.003 | +       | 0.032 | 0.008 | +      | 0.079 | 430 uV                       | 1100 uV                        |
| 2.5                                                   | 0.002 | +       | 0.021 | 0.004 | +      | 0.053 | 560 uV                       | 1400 uV                        |
| 5                                                     | 0.002 | +       | 0.015 | 0.005 | +      | 0.037 | 830 uV                       | 2100 uV                        |
| 10                                                    | 0.002 | +       | 0.011 | 0.003 | +      | 0.027 | 1200 uV                      | 3000 uV                        |
| Valid for one channel only OFV of Confidence Interval |       |         |       |       |        |       |                              |                                |

Valid for one channel only. 95% of Confidence Interval

Max sampling rates for 5112: 250 kS/s

Add 20% to Gain and Offset Errors From 91 Days to 1 Year. Preliminary

Testing condition for AO accuracy: within 95% of full scale range.

Table 6 Basic Accuracy in DAQ Mode

### 1.8. Al Bandwidth

| Analog Input Bandwidth       |                      |  |  |  |  |  |
|------------------------------|----------------------|--|--|--|--|--|
| Nominal Range Full Scale (V) | -3dB Bandwidth (KHz) |  |  |  |  |  |
| ±10                          | 325                  |  |  |  |  |  |
| ±5                           | 390                  |  |  |  |  |  |
| ±2.5                         | 480                  |  |  |  |  |  |
| ±1.25                        | 480                  |  |  |  |  |  |
| ±0.625                       | 480                  |  |  |  |  |  |

Table 7 AI Bandwidth Specifications

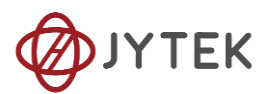

## **1.9. Basic AO Accuracy**

| JY-5111 Basic AO Accuracy = ±(% of Output+% of Range) |                   |                   |                              |                                 |  |  |  |
|-------------------------------------------------------|-------------------|-------------------|------------------------------|---------------------------------|--|--|--|
| Nominal<br>Range (V)                                  | 24 Hour Tcal ±1C° | 90 Days Tcal ± 5° | 24 Hr Full-Scale<br>Accuracy | 90 Days Full-<br>Scale Accuracy |  |  |  |
| 5                                                     | 0.004 + 0.007     | 0.009 + 0.017     | 490 uV                       | 1300 uV                         |  |  |  |
| 10                                                    | 0.004 + 0.005     | 0.009 + 0.013     | 830 uV                       | 2100 uV                         |  |  |  |
|                                                       |                   |                   |                              |                                 |  |  |  |

Valid for all update rates. 95% Confidence Interval

Testing condition for AO accuracy: within 95% of full scale range.

Add accuracy adjustment if temperature is ouside calibration temperature range.

Add 20% to Gain and Offset Errors From 91 Days to 1 Year. Preliminary.

Maximum update rates(simultaneous)

1 Channel: 2.86 MS/s; 2 Channels: 1 MS/s; 3 Channels 1.54 MS/s; 4 Channels 1.25 MS/s

Specs subject to minor changes when more tests become available.

| JY-5112 AO Basic Ac | curacy = ±( | % Re | ading+% Range) |        |     |         |                              |                               |
|---------------------|-------------|------|----------------|--------|-----|---------|------------------------------|-------------------------------|
| Nominal Range (V)   | 24          | Hour | Tcal ±1C°      | 90 Day | Тса | al ±5C° | 24 Hr Full Scale<br>Accuracy | 90 Day Full<br>Scale Accuracy |
| 10                  | 0.002       | +    | 0.011          | 0.004  | +   | 0.028   | 1300 uV                      | 3100 uV                       |

Table 8 Basic AO Accuracy

### 1.10. System Noise

|          | 5111               | 5112               | 5111B              | 5112B              |
|----------|--------------------|--------------------|--------------------|--------------------|
| Range(V) | SystemNoise(µVrms) | SystemNoise(µVrms) | SystemNoise(µVrms) | SystemNoise(µVrms) |
| 0.625    | 7                  | 2                  | 72                 |                    |
| 1.25     | 9                  | 3                  | 93                 |                    |
| 2.5      | 15                 | 50                 | 14                 | 15                 |
| 5        | 23                 | 30                 | 22                 | 27                 |
| 10       | 35                 | 50                 | 33                 | 35                 |

Table 9 System Noise for PCIe-5111

## 1.11. Physical and Environment

#### **Operating Environment**

| Ambient temperature range | 0 °C to 50 °C             |  |  |
|---------------------------|---------------------------|--|--|
| Relative humidity range   | 20% to 80%, noncondensing |  |  |

#### Storage Environment

| Ambient temperature range | -20 °C to 80 °C           |
|---------------------------|---------------------------|
| Relative humidity range   | 10% to 90%, noncondensing |

Table 10 Physical and Environment

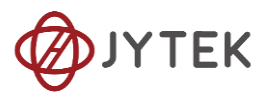

## 1.12. Front Panel and Pin Definition

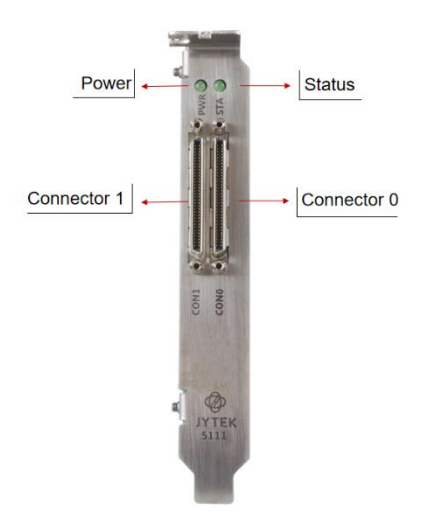

Figure 1 PCIe 5111 Front Panel

5111 Counter Pin Definition on Connector 0 as show in Table 11.

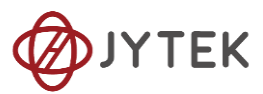

| Connector 0 |                             |     |                 |  |
|-------------|-----------------------------|-----|-----------------|--|
| Pin         | Signal Name                 | Pin | Signal Name     |  |
| 1           | PFI 14<br>/P5.6/DO_ECL<br>K | 35  | D_GND           |  |
| 2           | PFI 12/P5.4                 | 36  | D GND           |  |
| 3           | PFI 9/P5.1                  | 37  | PFI 8/P5.0      |  |
| 4           | D GND                       | 38  | PFI 7/P4.7      |  |
| 5           | PFI 6<br>/P4.6/<br>AO ECLK  | 39  | PFI 15/P5.7     |  |
| 6           | PFI 5/P4.5                  | 40  | PFI 13/P5.5     |  |
| 7           | D GND                       | 41  | PFI 4/P4.4      |  |
| 8           | +5V OUT                     | 42  | PFI 3/P4.3      |  |
|             |                             |     | PFI 2           |  |
| 9           | D_GND                       | 43  | /P4.2/AI ECLK   |  |
| 10          | PFI 1/P4.1                  | 44  | DGND            |  |
| 11          | PFI 0/P4.0                  | 45  | PFI10           |  |
|             |                             |     | /P5.2/DI ECLK   |  |
| 12          | D GND                       | 46  | <br>PFI 11/P5.3 |  |
| 13          | D GND                       | 47  | P0.3            |  |
| 14          | +5V OUT                     | 48  | P0.7            |  |
| 15          | D GND                       | 49  | P0.2            |  |
| 16          | P0.6                        | 50  | D GND           |  |
| 17          | P0.1                        | 51  | <br>P0.5        |  |
| 18          | D GND                       | 52  | P0.0            |  |
| 19          | P0.4                        | 53  | D GND           |  |
| 20          | RSVD                        | 54  | _<br>AO GND     |  |
| 21          | AO 1                        | 55  | AO GND          |  |
| 22          | AO 0                        | 56  | AI GND          |  |
| 23          | AI 15(AI 7-)                | 57  | AI 7 (AI 7+)    |  |
| 24          | AL GND                      | 58  | AI 14 (AI 6-)   |  |
| 25          | AI 6 (AI 6+)                | 59  | AL GND          |  |
| 26          | AI 13 (AI 5-)               | 60  | AI 5 (AI 5+)    |  |
| 27          | AL GND                      | 61  | AI 12 (AI 4-)   |  |
| 28          | AI 4 (AI 4+)                | 62  | AI_SENSE 0      |  |
| 29          | AI_GND                      | 63  | AI 11 (AI 3-)   |  |
| 30          | AI 3 (AI 3+)                | 64  | AI_GND          |  |
| 31          | AI10 (AI 2-)                | 65  | AI 2 (AI 2+)    |  |
| 32          | AI_GND                      | 66  | AI 9 (AI 1-)    |  |
| 33          | AI 1 (AI 1+)                | 67  | AI_GND          |  |
| 34          | AI 8 (AI 0-)                | 68  | AI 0 (AI 0+)    |  |

| Connector 1 |                |     |                |  |
|-------------|----------------|-----|----------------|--|
| Pin         | Signal Name    | Pin | Signal Name    |  |
| 1           | P3.6           | 35  | D_GND          |  |
| 2           | P3.4           | 36  | D_GND          |  |
| 3           | P3.1           | 37  | P3.0           |  |
| 4           | D GND          | 38  | P2.7           |  |
| 5           | P2.6           | 39  | P3.7           |  |
| 6           | P2.5           | 40  | P3.5           |  |
| 7           | D GND          | 41  | P2.4           |  |
| 8           | +5V_OUT        | 42  | P2.3           |  |
| 9           | D_GND          | 43  | P2.2           |  |
| 10          | P2.1           | 44  | DGND           |  |
| 11          | P2.0           | 45  | P3.2           |  |
| 12          | D GND          | 46  | P3.3           |  |
| 13          | D GND          | 47  | P1.3           |  |
| 14          |                | 48  | P1.7           |  |
| 15          | D GND          | 49  | P1.2           |  |
| 16          | P1.6           | 50  | D GND          |  |
| 17          | P1.1           | 51  | P1.5           |  |
| 18          | D GND          | 52  | P1.0           |  |
| 19          | <br>P1.4       | 53  | D GND          |  |
| 20          | RSVD           | 54  | AO GND         |  |
| 21          | AO 3           | 55  | AO GND         |  |
| 22          | AO 2           | 56  | AI GND         |  |
| 23          | AI 31 (AI 23-) | 57  | AI 23 (AI 23+) |  |
| 24          | AL GND         | 58  | Al 30 (Al 22-) |  |
| 25          | AI 22 (AI 22+) | 59  |                |  |
| 26          | Al 29 (Al 21-) | 60  | AI 21 (AI 21+) |  |
| 27          | AI GND         | 61  | AI 28 (AI 20-) |  |
| 28          | Al 20 (Al 20+) | 62  | AI_SENSE 1     |  |
| 29          | AI_GND         | 63  | AI 27 (AI 19-) |  |
| 30          | AI 19 (AI 19+) | 64  | AI_GND         |  |
| 31          | AI26 (AI 18-)  | 65  | AI 18 (AI 18+) |  |
| 32          | AI_GND         | 66  | AI 25 (AI 17-) |  |
| 33          | AI 17 (AI 17+) | 67  | AI_GND         |  |
| 34          | AI 24 (AI 16-) | 68  | Al 16 (Al 16+) |  |

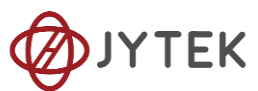

| Pin | Signal Name   | Pin | Signal Name   |
|-----|---------------|-----|---------------|
| 11  | CTR0_Source/A | 42  | CTR1_Source/A |
| 10  | CTR0_Gate/Z   | 41  | CTR1_Gate/Z   |
| 43  | CTR0_AUX/B    | 6   | CTR1_AUX/B    |
| 2   | CTR0_OUT      | 40  | CTR1_OUT      |
| 5   | CTR2_Source/A | 3   | CTR3_Source/A |
| 38  | CTR2_Gate/Z   | 45  | CTR3_Gate/Z   |
| 37  | CTR2_AUX/B    | 46  | CTR3_AUX/B    |
| 1   | CTR2_OUT      | 39  | CTR3_OUT      |

#### Table 11 5111 Pin Definition

| AI_GND     | Analog Input Reference Ground               |
|------------|---------------------------------------------|
| Al<031>    | Analog Input channel                        |
| AI SENSE   | Analog Input Signal, Suitable for NRSE mode |
| AO_GND     | Analog Output Reference Ground              |
| AO<03>     | Analog Output Channel                       |
| D_GND      | Digital Signal Reference Ground             |
| P<03>.<07> | Digital I/O Channel                         |
| PFI<015>   | Programmable Function Interface             |
| +5V_OUT    | 5V power supply                             |
| RSVD       | Do Not Connect                              |
|            |                                             |

Table 12 5111 Cable Specification

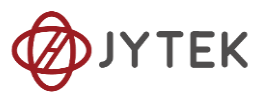

|     | Connector 0       |     |                   |  |
|-----|-------------------|-----|-------------------|--|
| Pin | Signal Name       | Pin | Signal Name       |  |
| 1   | PFI14/P2.6        | 35  | D_GND             |  |
| 2   | P2.4/PFI12        | 36  | D_GND             |  |
| 3   | P2.1/PFI9         | 37  | P2.0/PFI8         |  |
| 4   | D_GND             | 38  | P1.7/PFI7         |  |
| 5   | P1.6/PFI6/AO_ELCK | 39  | P2.7/PFI15        |  |
| 6   | P1.5/PFI5         | 40  | P2.5/PFI13        |  |
| 7   | D_GND             | 41  | P1.4/PFI4         |  |
| 8   | +5V_OUT           | 42  | P1.3/PFI3         |  |
| 9   | D_GND             | 43  | P1.2/PFI2/AI_ECLK |  |
| 10  | P1.1/PFI1         | 44  | D_GND             |  |
| 11  | P1.0/PFI0         | 45  | P2.2/PFI10        |  |
| 12  | D_GND             | 46  | P2.3/PFI11        |  |
| 13  | D_GND             | 47  | P0.3              |  |
| 14  | +5V_OUT           | 48  | P0.7              |  |
| 15  | D_GND             | 49  | P0.2              |  |
| 16  | P0.6              | 50  | D_GND             |  |
| 17  | P0.1              | 51  | P0.5              |  |
| 18  | D_GND             | 52  | P0.0              |  |
| 19  | P0.4              | 53  | D_GND             |  |
| 20  | NC*               | 54  | AO_GND            |  |
| 21  | AO 1              | 55  | AO_GND            |  |
| 22  | AO 0              | 56  | AI_GND            |  |
| 23  | AI 15 (AI 7-)     | 57  | AI 7 (AI 7+)      |  |
| 24  | AI_GND            | 58  | AI 14 (AI 6-)     |  |
| 25  | AI 6 (AI 6+)      | 59  | AI_GND            |  |
| 26  | AI 13 (AI 5-)     | 60  | AI 5 (AI 5+)      |  |
| 27  | AI_GND            | 61  | AI 12 (AI 4-)     |  |
| 28  | AI 4 (AI 4+)      | 62  | AI_SENSE          |  |
| 29  | AI_GND            | 63  | AI 11 (AI 3-)     |  |
| 30  | AI 3 (AI 3+)      | 64  | AI_GND            |  |
| 31  | AI10 (AI 2-)      | 65  | AI 2 (AI 2+)      |  |
| 32  | AI_GND            | 66  | AI 9 (AI 1-)      |  |
| 33  | AI 1 (AI 1+)      | 67  | AI_GND            |  |
| 34  | AI 8 (AI 0-)      | 68  | AI 0 (AI 0+)      |  |
| Pin | Signal Name       | Pin | Signal Name       |  |
| 11  | CTR0_Source/A     | 42  | CTR1_Source/A     |  |
| 10  | CTR0_Gate/Z       | 41  | CTR1_Gate/Z       |  |
| 43  | CTR0_AUX/B        | 6   | CTR1_AUX/B        |  |
| 37  | CTR0_OUT          | 3   | CTR1_OUT          |  |

Table 13 5112 Pin Definition

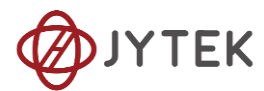

| AI_GND     | Analog Input Reference Ground               |  |
|------------|---------------------------------------------|--|
| Al<031>    | Analog Input channel                        |  |
| AI SENSE   | Analog Input Signal, Suitable for NRSE mode |  |
| AO_GND     | Analog Output Reference Ground              |  |
| AO<03>     | Analog Output Channel                       |  |
| D_GND      | Digital Signal Reference Ground             |  |
| P<03>.<07> | Digital I/O Channel                         |  |
| PFI<015>   | Programmable Function Interface             |  |
| +5V_OUT    | 5V power supply                             |  |

|     | Conne           | 0   |                |
|-----|-----------------|-----|----------------|
| Pin | Identification  | Pin | Identification |
| 1   | PFI 14 /DO_ECLK | 35  | D_GND          |
| 2   | PFI 12          | 36  | D_GND          |
| 3   | PFI 9           | 37  | PFI 8          |
| 4   | D_GND           | 38  | PFI 7          |
| 5   | PFI 6/ AO_ECLK  | 39  | PFI 15         |
| 6   | PFI 5           | 40  | PFI 13         |
| 7   | D_GND           | 41  | PFI 4          |
| 8   | +5V_OUT         | 42  | PFI 3          |
| 9   | D_GND           | 43  | PFI 2 /AI_ECLK |
| 10  | PFI 1           | 44  | DGND           |
| 11  | PFI O           | 45  | PFI 10/DI_ECLK |
| 12  | D_GND           | 46  | PFI 11         |
| 13  | D_GND           | 47  | P0.3           |
| 14  | +5V_OUT         | 48  | P0. 7          |
| 15  | D_GND           | 49  | P0. 2          |
| 16  | P0.6            | 50  | D_GND          |
| 17  | P0.1            | 51  | P0.5           |
| 18  | D_GND           | 52  | P0.0           |
| 19  | P0.4            | 53  | D_GND          |
| 20  | RSVD            | 54  | AO_COM         |
| 21  | AO 1            | 55  | AO_COM         |
| 22  | AO O            | 56  | AI_COM         |
| 23  | AI 15 (AI 7-)   | 57  | AI 7 (AI 7+)   |
| 24  | AI_COM          | 58  | AI 14 (AI 6-)  |
| 25  | AI 6 (AI 6+)    | 59  | AI_COM         |
| 26  | AI 13 (AI 5-)   | 60  | AI 5 (AI 5+)   |
| 27  | AI_COM          | 61  | AI 12 (AI 4-)  |
| 28  | AI 4 (AI 4+)    | 62  | AI_SENSE 0     |
| 29  | AI_COM          | 63  | AI 11 (AI 3-)  |
| 30  | AI 3 (AI 3+)    | 64  | AI_COM         |
| 31  | AI10 (AI 2-)    | 65  | AI 2 (AI 2+)   |
| 32  | AI_COM          | 66  | AI 9 (AI 1-)   |
| 33  | AI 1 (AI 1+)    | 67  | AI_COM         |
| 34  | AT 8 (AT 0-)    | 68  | AI 0 (AI 0+)   |

|     | Connector 1    |     |                |  |
|-----|----------------|-----|----------------|--|
| Pin | Identification | Pin | Identification |  |
| 1   | P3.6           | 35  | D_GND          |  |
| 2   | P3.4           | 36  | D_GND          |  |
| 3   | P3.1           | 37  | P3.0           |  |
| 4   | D_GND          | 38  | P2.7           |  |
| 5   | P2.6           | 39  | P3.7           |  |
| 6   | P2.5           | 40  | P3.5           |  |
| 7   | D_GND          | 41  | P2.4           |  |
| 8   | +5V_OUT        | 42  | P2.3           |  |
| 9   | D_GND          | 43  | P2.2           |  |
| 10  | P2.1           | 44  | DGND           |  |
| 11  | P2.0           | 45  | P3.2           |  |
| 12  | D_GND          | 46  | P3.3           |  |
| 13  | D_GND          | 47  | P1.3           |  |
| 14  | +5V_OUT        | 48  | P1.7           |  |
| 15  | D_GND          | 49  | P1.2           |  |
| 16  | P1.6           | 50  | D_GND          |  |
| 17  | P1.1           | 51  | P1.5           |  |
| 18  | D_GND          | 52  | P1.0           |  |
| 19  | P1.4           | 53  | D_GND          |  |
| 20  | RSVD           | 54  | AO_COM         |  |
| 21  | AO 3           | 55  | AO_COM         |  |
| 22  | AO 2           | 56  | AI_COM         |  |
| 23  | AI 31 (AI 23-) | 57  | AI 23 (AI 23+) |  |
| 24  | AI_COM         | 58  | AI 30 (AI 22-) |  |
| 25  | AI 22 (AI 22+) | 59  | AI_COM         |  |
| 26  | AI 29 (AI 21-) | 60  | AI 21 (AI 21+) |  |
| 27  | AI_COM         | 61  | AI 28 (AI 20-) |  |
| 28  | AI 20 (AI 20+) | 62  | AI_SENSE 1     |  |
| 29  | AI_COM         | 63  | AI 27 (AI 19-) |  |
| 30  | AI 19 (AI 19+) | 64  | AI_COM         |  |
| 31  | AI26 (AI 18-)  | 65  | AI 18 (AI 18+) |  |
| 32  | AI_COM         | 66  | AI 25 (AI 17-) |  |
| 33  | AI 17 (AI 17+) | 67  | AI_COM         |  |
| 34  | AI 24 (AI 16-) | 68  | AI 16 (AI 16+) |  |

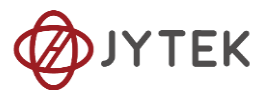

| Pin | Signal Name   | Pin | Signal Name   |
|-----|---------------|-----|---------------|
| 11  | CTR0_Source/A | 42  | CTR1_Source/A |
| 10  | CTR0_Gate/Z   | 41  | CTR1_Gate/Z   |
| 43  | CTR0_AUX/B    | 6   | CTR1_AUX/B    |
| 2   | CTR0_OUT      | 40  | CTR1_OUT      |
| 5   | CTR2_Source/A | 3   | CTR3_Source/A |
| 38  | CTR2_Gate/Z   | 45  | CTR3_Gate/Z   |
| 37  | CTR2_AUX/B    | 46  | CTR3_AUX/B    |
| 1   | CTR2_OUT      | 39  | CTR3_OUT      |

Table 15 5111B Pin Definition

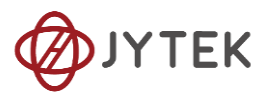

| Connector 0 |                 |     |                |
|-------------|-----------------|-----|----------------|
| Pin         | Identification  | Pin | Identification |
| 1           | PFI 14 /DO_ECLK | 35  | D_GND          |
| 2           | PFI 12          | 36  | D_GND          |
| 3           | PFI 9           | 37  | PFI 8          |
| 4           | D_GND           | 38  | PFI 7          |
| 5           | PFI 6/ AO_ECLK  | 39  | PFI 15         |
| 6           | PFI 5           | 40  | PFI 13         |
| 7           | D_GND           | 41  | PFI 4          |
| 8           | +5V_OUT         | 42  | PFI 3          |
| 9           | D_GND           | 43  | PFI 2 /AI_ECLK |
| 10          | PFI 1           | 44  | DGND           |
| 11          | PFI O           | 45  | PFI 10/DI_ECLK |
| 12          | D_GND           | 46  | PFI 11         |
| 13          | D_GND           | 47  | P0.3           |
| 14          | +5V_OUT         | 48  | P0.7           |
| 15          | D_GND           | 49  | P0.2           |
| 16          | P0.6            | 50  | D_GND          |
| 17          | P0.1            | 51  | P0.5           |
| 18          | D_GND           | 52  | P0.0           |
| 19          | P0.4            | 53  | D_GND          |
| 20          | APFI_0          | 54  | AO_COM         |
| 21          | AO 1            | 55  | AO_COM         |
| 22          | AO O            | 56  | AI_COM         |
| 23          | AI 15 (AI 7-)   | 57  | AI 7 (AI 7+)   |
| 24          | AI_COM          | 58  | AI 14 (AI 6-)  |
| 25          | AI 6 (AI 6+)    | 59  | AI_COM         |
| 26          | AI 13 (AI 5-)   | 60  | AI 5 (AI 5+)   |
| 27          | AI_COM          | 61  | AI 12 (AI 4-)  |
| 28          | AI 4 (AI 4+)    | 62  | AI_SENSE 0     |
| 29          | AI_COM          | 63  | AI 11 (AI 3-)  |
| 30          | AI 3 (AI 3+)    | 64  | AI_COM         |
| 31          | AI10 (AI 2-)    | 65  | AI 2 (AI 2+)   |
| 32          | AI_COM          | 66  | AI 9 (AI 1-)   |
| 33          | AI 1 (AI 1+)    | 67  | AI_COM         |
| 34          | AI 8 (AI 0-)    | 68  | AI 0 (AI 0+)   |

| Pin | Signal Name   | Pin | Signal Name   |
|-----|---------------|-----|---------------|
| 11  | CTR0_Source/A | 42  | CTR1_Source/A |
| 10  | CTR0_Gate/Z   | 41  | CTR1_Gate/Z   |
| 43  | CTR0_AUX/B    | 6   | CTR1_AUX/B    |
| 2   | CTR0_OUT      | 40  | CTR1_OUT      |
| 5   | CTR2_Source/A | 3   | CTR3_Source/A |
| 38  | CTR2_Gate/Z   | 45  | CTR3_Gate/Z   |
| 37  | CTR2_AUX/B    | 46  | CTR3_AUX/B    |
| 1   | CTR2_OUT      | 39  | CTR3_OUT      |

| Table 16 | 5112B | <b>Pin Definition</b> |
|----------|-------|-----------------------|
|----------|-------|-----------------------|

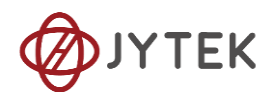

# 2. Table of Contents

# Table of Contents

| 1. | PCIe-5111/5112/5111B/5112B Specifications | 1   |
|----|-------------------------------------------|-----|
|    | 1.1. Main Features                        | 1   |
|    | 1.2. Analog Input                         | 2   |
|    | 1.3. Analog Output                        | 3   |
|    | 1.4. Counter Input/Output                 | 3   |
|    | 1.5. Digital IO Specifications            | 4   |
|    | 1.6. PFI Specifications                   | 4   |
|    | 1.7. Basic DC AI Accuracy                 | 5   |
|    | 1.8. AI Bandwidth                         | 5   |
|    | 1.9. Basic AO Accuracy                    | 6   |
|    | 1.10. System Noise                        | 6   |
|    | 1.11. Physical and Environment            | 6   |
|    | 1.12. Front Panel and Pin Definition      | 7   |
| 2. | Table of Contents                         | 14  |
| 3. | Software                                  | 20  |
|    | 3.1. Supported Operating System           | .20 |
|    | 3.2. Programming Languages                | .20 |
| 4. | Order Information                         | 20  |
| 5. | JYPEDIA                                   | 20  |
| 6. | Additional Hardware Information           | 21  |
|    | 6.1. Basic DC AI Accuracy                 | .21 |
|    | 6.2. Basic AO Accuracy                    | .21 |
| 7. | Additional Software Information           | 23  |
|    | 7.1. System Requirements                  | .23 |
|    | 7.2. System Software                      | .23 |
|    | 7.3. C# Programming Language              | .24 |
|    | 7.4. PCIe-5111 Series Hardware Driver     | .24 |

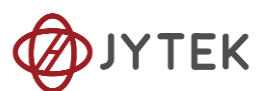

|    | 7.5. Install the SeeSharpTools from JYTEK | 24 |
|----|-------------------------------------------|----|
|    | 7.6. Running C# Programs in Linux         | 25 |
| 8. | Operating JY5111                          | 26 |
|    | 8.1. Quick Start                          | 26 |
|    | 8.2. Data Acquisition Methods             | 26 |
|    | 8.2.1. Continuous Acquisition             | 30 |
|    | 8.2.2. Finite Acquisition                 | 30 |
|    | 8.2.3. Single Point Acquisition           | 31 |
|    | 8.2.4. Record Acquisition                 | 31 |
|    | 8.3. Analog Input Terminal Type           | 31 |
|    | 8.3.1. DIFF Mode                          | 31 |
|    | 8.3.2. RSE Mode                           | 33 |
|    | 8.3.3. NRSE Mode                          | 34 |
|    | 8.4. Trigger Source                       | 35 |
|    | 8.4.1. Immediate trigger                  | 35 |
|    | 8.4.2. Software Trigger                   | 36 |
|    | 8.4.3. External Analog Trigger            | 37 |
|    | 8.4.4. External Digital Trigger           | 43 |
|    | 8.5. Trigger Mode                         | 45 |
|    | 8.5.1. Start Trigger                      | 45 |
|    | 8.5.2. Reference Trigger                  | 46 |
|    | 8.5.3. ReTrigger                          | 47 |
|    | Learn by Example 8.5                      | 47 |
|    | 8.6. AO Operations                        | 50 |
|    | 8.6.1. Finite Output                      | 50 |
|    | 8.6.2. Continuous NoWrappping Output      | 53 |
|    | 8.6.3. Continuous Wrapping Output         | 56 |
|    | 8.7. Digital I/O Operations               | 59 |
|    | 8.7.1. Static DI/DO                       | 59 |
|    | 8.7.2. Dynamic DI/DO                      | 61 |
|    | 8.8. Counter Input Operations             | 63 |
|    | 8.8.1. Edge Counting                      | 64 |
|    |                                           |    |

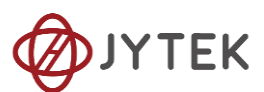

| 8.8.2. Pulse Measurement                                      | 69  |
|---------------------------------------------------------------|-----|
| 8.8.3. Frequency Measurement                                  | 74  |
| 8.8.4. Period Measurement                                     | 78  |
| 8.8.5. Two-Edge Separation                                    | 79  |
| 8.8.6. Quadrature Encoder                                     | 83  |
| 8.8.7. Two-Pulse Encoder                                      | 88  |
| 8.9. Counter Output Operations                                | 93  |
| 8.9.1. Single Pulse Output                                    | 93  |
| 8.9.2. Finite Pulse Output                                    | 95  |
| 8.9.3. Continuous Pulse Output                                | 97  |
| 8.10. System Synchronization Interface (SSI) for PCIe Modules | 99  |
| 8.11. DIP Switch in PCIe-5111                                 | 100 |
| 9. Calibration                                                | 101 |
| 10. Appendix(Measurement Issues)                              | 102 |
| 10.1. Floating Signals and Ground Referenced Signals          | 102 |
| 10.2. Differential, NRSE, RSE Modes                           | 102 |
| 10.3. Reducing the Common Mode Voltage Effect                 | 103 |
| 11. About JYTEK                                               | 105 |
| 11.1. JYTEK China                                             | 105 |
| 11.2. JYTEK Software Platform                                 | 105 |
| 11.3. JYTEK Warranty and Support Services                     | 105 |
| 12. Statement                                                 |     |

| Table 1 Analog Input Specifications             | 2 |
|-------------------------------------------------|---|
| Table 2 Analog Output Specifications            | 3 |
| Table 3 Counter Input Operations Specifications | 3 |
| Table 4 Digital IO Specifications               | 4 |
| Table 5 PFI Specifications                      | 4 |
| Table 6 Basic Accuracy in DAQ Mode              | 5 |
| Table 7 AI Bandwidth Specifications             | 5 |
| Table 8 Basic AO Accuracy                       | 6 |
| Table 9 System Noise for PCIe-5111              | 6 |
| Table 10 Physical and Environment               | 6 |
| Table 11 5111 Pin Definition                    | 9 |
| Table 12 5111 Cable Specification               | 9 |

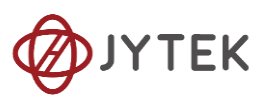

| Table 13 5112 Pin Definition                               |         |
|------------------------------------------------------------|---------|
| Table 14 5112 Cable Specification                          | 11      |
| Table 15 5111B Pin Definition                              |         |
| Table 16 5112B Pin Definition                              | 13      |
| Table 17 Supported Linux Versions                          | 23      |
| Table 18 SSI Connector Pin Assignment for PCIe-5111        |         |
| Table 19 Relationship between switch position and slot num | ber 100 |
|                                                            |         |
| Figure 1 PCIe 5111 Front Panel                             | 7       |
| Figure 2 Sample Rate and Internal AD Conversion            | 27      |
| Figure 3 PCIe-5111 experiment                              |         |
| Figure 4 TB-68 Terminal Block                              |         |
| Figure 5 Continuous MultiChannel Paraments                 | 29      |
| Figure 6 MultiChannel Continuous Acquisition               |         |
| Figure 7 Differential Mode for Grounding Signals           |         |
| Figure 8 Choose Differential in AI Terminal                |         |
| Figure 9 RSE Mode for Floating Signals                     |         |
| Figure 10 NRSE Mode for Grounding Signals                  |         |
| Figure 11 Choose NRSE In AI Terminal                       | 35      |
| Figure 12 Immediate trigger Paraments                      |         |
| Figure 13 Software trigger Paraments                       |         |
| Figure 14 Software trigger Acquisition                     |         |
| Figure 15 Rising Slope Trigger                             |         |
| Figure 16 Falling Slope Trigger                            |         |
| Figure 17 Hysteresis with Rising Slope Trigger             |         |
| Figure 18 Hysteresis with Falling Slope Trigger            |         |
| Figure 19 Entering Window Trigger                          | 41      |
| Figure 20 Leaving Window Trigger                           | 41      |
| Figure 21 Analog Trigger Paraments                         |         |
| Figure 22 Waiting For Trigger                              |         |
| Figure 23 Analog Trigger Acquisition                       |         |
| Figure 24 External Digital Trigger                         |         |
| Figure 25 Digital Trigger Paraments                        |         |
| Figure 26 Digital Trigger Acquisition                      | 45      |
| Figure 27 Start Trigger                                    |         |
| Figure 28 Reference Trigger                                |         |
| Figure 29 ReTrigger                                        |         |
| Figure 30 Retrigger Paraments                              |         |
| Figure 31 Retrigger In Start Trigger Mode                  |         |
| Figure 32 Retrigger In Reference Trigger Mode              |         |
| Figure 33 Complete Retrigger Count                         | 50      |
| Figure 34 AI Continuous Paraments                          | 51      |
| Figure 35 AO Finite Output Paraments                       | 51      |
| Figure 36 AO Finite Signal                                 |         |

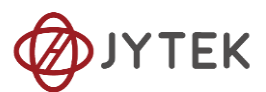

| Figure 37 AI Acquisition Signal                             | 52 |
|-------------------------------------------------------------|----|
| Figure 38 AI Continuous Paraments                           | 53 |
| Figure 39 AO ContinuousNoWrapping Output Paraments          | 54 |
| Figure 40 AO ContinuousNoWrapping Signal                    | 55 |
| Figure 41 AI Acquisition AO Sin Signal                      | 55 |
| Figure 42 Update AO Square Signal                           | 56 |
| Figure 43 AI Acquisition AO Square Signal                   | 56 |
| Figure 44 AI Continuous Paraments                           | 57 |
| Figure 45 AO Continuous Wrapping Paraments                  | 58 |
| Figure 46 AO Continuous Wrapping Signal                     | 58 |
| Figure 47 AI Acquisition AO Signal                          | 59 |
| Figure 48 Single Digital Output                             | 60 |
| Figure 49 Single Digital Input                              | 61 |
| Figure 50 DI Continuous Paraments                           | 62 |
| Figure 51 DO ContinuousNoWrapping Output                    | 62 |
| Figure 52 DI Continuous Acquisition                         | 63 |
| Figure 53 Counter Terminal                                  | 63 |
| Figure 54 Counter Signal Wiring Instruction                 | 64 |
| Figure 55 Simple Edge Counting in Single Mode               | 65 |
| Figure 56 Buffered Edge Counting with Internal Sample Clock | 65 |
| Figure 57 Simple Edge Counting with Implicit SampleClk      | 66 |
| Figure 58 Count Direction                                   | 66 |
| Figure 59 EdgeCounting For Single Mode                      | 67 |
| Figure 60 EdgeCounting For Finite Mode                      | 68 |
| Figure 61 Counter Values For Internal Clock                 | 68 |
| Figure 62 Counter Values For Implicit Clock                 | 69 |
| Figure 63 Pulse Measurement in Single Mode                  | 70 |
| Figure 64 Pulse Measurement with Internal SampleClk         | 70 |
| Figure 65 Pulse Measurement with Implicit SampleClk         | 71 |
| Figure 66 Pulse Measure For Single Mode                     | 71 |
| Figure 67 Pulse Measure Value For Single Mode               | 72 |
| Figure 68 Pulse Measure For Finite Mode                     | 73 |
| Figure 69 Pulse Measure Values For Finite Mode              | 73 |
| Figure 70 Frequency Measurement with Internal Sample Clock  | 75 |
| Figure 71 Frequency Measure For Single Mode                 | 76 |
| Figure 72 Frequency Measure For Continuous Mode             | 77 |
| Figure 73 Frequency Measure Values                          | 77 |
| Figure 74 Peroid Measure For Single Mode                    | 78 |
| Figure 75 Peroid Measure For Continuous Mode                | 79 |
| Figure 76 Two-Edge Separation in Single Mode                | 80 |
| Figure 77 Two-Edge Separation with Internal Sample Clock    | 81 |
| Figure 78 Two-Edge Separation with Implicit Sample Clock    | 81 |
| Figure 79 Two-EdgeSeparation Measure For Single Mode        | 82 |
| Figure 80 Two-EdgeSeparation Measure For Finite Mode        | 83 |

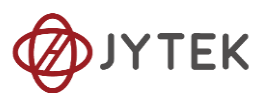

| Figure 81 Quadrature Encoder x1 Mode                             | 84    |
|------------------------------------------------------------------|-------|
| Figure 82 Quadrature Encoder x2 Mode                             | 84    |
| Figure 83 Quadrature Encoder x4 mode                             | 85    |
| Figure 84 Quadrature Encoder x1 with Sample Clock                | 86    |
| Figure 85 Quadrature Encoder x1 with Implicit Sample Clock       | 86    |
| Figure 86 QuadEncoder For Single Mode                            | 87    |
| Figure 87 QuadEncoder For Continuous Mode                        | 88    |
| Figure 88 Two-Pulse Encoder in Single Mode                       | 89    |
| Figure 89 Two-Pulse Encoder with Internal Sample Clock           | 89    |
| Figure 90 Two-Pulse Encoder with Implicit Sample Clock           | 90    |
| Figure 91 Two-PulseEncoder For Single Mode                       | 91    |
| Figure 92 Two-PulseEncoder For Finite Mode                       | 92    |
| Figure 93 Two-PulseEncoder For Continuous Mode                   | 93    |
| Figure 94 Single Pulse Output                                    | 93    |
| Figure 95 Single Pulse Generation                                | 94    |
| Figure 96 AI Acquisition Single Pulse                            | 95    |
| Figure 97 Finite Pulse Output                                    | 95    |
| Figure 98 Finite Pulses Generation                               | 96    |
| Figure 99 AI Acquisition Finite Pulse                            | 97    |
| Figure 100 Continuous Pulse Output                               | 97    |
| Figure 101 Continuous Pulse Generation                           | 98    |
| Figure 102 AI Acquisition Continuous Pulse                       | 98    |
| Figure 103 SSI Connector in PCIe-5111                            | 99    |
| Figure 104 DIP swich in PCIe-5111                                | . 100 |
| Figure 105 Six Measurement Scenarios                             | . 103 |
| Figure 106 Using Resister to Reduce Common Mode Voltage Effect . | . 104 |

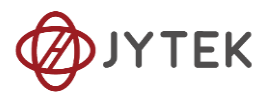

# 3. Software

### 3.1. Supported Operating System

Windows 7/10, x64/x86, Linux. See additional information.

### 3.2. Programming Languages

Microsoft C#. See additional software information for other languages.

# 4. Order Information

• PCle-5111 (PN: JY2953885-01)

32-ch AI (16-Bit, 500 kS/s), 4-ch AO (16-Bit, 2.86 MS/s), 48DIO PCIe Multifunction I/O Card

• PCIe-5112 (PN: JY1922016-01)

16-ch AI (16-Bit,500 kS/s), 2-ch AO (16-Bit, 2.86 MS/s), 24DIO PCIe Multifunction I/O Card

- PCIe-5111B(PN: JY8379886-01)
  32-ch Al (16-Bit,500 kS/s), 4-ch AO (16-Bit,2 MS/s), 48DIO PCIe Board Isolated Multifunction I/O Module
- PCIe-5112B (PN: JY9786666-01)
  16-ch Al (16-Bit,500 kS/s), 2-ch AO (16-Bit,2 MS/s), 24DIO PCle Board Isolated Multifunction
  I/O Module
- Accessories:

DIN-68 (PN: JY2953885-01)

ACL-1016868-1 (PN: JY7996916-01) 1 M 68pin VHDC-SCSI twisted pair cable

ACL-1016868-2 (PN: JY7996916-02) 2 M 68pin VHDC-SCSI twisted pair cable

# 5. JYPEDIA

JYPEDIA is an excel file. It contains JYTEK product information, pricing, inventory information, drivers, software, technical support, knowledge base etc. You can register and download a JYPEDIA excel file from our web www.jytek.com. JYTEK

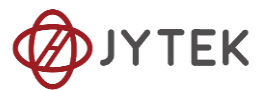

highly recommends you use this file to obtain information from JYTEK.

# 6. Additional Hardware Information

### 6.1. Basic DC AI Accuracy

The DAQ mode is the normal data acquisition mode commonly found in commercial DAQ hardware. The basic AI DC accuracy Table 6 of the DAQ mode provides accuracy entries when PCIe-5111 operates in the single channel mode and within the indicated calibration temperature range. Please note that this accuracy is valid for every single point regardless how many sample points you acquire.

Each entry in the basic accuracy table is a pair of gain and offset coefficients. Using these gain and offset coefficients, your measurement accuracy can be calculated by following formula:

 $Accuracy = \pm (\% \ of \ Reading + \% \ of \ Range)$ 

For example, at the 0.625 V range and 24 Hours column, if your measurement or reading is 0.02V, the accuracy of this measurement is:

 $\pm (0.0013\% * 0.02 + 0.0544\% * 0.625) = \pm 0.00034 V = \pm 340 \mu V$ 

The basic accuracy table also provides full-scale accuracy entries for a quick and convenient look-up. For example, the full-scale accuracy for the 0.625 V range and the 24-Hour calibration column is  $348 \mu$ V.

### 6.2. Basic AO Accuracy

The AO output accuracy of PCIe-5111 when using the analog output function can be calculated according to the corresponding parameters in the Table 8

Each entry in the basic accuracy table is a pair of gain and offset coefficients. Using these gain and offset coefficients, your AO output basic accuracy is calculated by following formula:

$$Accuracy = \pm (\% of Output + \% of Range)$$

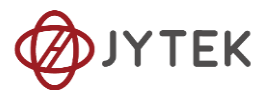

For example, at the 5V range and 24 Hours column, if your output is 2V, the accuracy of this measurement is:

$$\pm (0.0014\% * 2 + 0.0043\% * 5) = \pm 0.000243V = \pm 243 \,\mu V$$

The basic accuracy table also provides full-scale accuracy entries for a quick and convenient look-up. For example, the full-scale accuracy for the 5V range and the 24-Hour calibration column is 285  $\mu$ V.

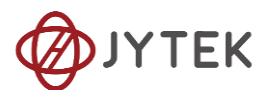

# 7. Additional Software Information

## 7.1. System Requirements

PCIe-5111 series boards can be used in a Windows or a Linux operating system.

Microsoft Windows: Windows 7 32/64 bit, Windows 10 32/64 bit.

Linux Kernel Versions: There are many Linux versions. It is not possible JYTEK can support and test our devices under all different Linux versions. JYTEK supports the following Linux versions only.

| Linux Version                                                   |
|-----------------------------------------------------------------|
| Ubuntu LTS                                                      |
| 16.04: 4.4.0-21-generic(desktop/server)                         |
| 16.04.6: 4.15.0-45-generic(desktop) 4.4.0-142-generic(server)   |
| 18.04: 4.15.0-20-generic(desktop) 4.15.0-91-generic(server)     |
| 18.04.4: 5.3.0-28-generic (desktop) 4.15.0-91-generic(server)   |
| Localized Chinese Version                                       |
| 中标麒麟桌面操作系统软件(兆芯版)V7.0(Build61): 3.10.0-862.9.1.nd7.zx.18.x86_64 |
| 中标麒麟高级服务器操作系统软件V7.0U6: 3.10.0-957.el7.x86_64                    |

Table 17 Supported Linux Versions

## 7.2. System Software

When using the PCIe-5111 series in the Window environment, you need to install the

following software from Microsoft website:

Microsoft Visual Studio Version 2015 or above,

.NET Framework version is 4.0 or above.

.NET Framework is coming with Windows 10. For Windows 7, please check .NET Framework version and upgrade to 4.0 or later version.

Given the resources limitation, JYTEK only tested PCIe-5111 be with .NET Framework 4.0 with Microsoft Visual Studio 2015. JYTEK relies on Microsoft to maintain the compatibility for the newer versions.

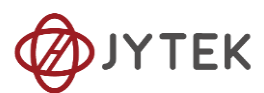

### 7.3. C# Programming Language

All JYTEK default programming language is Microsoft C#. This is Microsoft recommended programming language in Microsoft Visual Studio and is particularly suitable for the test and measurement applications. C# is also a cross platform programming language.

### 7.4. PCIe-5111 Series Hardware Driver

After installing the required application development environment as described above, you need to install the PCIe-5111 hardware driver.

JYTEK hardware driver has two parts: the shared common driver kernel software (FirmDrive) and the specific hardware driver.

Common Driver Kernel Software (FirmDrive): FirmDrive is the JYTEK's kernel software for all hardware products of JYTEK instruments. You need to install the FirmDrive software before using any other JYTEK hardware products. FirmDrive only needs to be installed once. After that, you can install the specific hardware driver.

Specific Hardware Driver: Each JYTEK hardware has a C# specific hardware driver. This driver provides rich and easy-to-use C# interfaces for users to operate various PCIe-5111 function. JYTEK has standardized the ways which JYTEK and other vendor's DAQ boards are used by providing a consistent user interface, using the methods, properties and enumerations in the object-oriented programming environment. Once you get yourself familiar with how one JYTEK DAQ card works, you should be able to know how to use all other DAQ hardware by using the same methods.

Note that this driver does not support cross-process, and if you are using more than one function, it is best to operate in one process.

### 7.5. Install the SeeSharpTools from JYTEK

To efficiently and effectively use PCIe-5111 boards, you need to install a set of free C# utilities, SeeSharpTools from JYTEK. The SeeSharpTools offers rich user interface functions you will find convenient in developing your applications. They are also

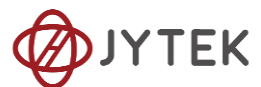

needed to run the examples come with PCIe-5111 hardware. Please register and download the latest SeeSharpTools from our website, www.jytek.com.

### 7.6. Running C# Programs in Linux

Most C# written programs in Windows can be run by MonoDevelop development system in a Linux environment. You would develop your C# applications in Windows using Microsoft Visual Studio. Once it is done, run this application in the MonoDevelop environment. This is JYTEK recommended way to run your C# programs in a Linux environment.

If you want to use your own Linux development system other than MonoDevelop, you can do it by using our Linux driver. However, JYTEK does not have the capability to support the Linux applications. JYTEK completely relies upon Microsoft to maintain the cross-platform compatibility between Windows and Linux using MonoDevelop.

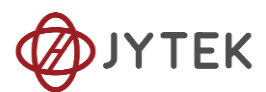

# 8. Operating JY5111

This chapter provides the operation guides for PCIe-5111, including AI, AO, DI, DO, Timer and programmable I/O interface, etc.

JYTEK provides extensive examples, on-line help and documentation to assist you to operate the PCIe-5111 board. JYTEK strongly recommends you go through these examples before writing your own application. In many cases, an example can also be a good starting point for a user application.

### 8.1. Quick Start

After you have installed the driver software and the SeeSharpTools, you are ready to use Microsoft Visual Studio C# to operate the PCIe-5111 products.

If you are already familiar with Microsoft Visual Studio C#, the quickest way to use PCIe-5111 boards is to go through our extensive examples. We provide source code of our examples. In many cases, you can modify the source code and start to write your applications.

We also provide **Learn by Example** in the following sections. These examples will help you navigate and learn how to use this PCIe-5111.

### 8.2. Data Acquisition Methods

PCIe-5100 uses a scanning method to acquire analog data, meaning there is only one ADC chip on the device and all input channels share this ADC. In the scan acquisition mode, you need to configure AI channels and set up some parameters through PCIe-5111 driver software. The most important parameters are *Data Acquisition mode*, *Sample Rate, SamplesToAcquire, Channel Count, ChannelRange* and *Analog Input Terminal Type*.

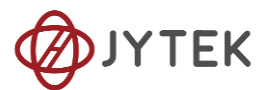

*Al Acquisition mode* (*AlMode*):PCle-5111 provides 4 acquisition modes, **Continuous**, **Finite**, **Single Point**, **Record**, which will be described in details in Section 8.2.1-8.2.4.

*SampleRate:* How fast data are acquired per second per channel. For example, if the sample rate is 1000Hz, you acquire two channels of data, you will have 2000 points/second.

*SamplesToAcquire*: This parameter behaves differently in the different AI acquisition modes. In the continuous acquisition mode, *SamplesToAcuire* is the buffer size used in the AI acquisition task, please see Section8.2.1; in the finite acquisition mode, it is the total number of samples to capture, please see Section8.2.2.

*Channel Count:* how many channels you want to collect data. You can set up the channels in different orders, for instance 2,3,1,0. The acquired data will be arranged in the way you specify as shown in Figure 2. In this particular case, *Channel Count* is 4.

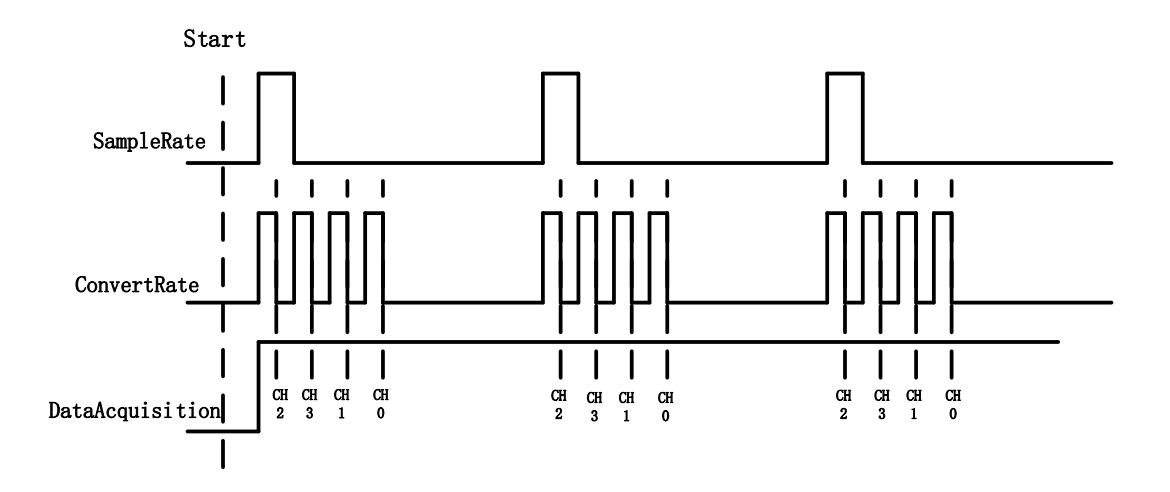

Figure 2 Sample Rate and Internal AD Conversion

*ConvertRate* denotes the working rate of ADC. In default: *ConvertRate* = *SampleRate* \* *ChannelCount* . User can redefine the *ConvertRate* in our software. If user want to redefine *ConvertRate, The following conditions must be met:* 

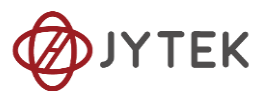

Multichannel maximum sample rate (aggregate) >=ConvertRate >= SampleRate \* ChannelCount.

User can get Multichannel maximum sample rate (aggregate) from section Appendix.

### Learn by Example 8.2

Connect the two signal source's positive outputs to PCIe-5111 AI Ch0 (AI0+, Pin #68) and AI Ch1 (AI1+, Pin#33), two negative terminals to the ground (AI\_GND, Pin#67) as shown in Figure 3 and Figure 4 (AI0+, AI\_GND) and (AI1+, AI\_GND) consist of two channels of RSE inputs and they share the same GND.

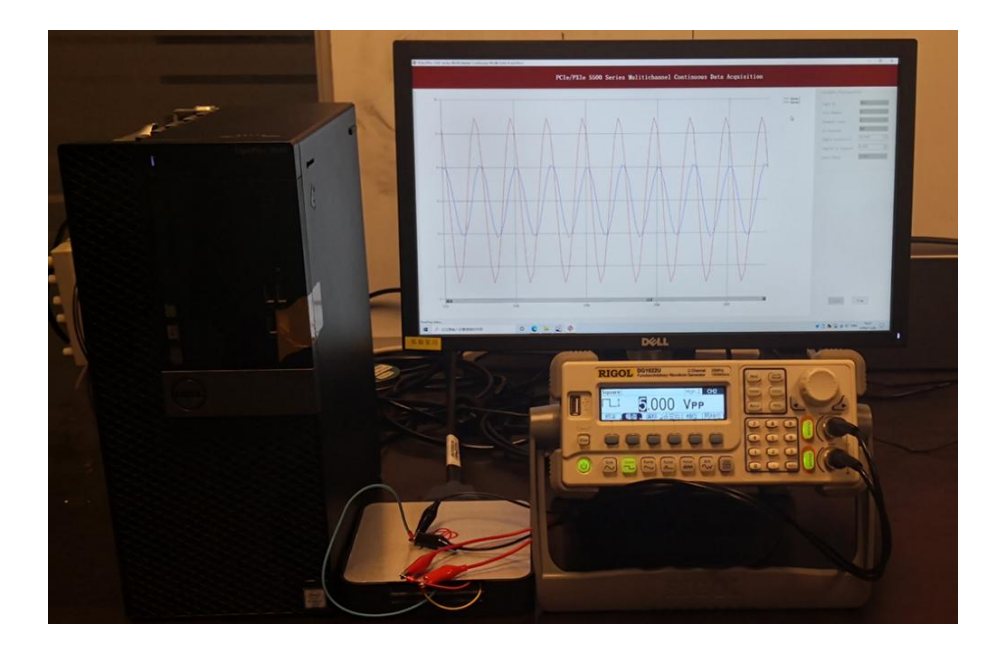

Figure 3 PCIe-5111 experiment

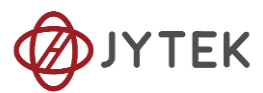

| JYTEK                                                                                                    | TB-68<br>SCSI-II terminal b<br>temperature ser<br>5500 Series<br>Connector O[Connec                                                                                                    | ctor 1]                                                                                                    | Sensor Setting<br>SW2<br>ON<br>I temperature sensor<br>Default Mode)                                                                                                    |
|----------------------------------------------------------------------------------------------------|----------------------------------------------------------------------------------------------------|----------------------------------------------------------------------------------------------------|----------------------------------------------------------------------------------------------------|
| J1<br>(43) PF12(P2.2]<br>9 D_eND<br>(42) PF13(P2.3]<br>8 +5V_0UT<br>(41) PF14(P2.4]<br>7 D_eND<br>(40) PF113(P3.5]<br>6 PF15(P2.5]<br>39 PF15(P2.5]<br>39 PF16(P2.6]<br>38 PF17(P2.7]<br>4 D_eND<br>37 PF18(P3.0]<br>3 PF19(P3.1]<br>36 D_eND<br>2 PF112(P3.4]<br>35 D_eND<br>1 PF114(P3.6] | J2<br>(51) PO. 5[P1. 5]<br>(17) PO. 1[P1. 1]<br>(50) D_GND<br>(16) PO. 6[P1. 6]<br>(49) PO. 2[P1. 2]<br>(15) D_GND<br>(48) PO. 7[P1. 7]<br>(14) +5V_OUT<br>(47) PO. 3[P1. 3]<br>(13) D_GND<br>(46) PF111[P3. 3]<br>(12) D_GND<br>(45) PF110[P3. 2]<br>(11) PF10[P2. 0]<br>(44) DGND<br>(10) PF11[P2. 1] | J3<br>59 A1_GND<br>25 A16+[A122+]<br>58 A16-[A122-]<br>24 A1_GND<br>57 A17+[A123+]<br>23 A17-[A123-]<br>56 A1_GND<br>21 A00[A02]<br>55 A0_GND<br>21 A01[A03]<br>54 A0_GND<br>20 APF11<br>53 D_GND<br>19 P0.4[P1.4]<br>52 P0.0[P1.0]<br>18 D_GND | J4<br>68 A10+[A116+]<br>34 A10-[A116-]<br>67 A1_GND<br>33 A11+[A117+]<br>66 A11-[A117-]<br>32 A1_GND<br>65 A12+[A118+]<br>31 A12-[A118-]<br>64 A1_GND<br>30 A13+[A119+]<br>63 A13-[A119-]<br>29 A1_GND<br>62 A1_SNS0[1]<br>28 A14+[A120+]<br>61 A14-[A120-]<br>27 A1_GND<br>60 A15+[A121+]<br>26 A15-[A121-] |

Figure 4 TB-68 Terminal Block

- Set a sinewave signal (f=4Hz, Vpp=5V) and a squarewave signal (f=4Hz, Vpp=5V).
- Open Analog Input-->Winform AI Continuous MultiChannel, set the following numbers as shown. This sample program will continuously acquire data from multiple channels.

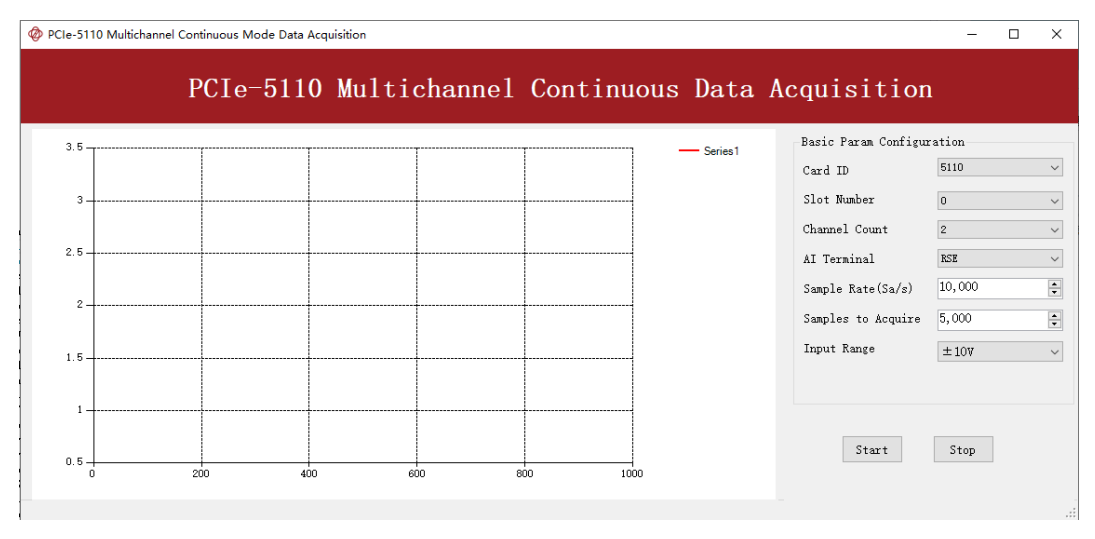

Figure 5 Continuous MultiChannel Paraments

SampleRate is set by **Sample Rate** 

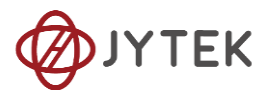

- Samples to Acquire is the samples to be acquired for each channel in one block. The continuous mode will acquire blocks after blocks until Stop button is pressed.
- When start is clicked, it generates a software trigger, which starts the acquisition. The result is shown below.

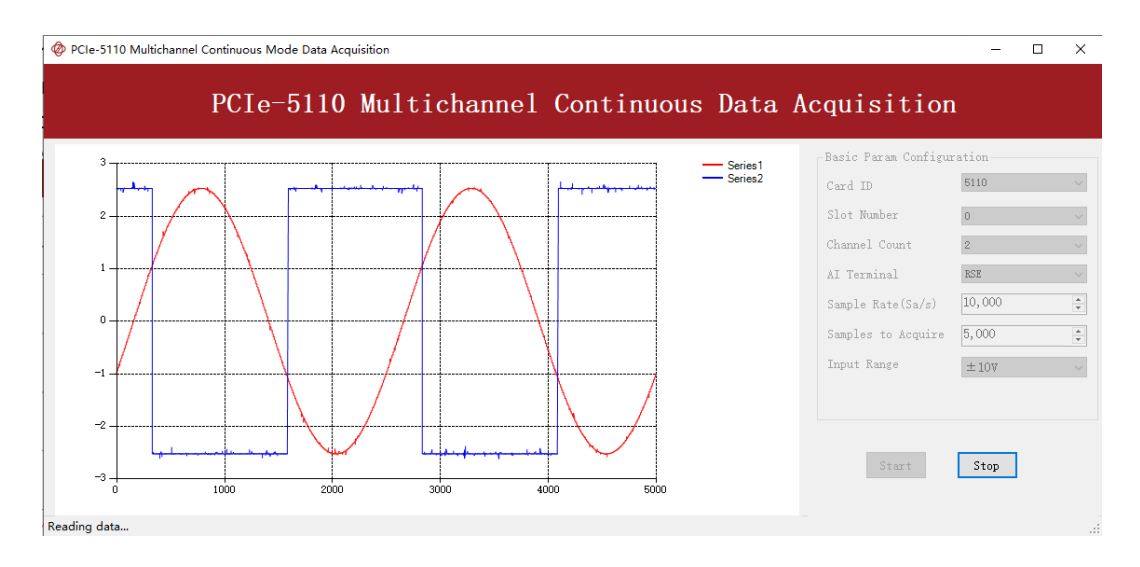

Figure 6 MultiChannel Continuous Acquisition

### 8.2.1. Continuous Acquisition

An AI acquisition task will acquire the data continuously until the task is stopped. The PCIe-5111 device will continue acquiring data and save the data in a circular buffer. You specify how many samples to read back by the user buffer's length, if your program does not read the data fast enough, the circular buffer may overflow. In this case, the driver software will throw out an error message.

*Tip*: User buffer's length 1/10<sup>th</sup> to 1/4<sup>th</sup> *SampleRate* is a good start.

### 8.2.2. Finite Acquisition

In the Finite Acquisition mode, an AI acquisition task will capture specific total number of samples by the parameter, SamplesToAcquire.

You can use the sample program **Analog Input --> Winform AI Finite** to learn more about Finite Acquisition.

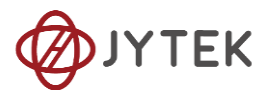

### 8.2.3. Single Point Acquisition

In the Single Acquisition mode, it is to capture a single sample for each acquisition.

You can use sample program: **Analog Input --> Console AI Single Point** to learn more about the single point Acquisition.

### 8.2.4. Record Acquisition

AI Task will continuously capture the data and then save them to a storage disk. During the capturing process, user can preview the captured data randomly when the capturing process is available. The mode is particularly useful for high-speed acquisition and recording applications.

### 8.3. Analog Input Terminal Type

The PCIe-5111 provide 3 analog input terminal types:

- Differential (DIFF)
- Referenced Single-Ended (RSE)
- Non-Referenced Single-Ended (NRSE)

The DIFF connection is recommended for ground-referenced signal sources and it is usually better in rejecting the common-mode noise. However, to acquire one input signal, two AI channels are required to form the differential pair. The RSE and NRSE are recommended when the input signal sources are floating signals. In RSE and NRSE modes, these floating signal sources all share the same ground reference (AI\_GND). Because of it, the RSE and NRSE modes can acquire twice as many channels than the DIFF mode. Appendix has more details on these 3 modes.

### 8.3.1. DIFF Mode

The DIFF mode connects signal's positive side to AI's positive input, signal's grounded negative side to AI's negative input as shown in Figure 7. The common noise appears on both positive and negative terminals of the differential amplifier;

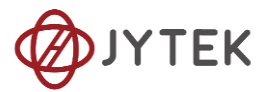

thus it will be cancelled out. Therefore, the DIFF mode has better signal-to-noise ratio (SNR). Please see Appendix for more explanations.

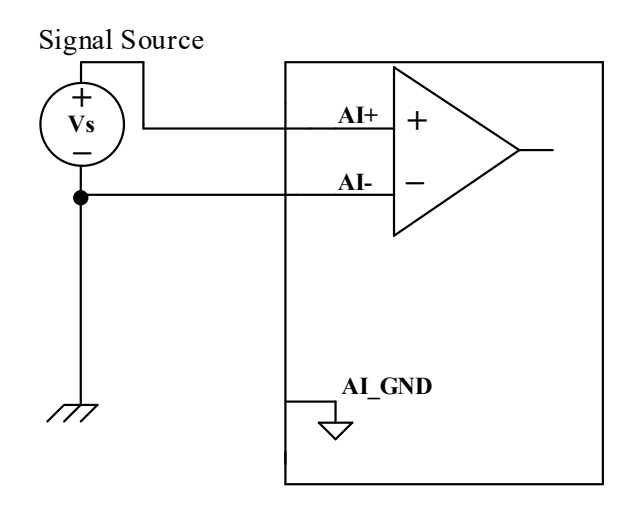

Figure 7 Differential Mode for Grounding Signals

### Learn by Example 8.3.1

■ Open the program Analog Input-->Winform AI Continuous MultiChannel

Connect the two signal source's positive outputs to PCIe-5111 AI Ch0 (AI0+, Pin #68) and AI Ch1 (AI1+, Pin#33), two negative terminals to AI Ch0 negative (AI0-, Pin#34) and AI Ch1 negative (AI1-, Pin#66) as shown in Figure 3 and Figure 4. (AI0+, AI0-) and (AI1+, AI1-) consist of two pairs of DIFF inputs;

- Choose Differential in **AI Terminal**;
- Set other numbers as shown and click **start**.

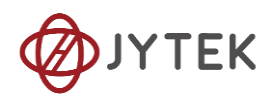

|      |       |         |         | 1 -                  |         | -          |                     |              |
|------|-------|---------|---------|----------------------|---------|------------|---------------------|--------------|
|      | PCIe- | 5110 Mu | ltichan | nel Con <sup>.</sup> | tinuous | s Data A   | cquisitior          | 1            |
| 3. 5 | ····· |         |         |                      | 1       | - Series 1 | Basic Param Configu | ration       |
|      |       |         |         |                      |         |            | Card ID             | 5110         |
| 3    |       |         |         |                      |         |            | Slot Number         | 0            |
|      |       |         |         |                      |         |            | Channel Count       | 2            |
| 2.5  |       |         |         |                      |         |            | AI Terminal         | Differential |
|      |       |         |         |                      |         |            | Sample Rate(Sa/s)   | 10,000       |
| 2    |       |         |         |                      |         |            | Samples to Acquire  | 1,000        |
| 1.5  |       |         |         |                      |         |            | Input Range         | ±10V         |
|      |       |         |         |                      |         |            |                     |              |
| 1    |       |         |         |                      |         |            |                     |              |
|      |       |         |         |                      |         |            | -                   |              |
|      |       |         |         |                      |         |            | Start               | Stop         |

Figure 8 Choose Differential in AI Terminal

### 8.3.2. RSE Mode

In the RSE mode, all input signals' negative sides are connected to the AI ground of Instrumentation Amplifier, as shown in Figure 9. This mode works for measurements from floating sources. The RSE mode is suitable when these two conditions exist:

■ The input signals are floating, meaning they are not connected to the ground

■ When the common mode noise is low, meaning a clean environment.

The RSE mode offers twice as many measurement channels as the DIFF mode. Please see Appendix for more explanations.

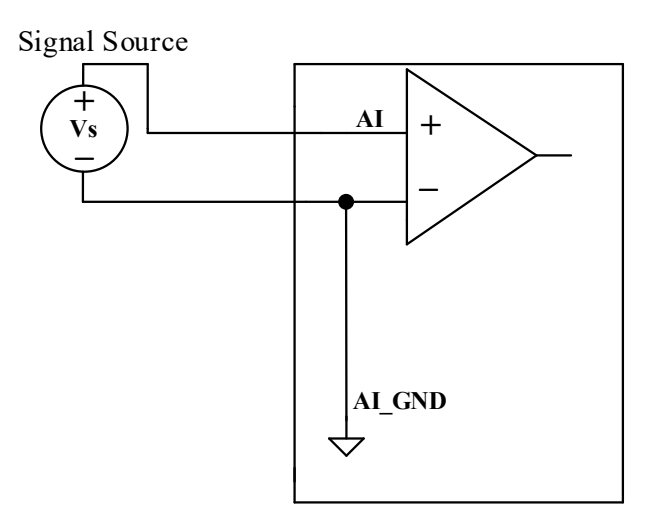

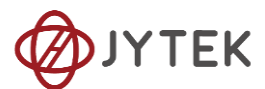

#### Figure 9 RSE Mode for Floating Signals

#### 8.3.3. NRSE Mode

The NRSE mode is recommended for the measurement of ground-referenced signals, as shown in Figure 10. NRSE is also called the pseudo differential mode, because it looks very similar to a DIFF connection. In this mode, the PCIe-5111 device offers a special reference point, AI SENSE. Instead of connecting two grounds directly, signal's ground and PXI device's ground, the input signals' ground is connected to AI SENSE to avoid the ground loop bias. The PCIe-5111 is also designed to better reject the common mode noise than the RSE mode. Therefore, the NRSE model still offers twice many channels as the DIFF mode. Please see Appendix for more explanations.

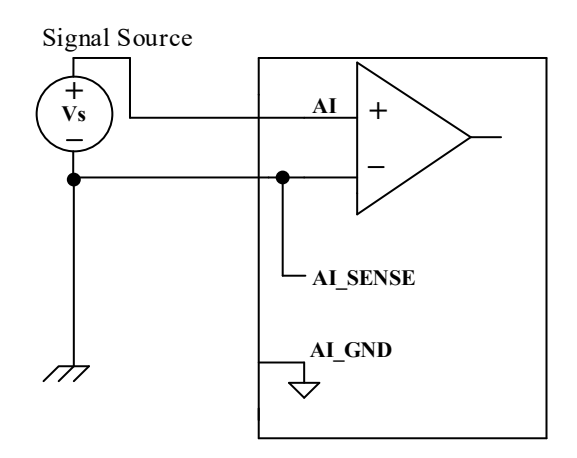

Figure 10 NRSE Mode for Grounding Signals

#### Learn by Example 8.3.3

#### • Open the program **Analog Input-->Winform AI Continuous MultiChannel**.

■ This Example needs two TB-68 terminal blocks, ConnectorO and Connector1 and two cables, which are connected to PCIe-5111. Connect the two signal source's positive outputs to PCIe-5111 AI ChO (AIO+, Pin #68) and AI Ch1 (AI1+, Pin#33), two negative terminals to AI\_SENSE 0 (Pin#62) of the first TB-68 and AI\_SENSE 1 (Pin#62) of the second TB-68 as shown in Figure 3 and Figure 4. (AIO+, AI\_SENSE 0) and (AI1+, AI\_SENSE 1) consist of two channels of NRSE inputs.

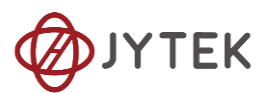

- Choose the NRSE in **AI Terminal**
- Set other numbers as shown and click **start**.

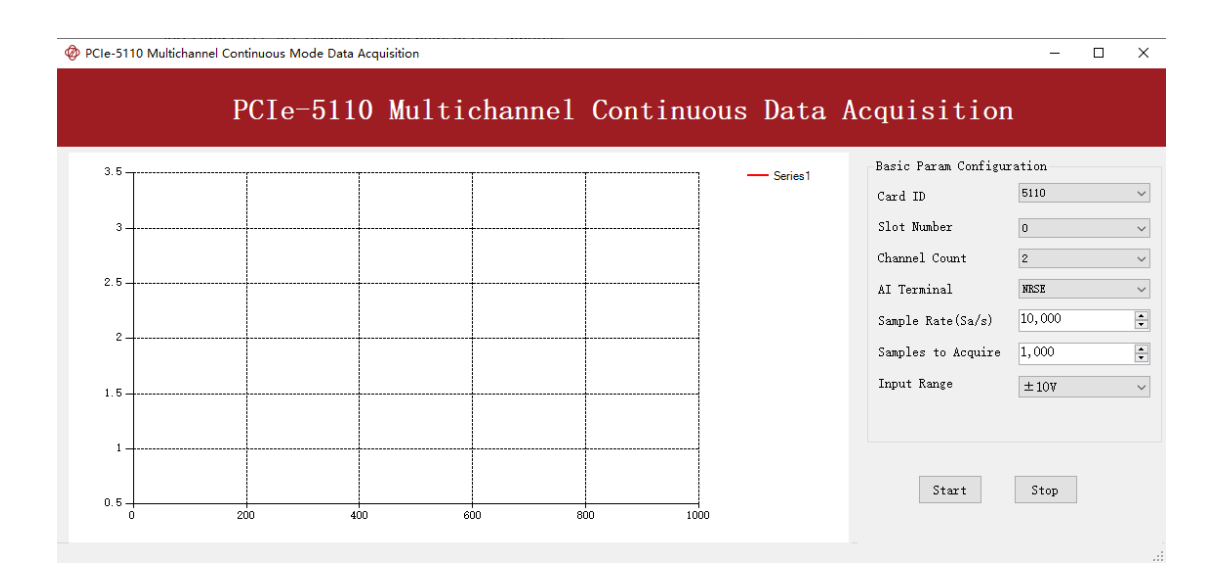

Figure 11 Choose NRSE In AI Terminal

### 8.4. Trigger Source

There are 4 trigger types: Immediate trigger, Software trigger, Analog trigger, and Digital trigger. The trigger type is a property and set by driver software.

### 8.4.1. Immediate trigger

This trigger mode does not require configuration and is triggered immediately when an operation starts. The operation can be AI, AO, DI, DO, CI, CO etc.

### Learn by Example 8.4.1

■ Use the same program and connection as in Learn by Example8.2.

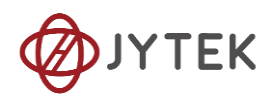

|     | PCIe-    | -5110 Mu | ltichanı | nel Cont | inuous | s Data A | Acquisitior               | 1      |
|-----|----------|----------|----------|----------|--------|----------|---------------------------|--------|
| 3.5 | Series 1 |          |          |          |        |          | Basic Param Configuration |        |
|     |          |          |          |          |        |          | Card ID                   | 5110   |
| 3   |          |          |          |          |        |          | Slot Number               | 0      |
|     |          |          |          |          |        |          | Channel Count             | 2      |
| 2.5 |          |          |          |          |        |          | AI Terminal               | RSE    |
|     |          |          |          |          |        |          | Sample Rate(Sa/s)         | 10,000 |
| 2   |          |          |          |          |        |          | Samples to Acquire        | 5,000  |
| 1.5 |          |          |          |          |        |          | Input Range               | ±10V   |
|     |          |          |          |          |        |          |                           |        |
| 1   |          |          |          |          |        |          |                           |        |
|     |          |          |          |          |        |          | Start                     | Stop   |
| 0.5 |          |          |          |          |        |          | Start                     | Jub    |

Figure 12 Immediate trigger Paraments

With Immediate trigger you can click Start to generate the task instead of sending a trigger signal.

### 8.4.2. Software Trigger

A software trigger must be configured by the driver software. The trigger starts when a trigger software routine is called.

### Learn by Example 8.4.2

■ Connect the signal source's positive terminal to PCIe-5111 AI Ch0 (AI0+, Pin#68), the negative terminal to the ground (AI\_GND, Pin#67) as shown in Figure 3 and Figure 4. (AI0+, AI\_GND) consists of a RSE input.

■ Set a sinewave signal (f=4Hz, Vpp=5V).

Open Analog Input-->Winform AI Continuous Soft Trigger, set the following numbers as shown.

Click **Start** to run the task.
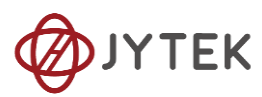

|     |   | PCIe-5<br>Data | 110 Sin<br>Acquisi | gle Cha<br>ition(S | nnel Contir<br>oft Trigger | nuous<br>·)         |           |    |
|-----|---|----------------|--------------------|--------------------|----------------------------|---------------------|-----------|----|
| -   |   |                |                    |                    |                            | Basic Param Configu | ration    |    |
|     | [ |                |                    |                    | Series1                    | Card ID             | 5110      |    |
| 3   |   |                |                    |                    |                            | Slot Number         | 0         |    |
|     |   |                |                    |                    |                            | Channel ID          | 0         |    |
| 5   |   |                |                    |                    |                            | AI Terminal         | RSE       |    |
|     |   |                |                    |                    |                            | Sample Rate(Sa/s)   | 10,000    |    |
| 2   |   |                |                    |                    |                            | Samples to Acquire  | 10,000    |    |
|     |   |                |                    |                    |                            | Input Range         | ±10V      |    |
| . 5 |   |                |                    |                    |                            |                     |           |    |
| 1   |   |                |                    |                    |                            |                     |           |    |
|     |   |                |                    |                    |                            |                     |           |    |
| 5   |   |                |                    |                    |                            | Start Send Sof      | t Trigger | St |

Figure 13 Software trigger Paraments

Data will not be acquired until there is a positive signal from Software Trigger when Send Soft Trigger is clicked.

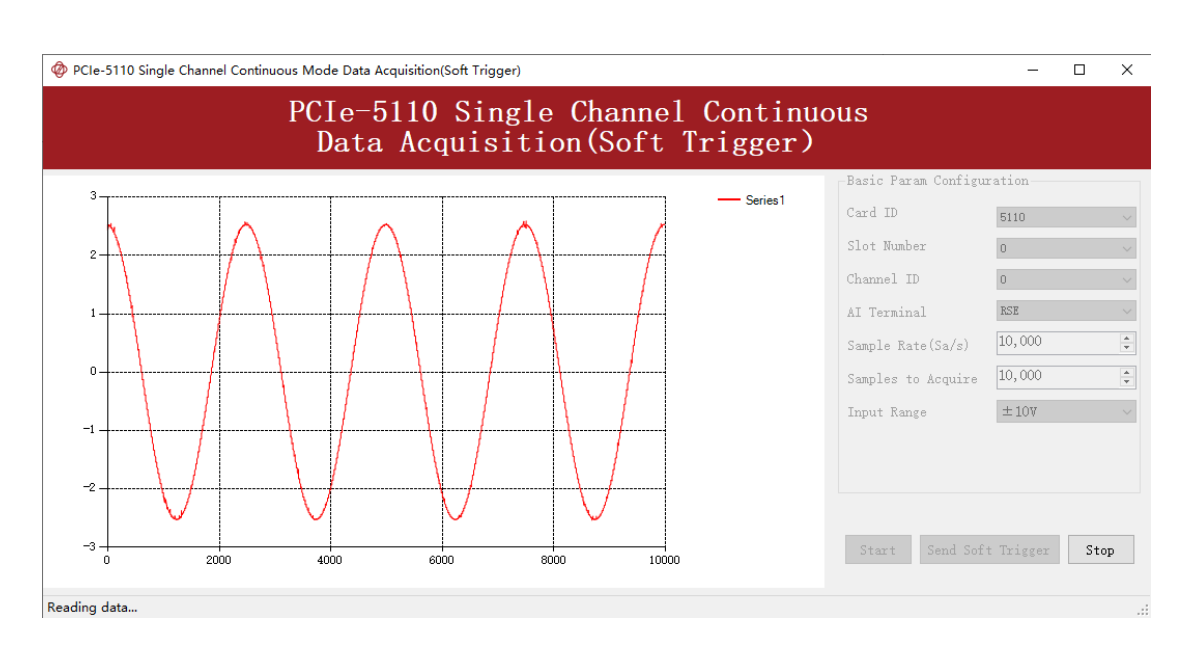

After sending the trigger signal, the result will be like this:

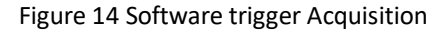

#### 8.4.3. External Analog Trigger

You can assign one of measurement channels as the analog trigger source. PCIe-5111 provides three analog trigger modes:

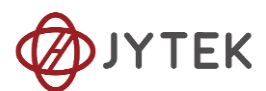

- Edge comparator,
- Hysteresis comparator,
- Window comparator.

Analog trigger threshold range can be arbitrarily selected in the effective range of the selected channel. When setting the threshold, please pay attention to the physical unit currently in use.

### Edge comparator

In the Edge comparator, there are two trigger conditions: *Rising Slope Trigger* and *Falling Slope Trigger*.

*Rising Slope Trigger*: The Edge comparator output is high when the signal goes above the threshold; the output is low when the signal goes below the threshold as shown in Figure 15.

*Falling Slope Trigger*: The Edge comparator output is high when the signal goes below the threshold; the output is low when the signal goes above the threshold as shown in Figure 16.

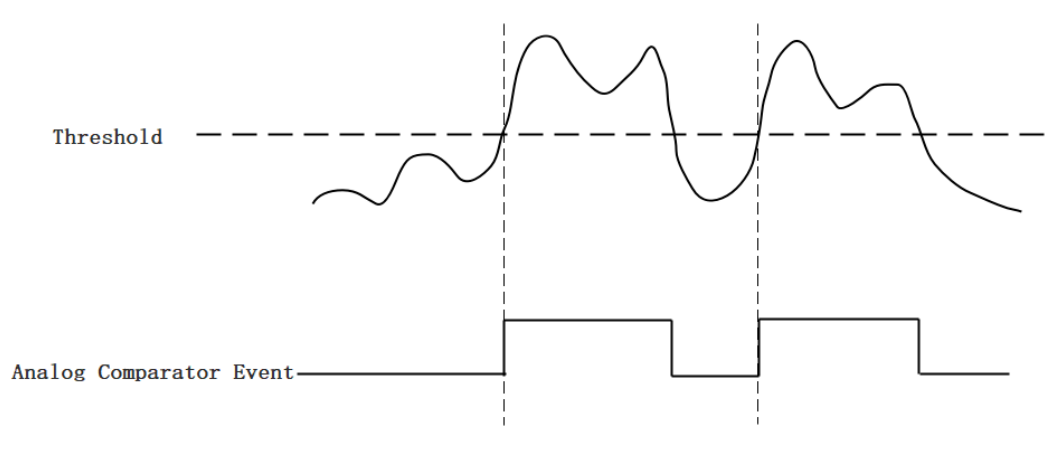

Figure 15 Rising Slope Trigger

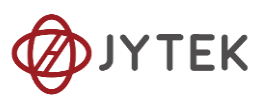

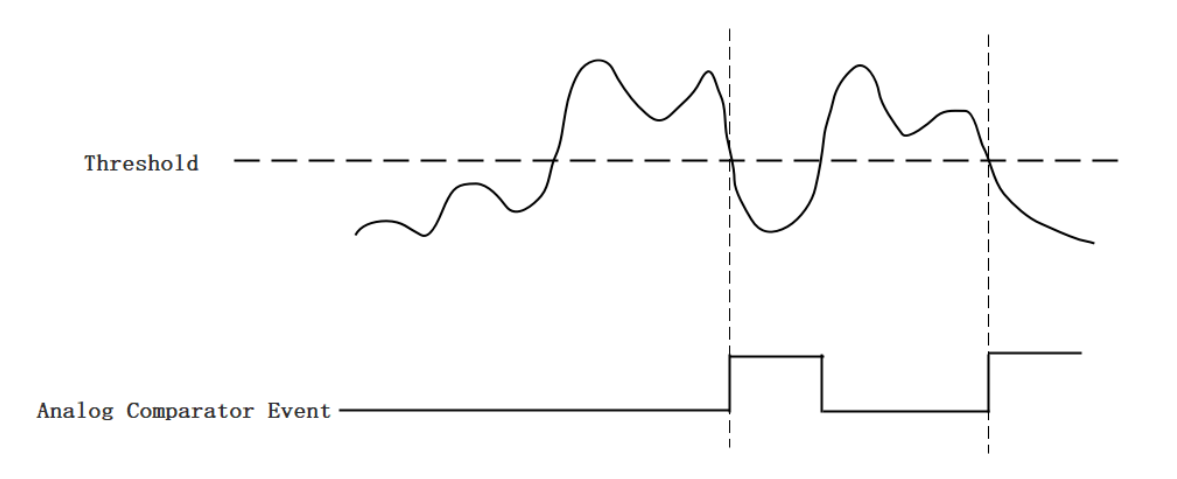

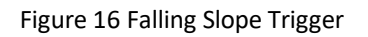

#### **Hysteresis Comparator**

The hysteresis comparator is designed for preventing spurious triggering. You can set hysteresis region by setting high threshold and low threshold. There are two trigger conditions: *Hysteresis with Rising Slope Trigger* and *Hysteresis with Falling Slope Trigger*.

*Hysteresis with Rising Slope Trigger*: The Hysteresis comparator output is high when the signal must first be below the low threshold, then goes above the high threshold. The output will change to low when the signal goes below the low threshold as shown in Figure 17.

*Hysteresis with Falling Slope Trigger*: The Hysteresis comparator output is high when the signal must first be above the high threshold, then goes below the low threshold. The output will change to low when the signal goes above the high threshold as shown in Figure 18.

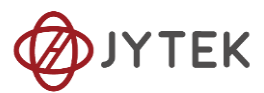

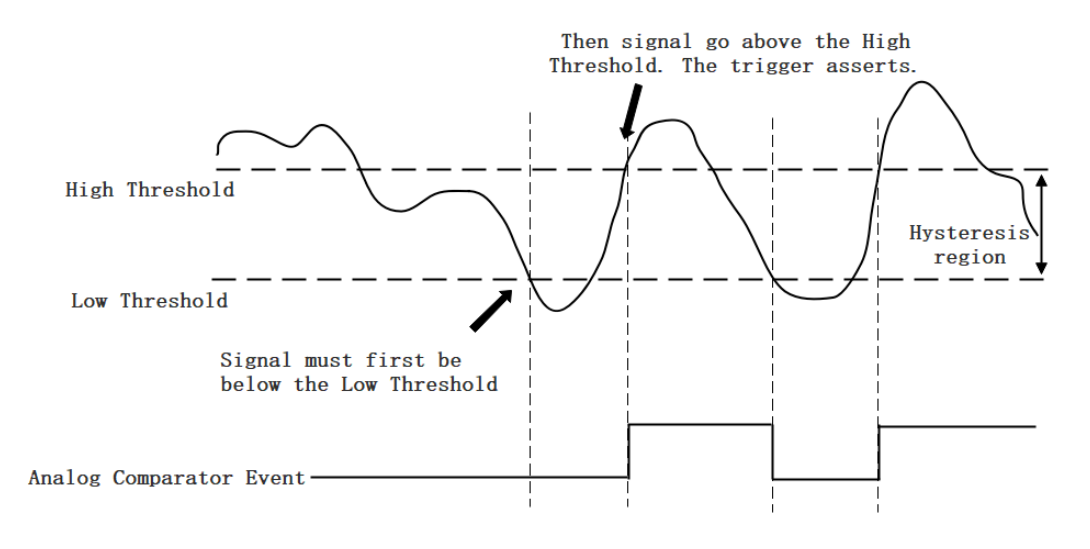

Figure 17 Hysteresis with Rising Slope Trigger

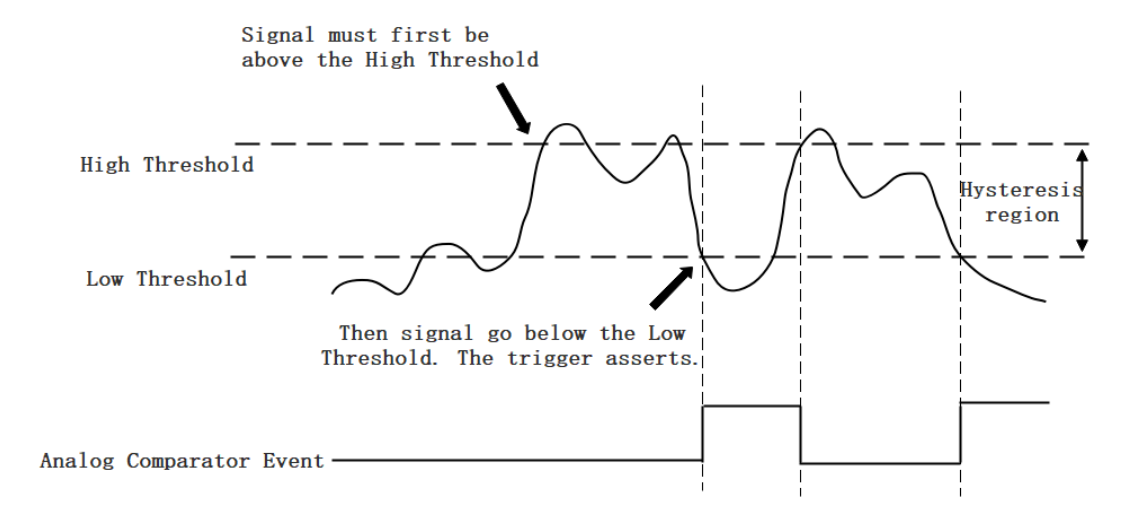

Figure 18 Hysteresis with Falling Slope Trigger

#### Window comparator

The window comparator is designed to acquire signal from interesting window by setting High Threshold and Low Threshold. There are two trigger conditions: *Entering Window Trigger* and *Leaving Window Trigger*.

*Entering Window Trigger*: The window comparator output is high when the signal enters the window defined by the *Low Threshold* and *High Threshold*. The output will change to low when the signal leaves the window as shown in Figure 19.

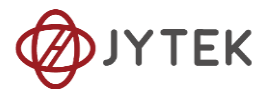

*Leaving Window Trigger*: The window comparator output is high when the signal leaves the window defined by the *Low Threshold* and *High Threshold*. The output will change to low when the signal enters the window as shown in Figure 20 Leaving Window Trigger.

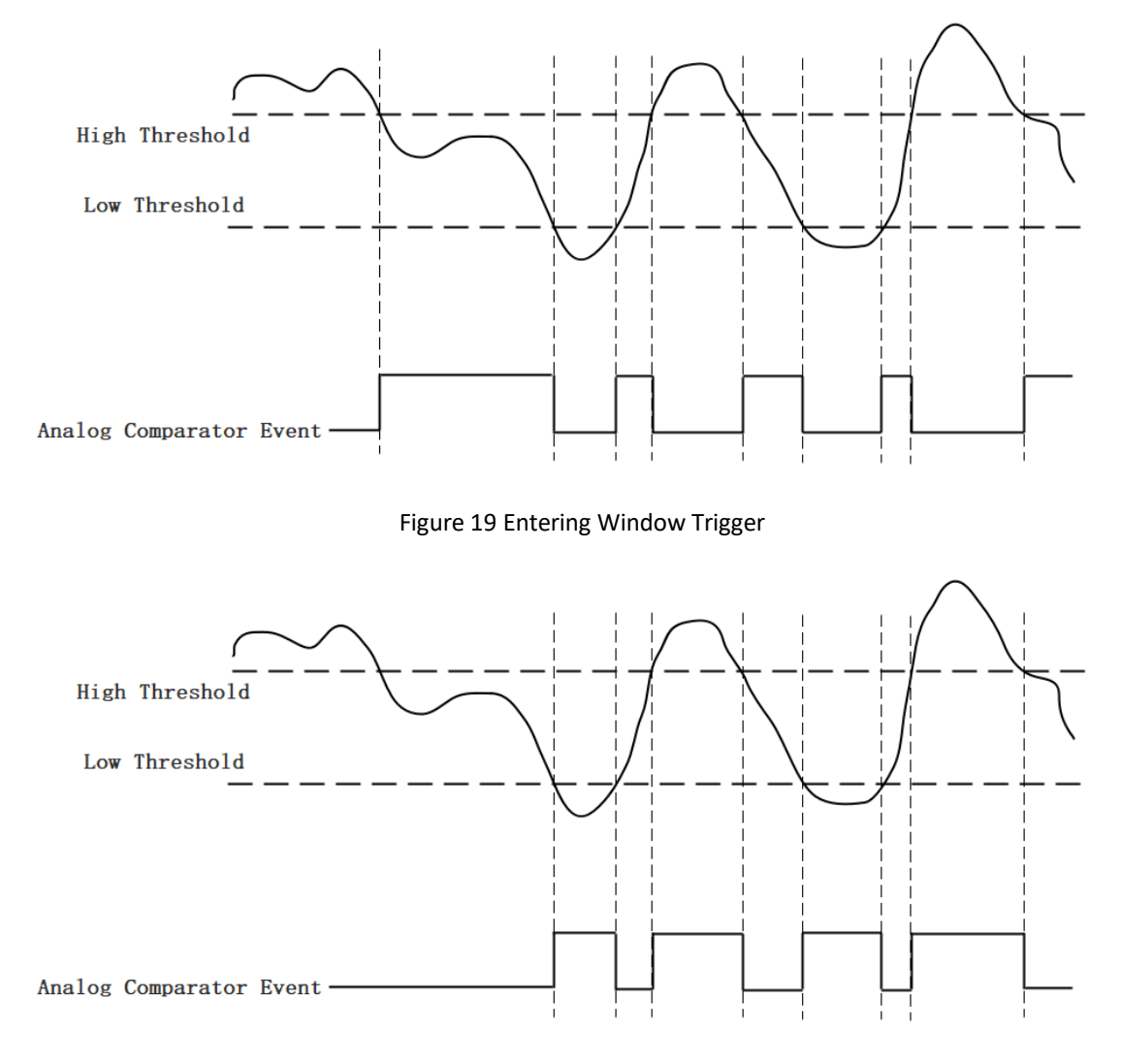

Figure 20 Leaving Window Trigger

#### Learn by Example 8.4.3

■ Connect the signal source's positive terminal to PCIe-5111 AI Ch0 (AI0+, Pin#68), the negative terminal to the ground (AI\_GND, Pin#67) as shown in Figure 3 and Figure 4. (AI0+, AI\_GND) consists of a RSE input.

■ Set a sinewave signal (f=4Hz, Vpp=5V).

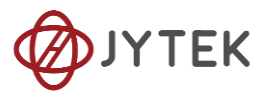

Open Analog Input-->Winform AI Continuous Analog Trigger, set the

following numbers as shown.

|     | I<br>D | PCIe-511<br>ata Acg | 0 Sing<br>uisitic | le Chann<br>on (Anal | el Continu<br>og Trigger | nous<br>r)         |           |
|-----|--------|---------------------|-------------------|----------------------|--------------------------|--------------------|-----------|
|     |        |                     |                   |                      |                          | Basic Param Config | uration   |
| 3.6 |        |                     |                   |                      | Serie                    | Card ID            | 5110      |
|     |        |                     |                   |                      |                          | Slot number        | 0         |
| 3   |        |                     |                   |                      |                          | Channel ID         | 0         |
|     |        |                     |                   |                      |                          | AI Terminal        | RSE       |
|     |        |                     |                   |                      |                          | Sample Rate(Sa/s)  | 10,000    |
| 2.5 |        |                     |                   |                      |                          | Samples to Acquire | 10,000    |
|     |        |                     |                   |                      |                          | Input Range        | ±10V      |
| 2   |        |                     |                   |                      |                          | Trigger Param Conf | iguration |
|     |        |                     |                   |                      |                          | Trigger Source     | Channel_0 |
|     |        |                     |                   |                      |                          | Trigger Comparator | Edge      |
| 1.5 |        |                     |                   |                      |                          | Trigger Edge       | Rising    |
| 1   |        |                     |                   |                      |                          | Threshold          | 2.0       |
|     |        |                     |                   |                      |                          |                    |           |
| 0.5 |        |                     |                   |                      |                          |                    |           |
| 0   | 200    | 400                 | 600               | 800                  | 1000                     | Start              | Stop      |

Figure 21 Analog Trigger Paraments

- > Modes of the Analog Trigger are set by **Trigger Comparator.** Set it to **Edge**.
- > The edge of *EdgeComparator* set by **Trigger Edge**. (**Rising** and **Falling**)
- Trigger source can be any channel of PCIe-5111 analog input. Set it to Channel\_0.
- According to the rules of **Rising** mentioned above, the signal acquisition will not start until it raises to 2.0 V, which is set by **Threshold** above.
- Click Start, a message will appear in the lower left corner:

# Waiting for the trigger signal

Figure 22 Waiting For Trigger

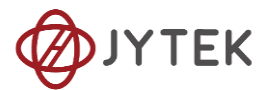

This indicates the data acquisition will start only after a triggering event. In this example a trigger signal will occur when the *hysteresis comparator* meets the condition explained in 8.4.3.

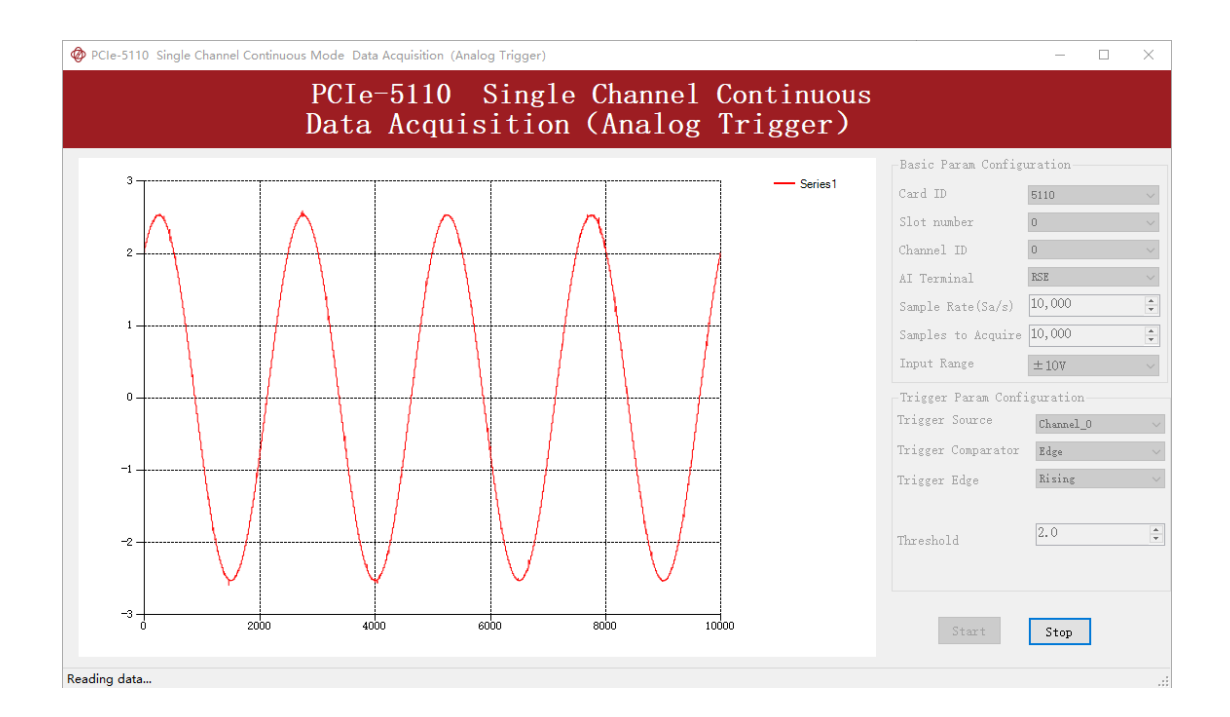

■ The result is shown below:

Figure 23 Analog Trigger Acquisition

> The signal starts at 2.0V, which matches the Edge mode set before.

#### 8.4.4. External Digital Trigger

PCIe-5100 supports different external digital trigger sources from PXI Trigger bus (PXI\_TRIG<0..7>), PXI\_STAR and connectors of front panel (PFI). The high pulse width of digital trigger signal must be longer than 20 ns for effective trigger. The module will monitor the signal on digital trigger source and wait for the rising edge or falling edge of digital signal which depending on the set trigger condition, then cause the module to acquire the data as shown in Figure 24

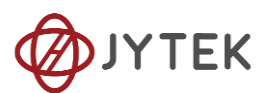

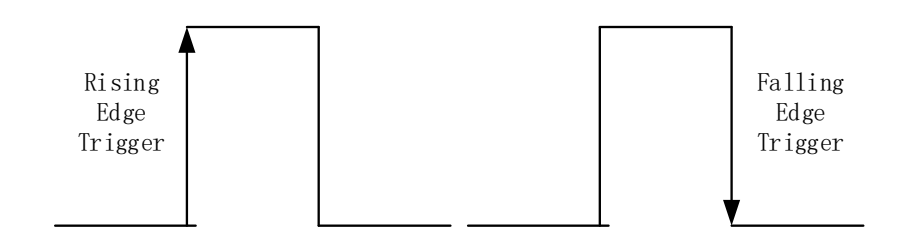

Figure 24 External Digital Trigger

#### Learn by Example 8.4.4

- Connect the signal source two positive terminals to PCIe-5111 AI Ch0, (AIO+, Pin #68) and digital trigger source (PFI 0, Pin#11), two negative terminals to the ground of analog input (AI\_GND, Pin#67) and the ground of digital input/output (DGND, Pin#44) as shown in Figure 3 and Figure 4 (AIO+, AI\_GND) consists of a RSE input. (PFI0, DGND) provides the trigger signal.
- Set a sinewave signal (f=4Hz, Vpp=5V) and a squarewave signal (f=4Hz, Vpp=5V).
- Open Analog Input-->Winform AI Continuous Digital Trigger, set the following numbers as shown.

|     |     | PCle-5<br>Data A | cquisi | <del>ing</del> le<br>tion ( | Chann<br>Digit | <u>el C</u> onti<br>cal Trig | ger)                |           |  |
|-----|-----|------------------|--------|-----------------------------|----------------|------------------------------|---------------------|-----------|--|
| 3.5 |     |                  |        |                             |                | - Series1                    | Basic Param Config  | uration   |  |
|     |     |                  |        |                             |                |                              | Card ID             | 5110      |  |
| 3   |     |                  |        |                             |                |                              | Slot Number         | 0         |  |
| Ŭ   |     |                  |        |                             |                |                              | Channel ID          | 0         |  |
| 0.5 |     |                  |        |                             |                |                              | AI Terminal         | RSE       |  |
| 2.0 |     |                  |        |                             |                |                              | Sample Rate(Sa/s)   | 10,000    |  |
|     |     |                  |        |                             |                |                              | Samples to Acquire  | 10,000    |  |
| 2   |     |                  |        |                             |                |                              | Input Range         | ±10V      |  |
| 1.5 |     |                  |        |                             |                |                              | -Trigger Param Conf | iguration |  |
|     |     |                  |        |                             |                |                              | Trigger Source      | PFIO      |  |
| 1   |     |                  |        |                             |                |                              | Trigger Edge        | Rising    |  |
| 0.5 | 200 | 400              |        | 900                         | 1000           |                              | 1                   |           |  |

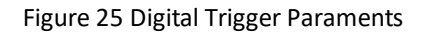

**Trigger Source** must match the pin on 5110.

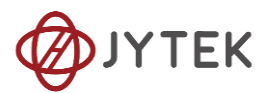

> There are two **Trigger Edge**: **Rising** and **Falling**.

■ Click **Start** and the result shows below:

|     | PCle-5<br>Data <u>A</u> e | cquisi | ingle<br>tion ( | Channe<br>Digita | l Conti<br>1 Trig | nuous<br>ger)       |           |   |
|-----|---------------------------|--------|-----------------|------------------|-------------------|---------------------|-----------|---|
| 3.5 | <br>                      |        |                 | ,                | Series 1          | Basic Param Config  | uration   |   |
|     |                           |        |                 |                  | Jenes I           | Card ID             | 5110      |   |
| 2   |                           |        |                 |                  |                   | Slot Number         | 0         |   |
| J   |                           |        |                 |                  |                   | Channel ID          | 0         |   |
| 0.5 |                           |        |                 |                  |                   | AI Terminal         | RSE       |   |
| 2.0 |                           |        |                 |                  |                   | Sample Rate(Sa/s)   | 10,000    |   |
|     |                           |        |                 |                  |                   | Samples to Acquire  | 10,000    | _ |
| 2   |                           |        |                 |                  |                   | Input Range         | ±10V      |   |
| 1.5 | <br>                      |        |                 |                  |                   | -Trigger Param Conf | iguration |   |
|     |                           |        |                 |                  |                   | Trigger Source      | PFIO      |   |
| 1   | <br>                      |        |                 |                  |                   | Trigger Edge        | Rising    |   |
| 0.5 | <br>                      |        |                 |                  |                   |                     |           |   |

Figure 26 Digital Trigger Acquisition

Since the squarewave is used for the digital trigger source, when a rising edge of the squarewave occurs, the digital trigger will be activated, and the data acquisition will start.

# 8.5. Trigger Mode

The PCIe-5111's analog inputs support several trigger modes: start trigger, reference trigger, and re-trigger.

# 8.5.1. Start Trigger

In this mode, data acquisition begins immediately after the trigger. This trigger mode is suitable for continuous acquisition and finite acquisition. As shown in Figure 27.

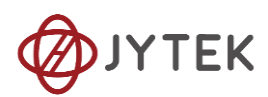

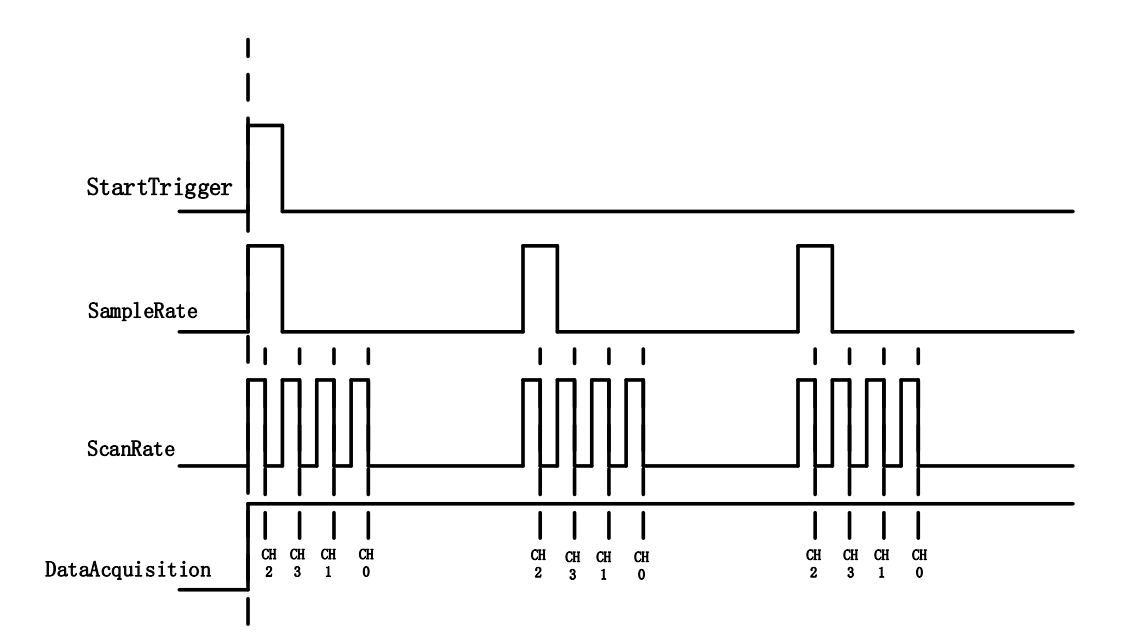

Figure 27 Start Trigger

### 8.5.2. Reference Trigger

This trigger mode is suitable for finite acquisition. In this mode, user can set the number of pre-trigger samples. The default number of pre-trigger points is 0. First you need to start the data acquisition. When the reference trigger condition is met, the routine will return the acquired data points. If when the points less than the pre-trigger samples, the trigger signal be ignored. An example is show below.

### Example

- Total samples: 1000;
- Channel Count: 1
- Pre-trigger samples: 10;
- After triggering, it returns total 1000 samples, 10 being pre-triggered, 990 after triggering

The principle is shown in Figure 28.

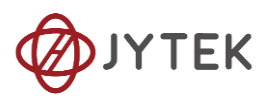

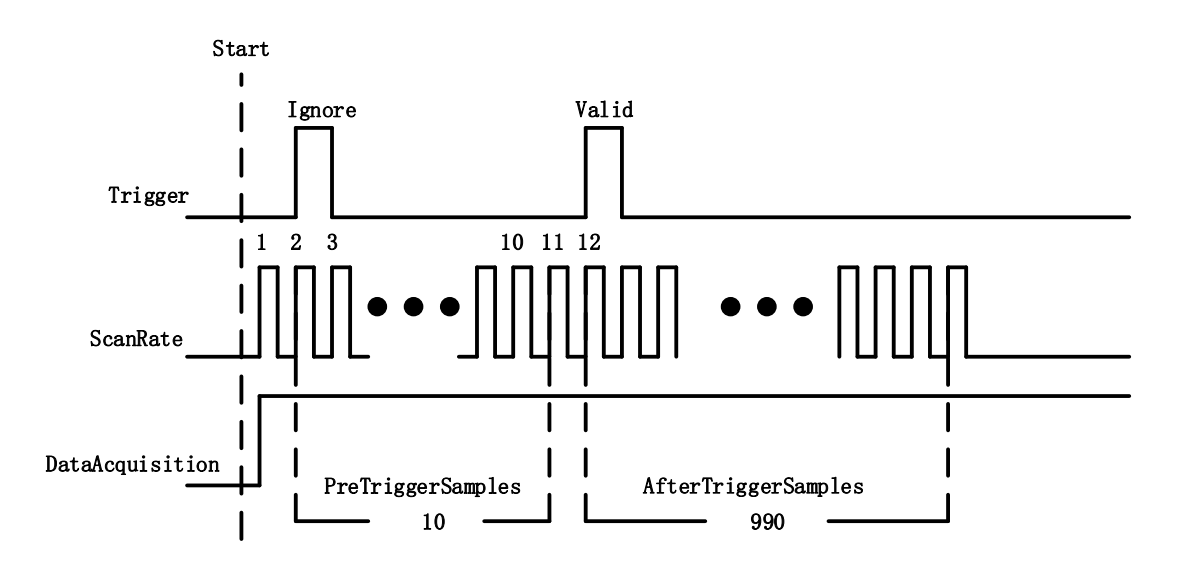

Figure 28 Reference Trigger

#### 8.5.3. ReTrigger

PCIe-5111 supports retrigger mode. In the retrigger mode, you can set the number of retrigger and the length of each acquisition. Assuming that the number of re triggers is n and the length of each trigger acquisition is m, the length of all acquisition data is n \* m \* channelcount. Show in Figure 29.

When the number of retrigger is - 1, it is infinite.

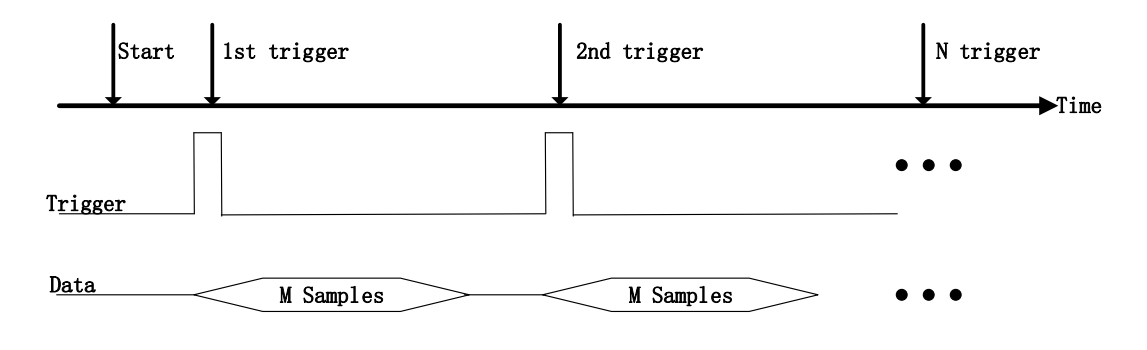

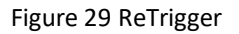

#### Learn by Example 8.5

Connect the signal source's positive terminal to PCIe-5111 AI Ch0 (AIO+, Pin#68), the negative terminal to the ground (AI\_GND, Pin#67) as shown in Figure 3 and Figure 4. (AIO+, AI\_GND) consists of an RSE input.

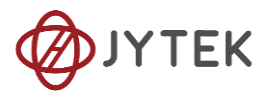

- Set a sinewave signal (f=4Hz, Vpp=5V).
- Open Analog Input-->Winform AI Finite Analog Trigger, set the following numbers as shown.

|     | PCIe-<br>Data Ac | 5110 Sin<br>cquisiti | gle Char<br>on (Ana | nnel Finit<br>log Trigge | e<br>er)             |            |
|-----|------------------|----------------------|---------------------|--------------------------|----------------------|------------|
| 2.5 |                  |                      |                     |                          | -Basic Paran Configu | ration     |
| 3.5 |                  |                      |                     | - Seri                   | Card ID              | 5110       |
|     |                  |                      |                     |                          | Slot Number          | 0          |
|     |                  |                      |                     |                          | Channel ID           | 0          |
| 3   |                  |                      |                     |                          | AI Terminal          | RSE        |
|     |                  |                      |                     |                          | Sample Rate(Sa/s)    | 10,000     |
|     |                  |                      |                     |                          | Samples to Acquire   | 10,000     |
| 2.0 |                  |                      |                     |                          | Input Range          | ±10V       |
|     |                  |                      |                     |                          | Trigger Param Confi  | guration   |
| 2   | <br>             |                      |                     |                          | Trigger Mode         | Start      |
|     |                  |                      |                     |                          | Trigger Source       | Channel_0  |
|     |                  |                      |                     |                          | Trigger Comparator   | Hysteresis |
| 1.5 | <br>             |                      |                     |                          | Trigger Edge         | Rising     |
|     |                  |                      |                     |                          | High Threshold (V)   | 2.0        |
|     |                  |                      |                     |                          | Low Threshold (V)    | 0.0        |
| 1   |                  |                      |                     |                          | Retrigger Count      | 1          |
| 0.5 | <br>             |                      |                     |                          |                      |            |

Figure 30 Retrigger Paraments

- You can use three different kinds of triggers in this program as mentioned in 8.5. Start Trigger and Reference Trigger can be set by Trigger Mode. For ReTrigger can be used by changing the numbers in Retrigger Count.
- > PretriggerSamples is set by **Pretrigger Samples**.
- Now the trigger is a Start Trigger. Click Start to begin the data acquisition, the result is shown below:

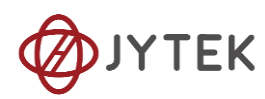

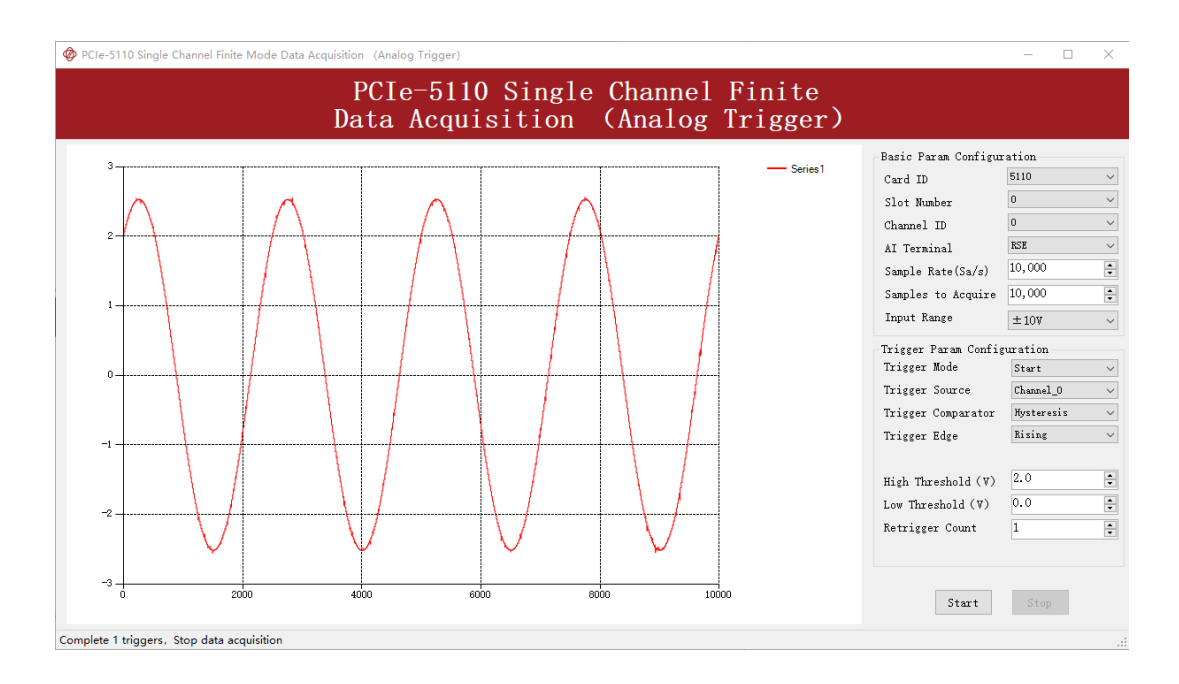

Figure 31 Retrigger In Start Trigger Mode

Now change the Trigger Mode to Reference mode with Pretrigger Samples 1000. A different result shows below:

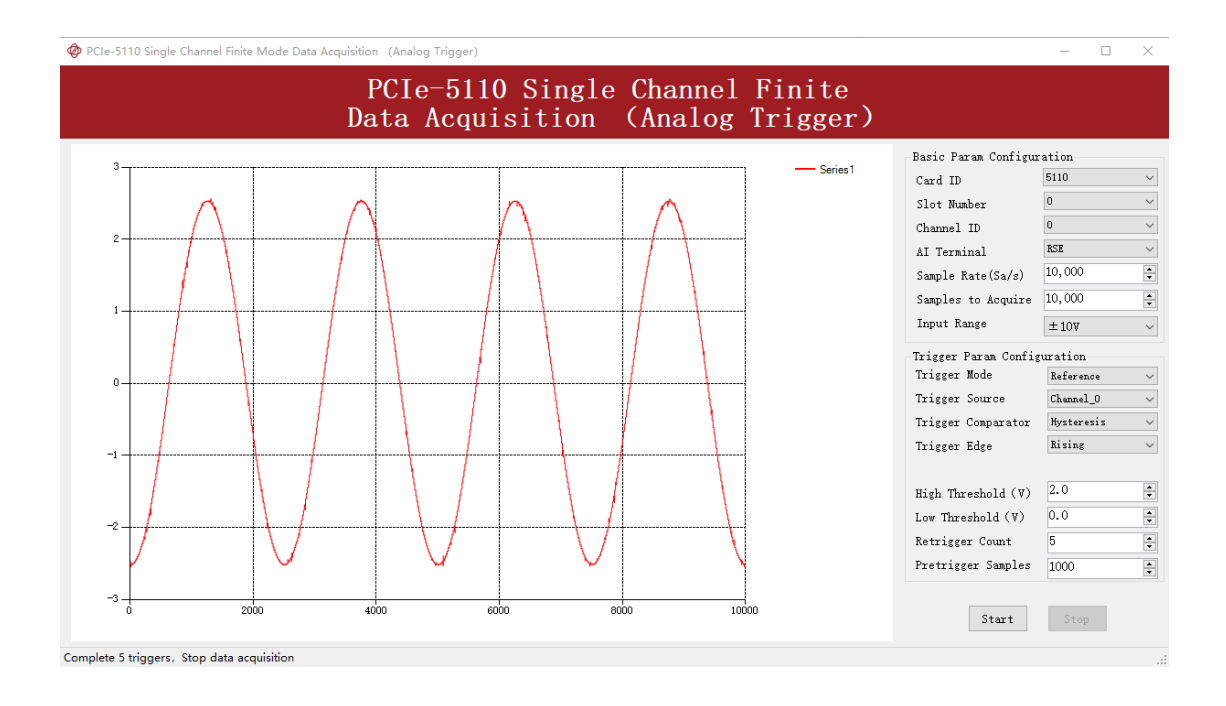

#### Figure 32 Retrigger In Reference Trigger Mode

You can see the horizontal movement between two signals due to the change of
 Trigger Mode.

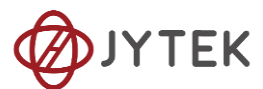

Now change the mode of trigger to *Retrigger* through giving **Retrigger Count** a number other than 0 and click **Start**. A message will appear in the lower left corner: "Complete the n<sup>th</sup> trigger".

# Complete the 2th trigger

Figure 33 Complete Retrigger Count

> It shows the acquisition process through every trigger signal.

# 8.6. AO Operations

The PCIe-5111 AO provides 16-bit simultaneous outputs. The analog output has three modes of operation: Finite, ContinuousWrapping, and ContinuousNoWrapping.

#### 8.6.1. Finite Output

The finite output requires the user to write a piece of data. After starting the AO, it starts to output the written data until the output is completed.

#### Learn by Example 8.6.1

- Connect PCIe-5111 AO Ch0 (AO0, Pin #22) to AI Ch0 (AI0+, Pin#68), Ground of AO0 (AO\_GND, Pin#55) to Ground of AI0 (AI\_GND, Pin#67). (AI0+, AI\_GND) consists of a RSE input; (AO0, AO\_GND) consists of an output.
- PCIe-5111 sends an analog signal through (AOO, AO\_GND) and reads back the signal from (AIO+, AI\_GND).
- Open Analog Input-->Winform AI Continuous, set the following numbers as shown.

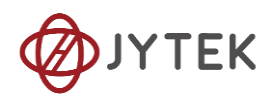

| I    | PCIe-511 | 0 Singl | e Chann | el Cont | inuous | Data A  | cquisition          | 1        |
|------|----------|---------|---------|---------|--------|---------|---------------------|----------|
| 3. 5 |          |         |         |         |        | Series1 | Basic Param Configu | tration  |
|      |          |         |         |         |        |         | Slot Number         | 0        |
| 3    |          |         |         |         |        |         | Channel ID          | 0        |
|      |          |         |         |         |        |         | AI Terminal         | RSE      |
| 2.5  |          |         |         |         |        |         | Sample Clock        | Internal |
|      |          |         |         |         |        |         | External Clock      | PFI2     |
| 2    |          |         |         |         |        |         | Sample Rate(Sa/s)   | 10,000   |
|      |          |         |         |         |        |         | Samples to Acquire  | 3,000    |
| 1.5  |          |         |         |         |        |         | Input Range         | ±10V     |
| ,    |          |         |         |         |        |         |                     |          |
| 1    |          |         |         |         |        |         |                     |          |
|      |          |         |         |         |        |         |                     |          |

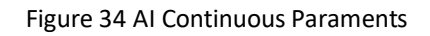

- Click **Start** to start the data acquisition.
- Open Analog Output-->Winform AO Finite, set the following numbers as shown:

| Ø PCIe | e-5110 Single ( | Channel Finite | e Mode Outpu | t     |     |          |                   | -                        |    | ×        |
|--------|-----------------|----------------|--------------|-------|-----|----------|-------------------|--------------------------|----|----------|
|        | ]               | PCIe-          | -5110        | Singl | e C | Channel  | Finite Ou         | ıtput                    |    |          |
| 3.5    |                 |                |              |       |     |          | -Basic Param Conf | iguration                |    |          |
| 3.8-   |                 |                |              |       |     | Series1  | Card ID           | 5110                     |    | $\sim$   |
|        |                 |                |              |       |     |          | Slot Number       | 0                        |    | $\sim$   |
| 3-     |                 |                |              |       |     |          | Channel ID        | 0                        |    | $\sim$   |
|        |                 |                |              |       |     |          | Output Range      | ±10V                     |    | $\sim$   |
| 25-    |                 |                |              |       |     |          | Update Rate(Sa,   | ( <sub>s</sub> ) 500,000 |    | <b></b>  |
|        |                 |                |              |       |     |          | Samples to Upda   | te 250,000               |    | <b>•</b> |
| 2-     |                 |                |              |       |     |          |                   |                          |    |          |
|        |                 |                |              |       |     |          | -Waveform Configu | ration                   |    |          |
|        |                 |                |              |       |     |          | Wave Type         | SineWave                 |    | $\sim$   |
| 1.5-   |                 |                |              |       |     |          | Wave Amplitude    | 5                        |    | <b>*</b> |
|        |                 |                |              |       |     |          | Wave Frequency    | 10                       |    | ÷        |
| 1 -    |                 |                |              |       |     |          |                   |                          |    |          |
|        |                 |                |              |       |     |          |                   |                          |    |          |
|        |                 |                |              |       |     |          | Start             | St                       | OD |          |
| 0.5-   | 200             | 0 40           | 0 600        | 800   | 10  | i<br>000 | Start             |                          | -  |          |
|        |                 |                |              |       |     |          |                   |                          |    |          |

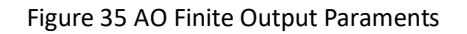

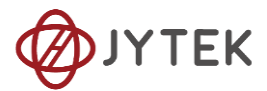

Click **Start** to generate a **SineWave**. The generated signal is shown below:

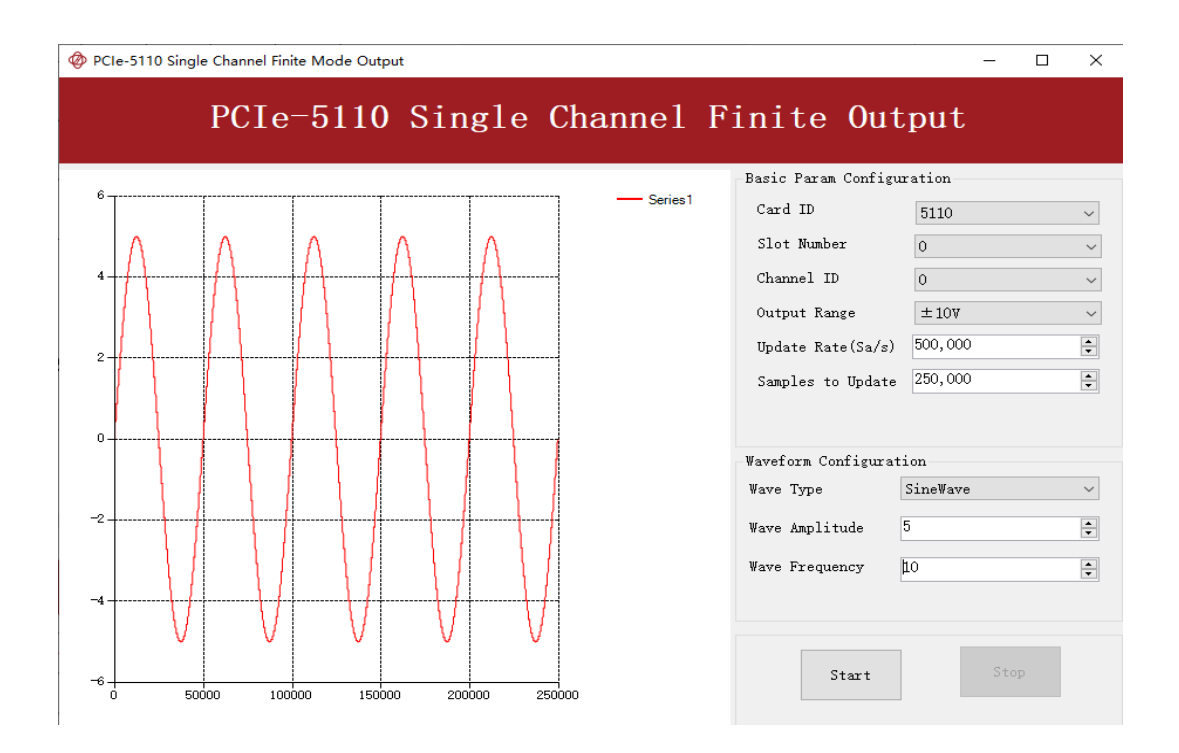

Figure 36 AO Finite Signal

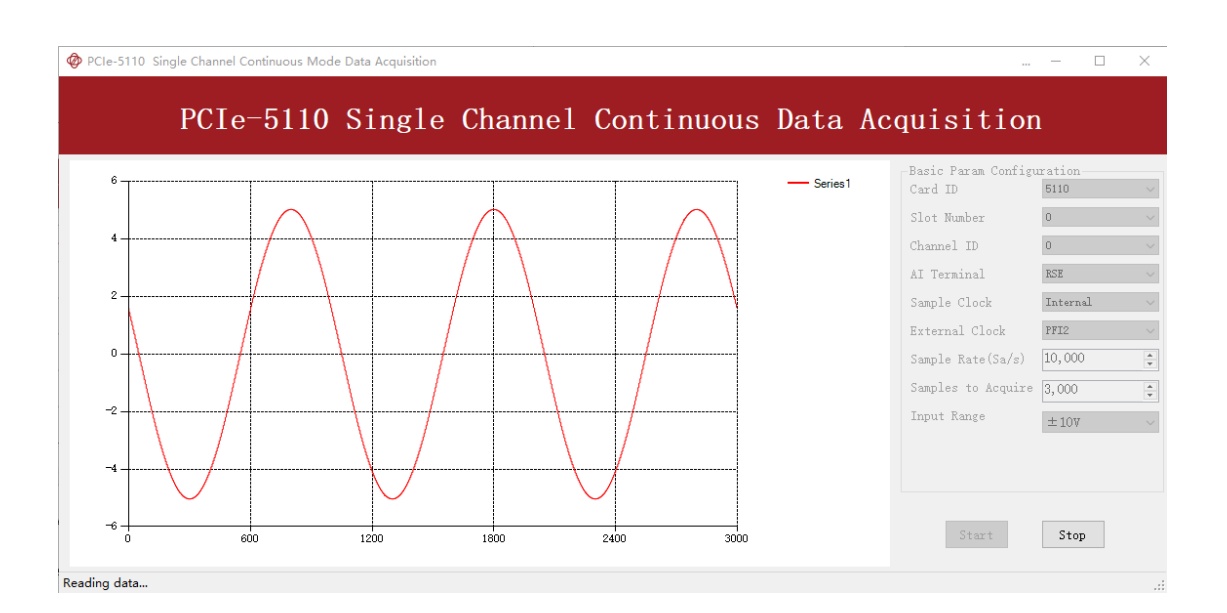

And the received signal is shown below.

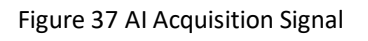

> The analog signal is successfully generated and received by PCIe-5111.

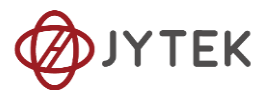

#### 8.6.2. Continuous NoWrappping Output

The continuous acyclic output needs to write a piece of data before starting the AO. After the AO starts, user needs to continuously write new data to ensure the continuous output of the AO.

#### Learn by Example 8.6.2

- Connect PCIe-5111 AO Ch0 (AO0, Pin #22) to AI Ch0 (AI0+, Pin#68), Ground of AO0 (AO\_GND, Pin#55) to Ground of AI0 (AI\_GND, Pin#67). (AI0+, AI\_GND) consists of a RSE input; (AO0, AO\_GND) consists of an output.
- PCIe-5111 sends an analog signal through (AOO, AO\_GND) and reads back the signal from (AIO+, AI\_GND).
- Open Analog Input-->Winform AI Continuous, set the following numbers as shown.

| Cle-5110 Sin | ngle Channel Continuous Moo | de Data Acquisition |         |        |          |                          | – 🗆               |  |
|--------------|-----------------------------|---------------------|---------|--------|----------|--------------------------|-------------------|--|
|              | PCIe-5110                   | Single              | Channe1 | Contir | nuous Da | ta Acquisitio            | n                 |  |
| 3.5          |                             |                     |         |        |          | Series1 Basic Param Conf | iguration<br>5110 |  |
|              |                             |                     |         |        |          | Slot Number              | 0                 |  |
| 3            |                             |                     |         |        |          | Channel ID               | 0                 |  |
|              |                             |                     |         |        |          | AI Terminal              | RSE               |  |
| 2.5          |                             |                     |         |        |          | Sample Clock             | Internal          |  |
|              |                             |                     |         |        |          | External Clock           | PFI2              |  |
| 2            |                             |                     |         |        |          | Sample Rate(Sa/s         | ) 10,000          |  |
|              |                             |                     |         |        |          | Samples to Acqui         | re 3,000          |  |
| 1.5          |                             |                     |         |        |          | Input Range              | ±10V              |  |
|              |                             |                     |         |        |          |                          |                   |  |
| 1            |                             |                     |         |        |          |                          |                   |  |
|              |                             |                     |         |        |          |                          |                   |  |
| 0.5          | 200                         | 400                 | 600     | 800    | 1000     | Start                    | Stop              |  |

#### Figure 38 AI Continuous Paraments

- Click **Start** to start the data acquisition.
- Open Analog Output-->Winform AO Continuous NoWrapping, set the following numbers as shown:

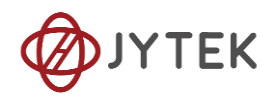

| PCIe-5110 9 | ingle Channel Finit | te Mode Outpu | t      |         |                      |          |
|-------------|---------------------|---------------|--------|---------|----------------------|----------|
|             | PCIe <sup>-</sup>   | -5110         | Single | Channe1 | Finite Out           | cput     |
|             |                     |               |        |         | -Basic Param Configu | ration   |
| 3.5         |                     |               |        | Series1 | Card ID              | 5110 ~   |
|             |                     |               |        |         | Slot Number          | 0        |
| 3           |                     |               |        |         | Channel ID           | 0        |
|             |                     |               |        |         | Output Range         | ±10V ~   |
|             |                     |               |        |         | Update Rate(Sa/s)    | 500,000  |
|             |                     |               |        |         | Samples to Update    | 250,000  |
|             |                     |               |        |         |                      |          |
| 2           |                     |               |        |         | W C a C'             |          |
|             |                     |               |        |         | Waveform Configurat  | SineWere |
|             |                     |               |        |         | wave lype            | Sinewave |
| 1.5         |                     |               |        |         | Wave Amplitude       | 5        |
|             |                     |               |        |         | Wave Frequency       | 10       |
| 1           |                     |               |        |         |                      |          |
|             |                     |               |        |         |                      |          |
|             |                     |               |        |         | Stort                | Stop     |
| 0.5         | 200 4               | + +<br>00 600 | 800    | 1000    | Juart                |          |

Figure 39 AO ContinuousNoWrapping Output Paraments

- In no wrapping analog output you can change the parameter of the signal whenever you want in Waveform Configuration when generating the wave. After the configuration you should click Update to apply the changes.
- Click **Start** to generate a sine wave first. The result is shown below.

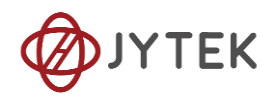

| PCIe-5110 Single Channel Finite Mode Output |                  | – 🗆 X                               |
|---------------------------------------------|------------------|-------------------------------------|
| PCIe-5110                                   | Single Channel F | Finite Output                       |
|                                             |                  | Basic Param Configuration           |
| 6                                           | Series 1         | Card ID 5110 ~                      |
|                                             |                  | Slot Number 0 🗸                     |
| ▲ ↓ ↓ ↓ ↓ ↓ ↓ ↓ ↓ ↓ ↓ ↓ ↓ ↓ ↓ ↓ ↓ ↓ ↓ ↓     | <u>}</u>         | Channel ID 0 ~                      |
|                                             |                  | Output Range $\pm 10V$ $\checkmark$ |
|                                             |                  | Update Rate(Sa/s) 500,000           |
|                                             |                  | Samples to Update 250,000           |
|                                             |                  |                                     |
| 0                                           |                  | Waveform Configuration              |
|                                             |                  | Wave Type SineWave ~                |
| -2                                          |                  | Wave Amplitude 5                    |
|                                             |                  |                                     |
|                                             |                  | wave Frequency                      |
|                                             |                  |                                     |
| V V V                                       | VVV              |                                     |
|                                             | 200000 250000    | Start Stop                          |

#### Figure 40 AO ContinuousNoWrapping Signal

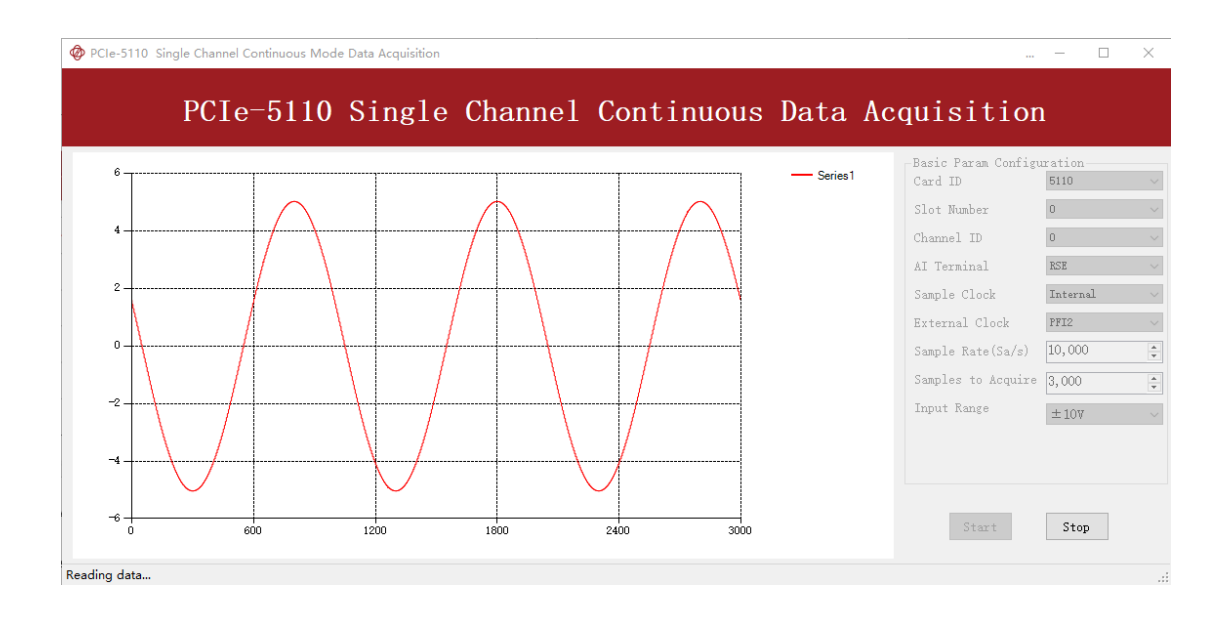

■ And the received signal is shown below.

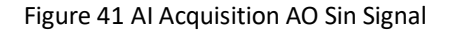

Now change the Wave Type to SquareWave and click Update to generate it. The result is shown below.

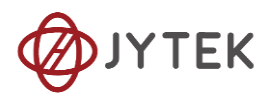

| PCIe-5110 Single Ch | annel Continuous NoWrapping | Output         |         |                         |            | - 🗆 X  |
|---------------------|-----------------------------|----------------|---------|-------------------------|------------|--------|
| PCIe                | -5110 Sing]                 | e Channel      | Contin  | uous NoWr               | apping (   | Output |
| â                   |                             |                |         | Basic Param Configurati | on         |        |
| 0                   |                             |                | Series1 | Card ID                 | 5110       | $\sim$ |
|                     |                             |                |         | Slot Number             | 0          | $\sim$ |
| 4                   |                             |                |         | Channel ID              | 0          | $\sim$ |
| 2                   |                             |                |         | Update Rate(Sa/s)       | 1,000,000  | *<br>* |
|                     |                             |                |         | Output Range            | ±10V       | ~      |
| 0                   |                             |                | -1      | Waveform Configuration  |            |        |
|                     |                             |                |         | Wave Type               | SquareWave | $\sim$ |
| -2                  |                             |                |         | Wave Amplitude          | 5          | •      |
|                     |                             |                |         | Wave Frequency          | 10         | -      |
| -4                  |                             |                |         |                         | L          |        |
|                     |                             |                |         |                         |            |        |
| -6                  |                             |                |         | Start                   | Update     | Stop   |
| 0 200000            | 400000 600000               | 800000 1000000 |         |                         |            |        |

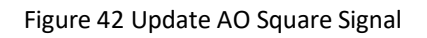

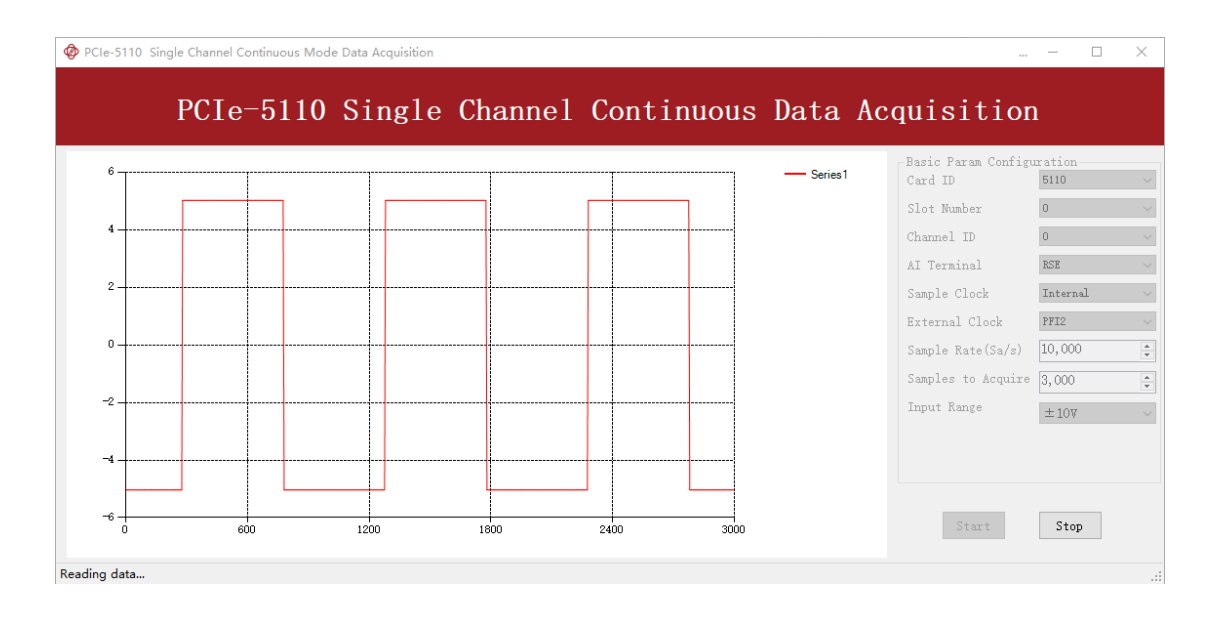

### ■ And the received signal is shown below.

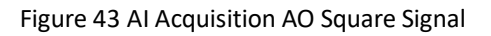

> The analog signal is successfully generated and received by PCIe-5111.

#### 8.6.3. Continuous Wrapping Output

The continuous loop output first writes a piece of data before starting the AO. After the AO starts, the board will repeatedly output this data until user sends a stop command.

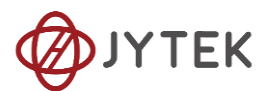

#### Learn by Example 8.6.3

- Connect PCIe-5111 AO Ch0 (AO0, Pin #22) to AI Ch0 (AI0+, Pin#68), Ground of AO0 (AO\_GND, Pin#55) to Ground of AI0 (AI\_GND, Pin#67). (AI0+, AI\_GND) consists of a RSE input; (AO0, AO\_GND) consists of an output.
- PCIe-5111 sends an analog signal through (AOO, AO\_GND) and reads back the signal from (AIO+, AI\_GND).
- Open Analog Input-->Winform AI Continuous, set the following numbers as shown.

|               |       |       | ~      |          | 1       |        |         |                                |                |
|---------------|-------|-------|--------|----------|---------|--------|---------|--------------------------------|----------------|
|               | PC1e- | -5110 | Single | e Channe | el Cont | inuous | Data Ao | cquisition                     | l              |
| 3. 5 <b>-</b> |       | T     |        |          |         |        | Series1 | Basic Param Configu<br>Card ID | ration<br>5110 |
|               |       |       |        |          |         |        |         | Slot Number                    | 0              |
| 3             |       |       |        |          |         |        |         | Channel ID                     | 0              |
|               |       |       |        |          |         |        |         | AI Terminal                    | RSE            |
| 2.5           |       |       |        |          |         |        |         | Sample Clock                   | Internal       |
|               |       |       |        |          |         |        |         | External Clock                 | PFI2           |
| 2             |       |       |        |          |         |        |         | Sample Rate(Sa/s)              | 10,000         |
|               |       |       |        |          |         |        |         | Samples to Acquire             | 3,000          |
| 1.5           |       |       |        |          |         |        |         | Input Range                    | ±10V           |
|               |       |       |        |          |         |        |         |                                |                |
| 1             |       |       |        |          |         |        |         |                                |                |
| 0.5           |       |       |        |          |         |        |         |                                |                |
| 0.8           | 2     | 00    | 400    | 600      | 800     | 1000   |         | Start                          | Stop           |

Figure 44 AI Continuous Paraments

- Click **Start** to start the data acquisition.
- Open Analog Output-->Winform AO Continuous Wrapping, set the numbers as shown.

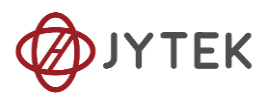

| PCIe-5110 Single C | Channel Continuous | Wrapping Output |          |                                                                                   | - 🗆 X                                 |
|--------------------|--------------------|-----------------|----------|-----------------------------------------------------------------------------------|---------------------------------------|
| PCIe-5             | 5110 Si            | ngle Cha        | nnel Co  | ntinuous Wr                                                                       | apping Output                         |
| 6                  |                    |                 | Series 1 | Basic Param Configur<br>Card ID<br>Slot Number<br>Channel ID<br>Update Rate(Sa/s) | ation<br>5110 ~<br>0 ~<br>1,000,000 ÷ |
| 0                  |                    |                 |          | Output Range<br>Waveform Configurati<br>Wave Type<br>Wave Amplitude               | ± 10V ~                               |
|                    | 400000 60          | 0000 800000 10  |          | wave frequency<br>Start                                                           | Stop                                  |

Figure 45 AO Continuous Wrapping Paraments

■ Click **Start** to generate the signal. The result is shown below.

| PCIe-5110 Single Channel Continuous Wrapping Output | – 🗆 X                                                                                                    |
|-----------------------------------------------------|----------------------------------------------------------------------------------------------------|
| PCIe-5110 Single Channel Cont                       | tinuous Wrapping Output                                                                                                    |
| Series 1                                            | Basic Param Configuration<br>Card ID 5110<br>Slot Number 0<br>Channel ID 0<br>Update Rate (Sa/s) 1,000,000<br>Update Range ±10V<br>Wave form Configuration<br>Wave Type SineWave<br>Wave Amplitude 5<br>Wave Frequency 10<br>Start Stop |

#### Figure 46 AO Continuous Wrapping Signal

And the received signal is shown below.

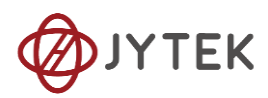

Figure 47 AI Acquisition AO Signal

> The analog signal is successfully generated and received by PCIe-5111.

# **8.7.** Digital I/O Operations

The PCIe-5111 provides powerful programmable digital I/O functions.

# 8.7.1. Static DI/DO

Programmable I/O supports static TTL, 6 ports (0,1,2,3,4,5) which are in total 48 digital I/O channels. User can acess these I / O information through software polling.

#### Learn by Example 8.7.1

- In this example PCIe-5111 outputs a digital signal by its DO function and reads it back by its DI function.
- Connect Connector1 of PCIe-5111 to the TB-68 terminal block according to Figure 4.
- Connect Port 1/Line 0~7 (P1.0~P1.7) to Port 2/Line 0~7 (P2.1~2.7).PCIe-5111 sends a digital signal through Port 1 and reads the signal back from Port 2.
- Open the first program **Digital Output-->Winform DO SinglePoint.**

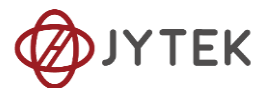

- Select port 1 for Digital Output, Set Line 1,3,5 in High-Level positions, make sure all other lines are in Low-Level positions. Click Start to generate the High-Levels as shown.
- Open the second program **Digital Input-->Winform DI SinglePoint**.
- Select port 2 for Digital Input as shown, and click Check DI Status. The result is shown below.

| 🚸 PCIe-5110 Single Mode Digital Sig                | ınal Outj |                                                                 | × |
|----------------------------------------------------|-----------|-----------------------------------------------------------------|---|
| PCIe <sup>-</sup>                                  | -51       | 10 Single Digital Output                                        |   |
| Basic Param Configuration<br>Slot Number 0         | port0     | Line (0~7)<br>HighLevel (true)<br>LowLevel (false)              |   |
| Card ID 5110 V<br>port0<br>port1<br>port2<br>port3 | portl     | Line (0~7)<br>HighLevel (true)<br>LowLevel (false)              |   |
| port4                                              | port2     | Line (0 <sup>°</sup> 7)<br>HighLevel (true)<br>LowLevel (false) |   |
| Start Stop                                         | port3     | Line (0°7)<br>HighLevel(true)<br>LowLevel(false)                |   |
|                                                    | port4     | Line (0 <sup>°</sup> 7)<br>HighLevel (true)<br>LowLevel (false) |   |
|                                                    | port5     | Line (0°7)<br>HighLevel (true)<br>LowLevel (false)              |   |
|                                                    |           |                                                                 |   |

Figure 48 Single Digital Output

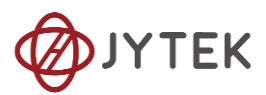

| PCIe-5110 Single Mode Digital Signal Input |        |          |         |     | -   | -           |     | × |
|--------------------------------------------|--------|----------|---------|-----|-----|-------------|-----|---|
| PCIe-5110 Single                           | Digita | <b>1</b> | Sig     | nal | In  | ıpu         | t   |   |
| Basic Param Configuration                  |        |          |         |     |     |             |     |   |
| Card ID 5110 ~                             |        |          |         |     |     | al          | L7  |   |
| port0<br>port1                             | ы<br>• | 19       |         | L12 | L13 | L14         | L15 |   |
| port2<br>  port3<br>  port4<br>  port5     | L16 1  | L17 :    | L18 L19 | L20 | 121 |             | 123 |   |
| Check DI Status                            | L24    | 125      |         | L28 | 129 | L30         | L31 |   |
|                                            | L32    | L33      | L34 L35 | L36 | L37 | L38         | L39 |   |
|                                            | L40    | L41      | L42 L43 | L44 | L45 | <b>1</b> 46 | L47 |   |
|                                            |        |          |         |     |     |             |     |   |

Figure 49 Single Digital Input

> The result matches the high and low levels set before.

## 8.7.2. Dynamic DI/DO

The PCIe-5111 supports both dynamic DI/DO operation with a maximum sample rate (update rate) of up to 10MHz. User can acquire or output digital waveforms in this way.

#### Learn by Example 8.7.2

- In this example PCIe-5111 outputs a squarewave by its DO function and reads it back by its DI function.
- Connect Connector1 of PCIe-5111
- Connect PCIe-5111/5111 Port 1/Line 0 (P1.0,pin#52) to Port 2/Line 0(P2.0,pin #11)
- PCIe-5111 sends digital signals through Port 1/Port 0 and reads them back from Port 2/Port 1
- Open Digital Input-->Winform DI Continuous and set the numbers as shown. Select port 2(PCIe-5110/5111) or port 1(PCIe-5110/5111).

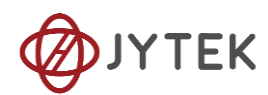

| PCIe-5110 Conti | PCIe-51 | 10 Contin | uous Digital | Signal Input              |
|-----------------|---------|-----------|--------------|---------------------------|
| 3.5 T           | 1       |           | Series 1     | Basic Param Configuration |
| 3               |         |           |              | Card ID 5110 ~            |
| -               |         |           |              | Slot Number 0 ~           |
| 2.5             |         |           |              | Sample Rate               |
| 2               | +       |           |              | Samples to Acquire 10,000 |
| 1.5             |         |           |              | □ port0<br>□ port1        |
| 1               |         |           |              | <pre>✓ port2  port3</pre> |
| 0.5             | 200 400 | 600 800   | 1000         | Start Stop                |

Figure 50 DI Continuous Paraments

- Click **Start** to begin the data acquisition.
- Open Digital Output--> Winform DO Continuous NoWrapping and set the numbers as shown.

|     | PCIe- | 5110 Cont | inuous NoWrapp | ing Digita | al Signal Output                                     |
|-----|-------|-----------|----------------|------------|------------------------------------------------------|
| 300 |       |           |                | - Series1  | -Basic Param Configuration                           |
| 250 |       |           | ·····          |            | 5110 V 0 V 100,000                                   |
| 200 |       |           |                |            | Channel Configuration<br>Signal Frequency Duty Cycle |
| 50  |       |           |                |            | Port0 1,000 \$ 0.5 \$                                |
| 100 |       |           |                | b          | ▶ Port1 4 • 0.5 •                                    |
|     |       |           |                |            | Port2 5,000                                          |
| E0  |       |           |                |            | 10/00 V                                              |

Click **Start** to generate the signal. The result is shown below.

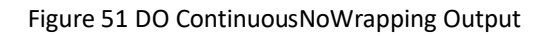

 In program Winform DI Continuous, you can see the acquired signal. Select port 1(PCle-5110/5111) or port 0(PCle-5110/5111).

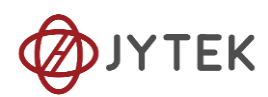

| < PCIe-5110 Conti | inuous Mode Digital Signal | Input      |         |                            | _          | ×      |
|-------------------|----------------------------|------------|---------|----------------------------|------------|--------|
|                   | PCIe-5110                  | Continuous | Digital | Signal                     | Input      |        |
| 255. 1            |                            |            | Series1 | -Basic Param Con           | figuration |        |
| 254.9             |                            | ·····      |         | Card ID                    | 5110       | $\sim$ |
| 254. 7            |                            |            |         | Slot Number<br>Sample Rate | 0          | ~<br>  |
| 254. 5            |                            |            |         | Samples to Acqu            | ire 10,000 | ×      |
| 254. 3            |                            |            |         | port0<br>port1             |            |        |
| 254. 1            |                            |            |         | port2                      |            |        |
| 253.9             | 2000 4000 600              |            |         | Start                      | Stop       |        |
| Reading in data   |                            |            |         |                            |            |        |

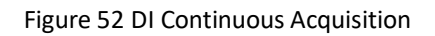

> The digital signal is successfully generated and acquired by PCIe-5111.

# 8.8. Counter Input Operations

The PCIe-5111 has four or two identical 32 bits timers/counters.

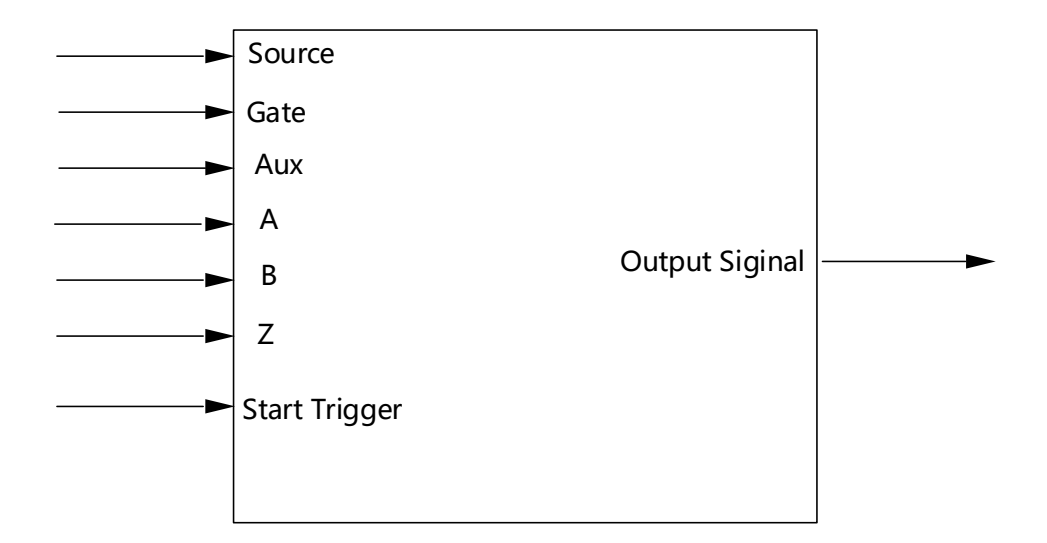

Figure 53 Counter Terminal

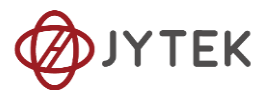

Each counter has seven input terminals and one output terminal, and these terminals have different functions in different counter input application types, including:

- Edge Counting
- Pulse Measurement
- Frequency Measurement
- Period Measurement
- Two-Edge Separation
- Quadrature Encoder (X1, X2, X4)
- Two-Pulse Encoder

For buffered acquisition, each counter has a separate DDR storage space and requires a sample clock.

For each counter input application type, the measured signal needs to be connected to different terminals, as shown in the following table.

| Measured Signal                 | Terminal         |
|---------------------------------|------------------|
| Edge Counting                   | Source           |
| Pulse Measurement               | Gate             |
| Frequency Measurement           | Gate             |
| Period Measurement              | Gate             |
| Two-Edge Separation             | Gate、Aux         |
| Quadrature Encoder (X1, X2, X4) | A、B、Z            |
| Two-Pulse Encoder               | A <sub>N</sub> B |

Figure 54 Counter Signal Wiring Instruction

#### 8.8.1. Edge Counting

The counter counts the number of active edges of input signal.

### Timing

1) Single Mode

The count value is written to the register on each rising edge or falling edge of the signal to measure as shown in Figure 55.

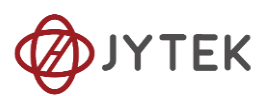

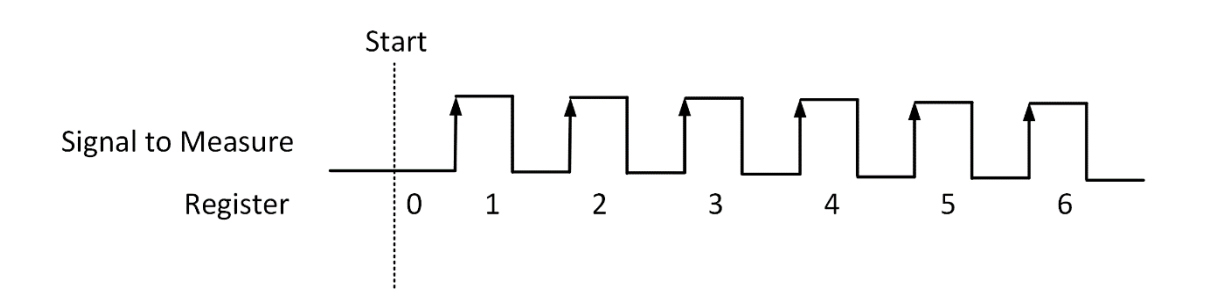

Figure 55 Simple Edge Counting in Single Mode

2) Finite/Continuous Mode with Internal Sample Clock

The count value is stored into the buffer on each rising edge or falling edge of the sample clock as shown in Figure 56.

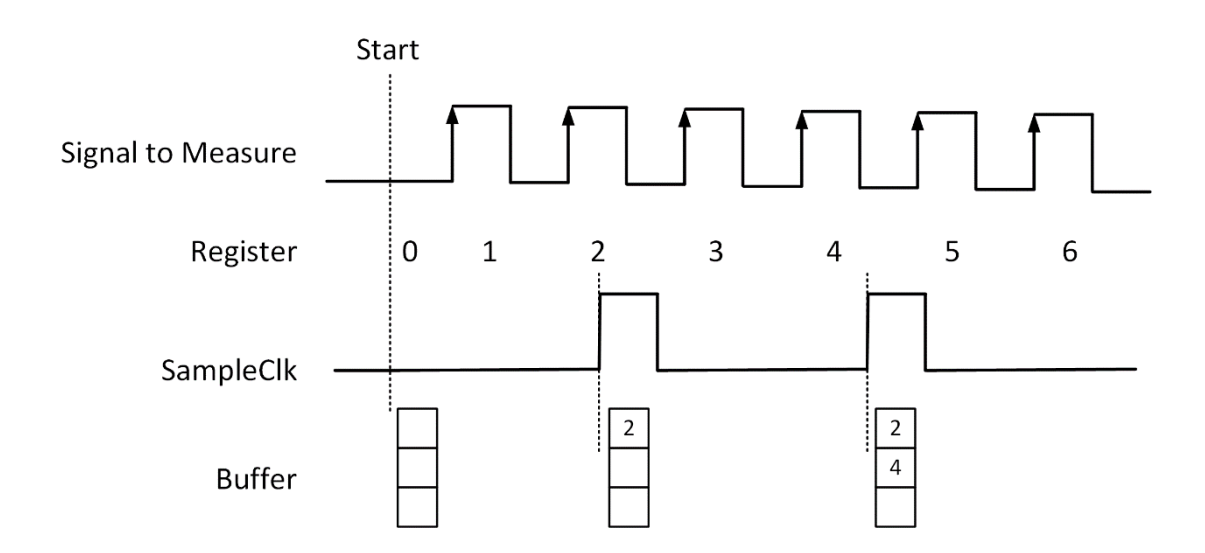

Figure 56 Buffered Edge Counting with Internal Sample Clock

3) Finite/Continuous Mode with Implicit Sample Clock

The count value is stored into the buffer on each rising edge or falling edge of the signal to measure as shown in Figure 57.

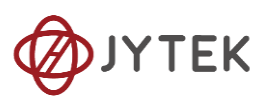

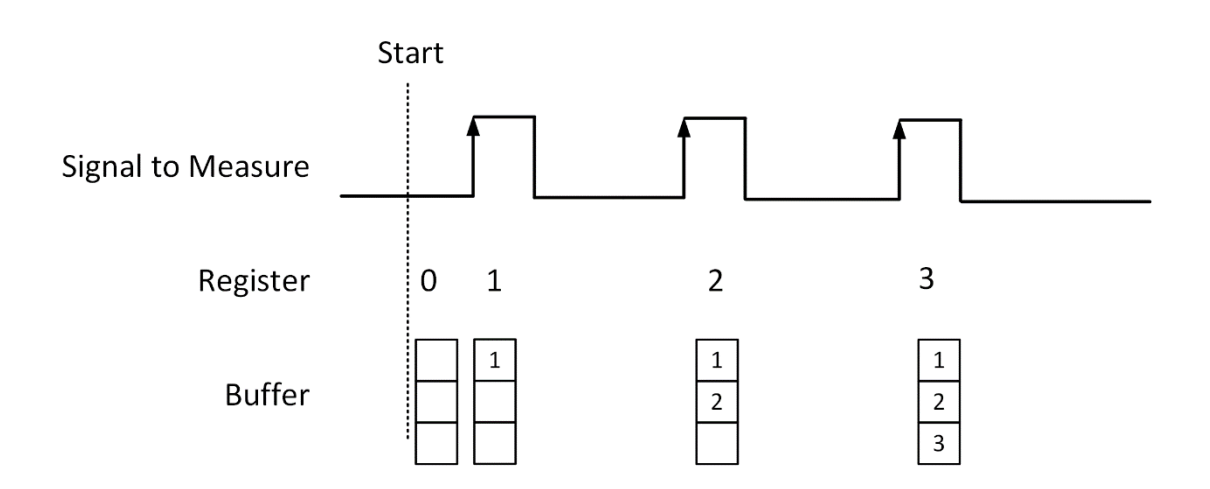

Figure 57 Simple Edge Counting with Implicit SampleClk

### **Counting Direction**

User can control the counting direction through software configuration or by an input signal with Gate terminal. When using an input signal to control the counting direction, the counter counts up when the signal is high and counts down when the signal is low as shown in Figure 58.

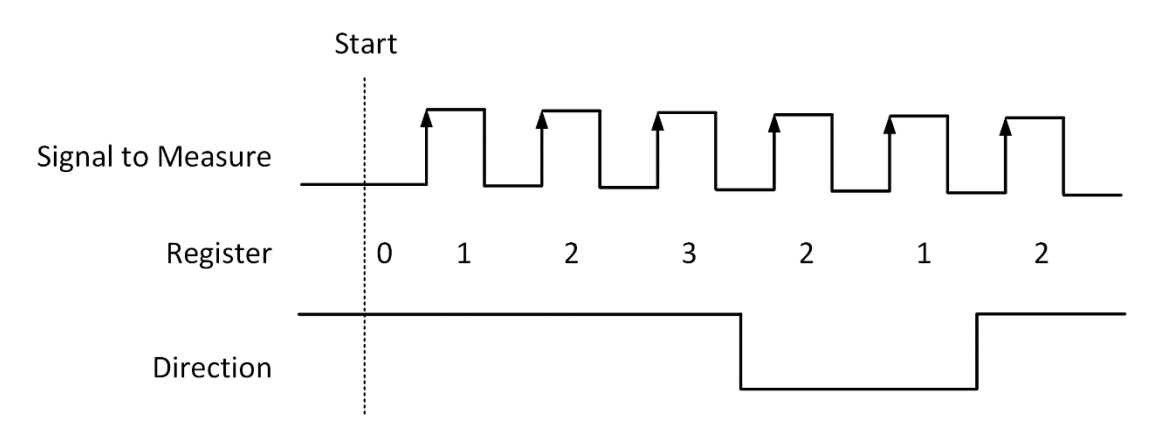

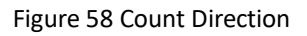

#### Learn by Examples8.8.1

Connect the signal source's positive terminal of a signal source to PCIe-5111 counterO's edge counting source (CTR0\_Source/A, Pin#11), negative terminal to the ground (DGND, Pin#44) as shown in Figure 3 and Figure 4. (CTR0\_Source, DGND) consists of an edge counting counter input and they share the same ground.

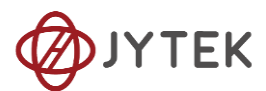

■ Set a squarewave signal (f=1Hz, Vpp=5V).

#### Single Mode

Open Counter Input-->Winform CI Single EdgeCounting, set the following numbers as shown:

| PCIe-5110 Single Mode E   | EdgeCounting |           |               |       | _     |        | ×   |
|---------------------------|--------------|-----------|---------------|-------|-------|--------|-----|
| PC                        | Ie-5110 Sin  | gle I     | EdgeCoun      | iting | ;     |        |     |
| -Basic Param Configuratio | on           | 5110_5111 |               |       |       |        |     |
| Slot Number               | Counter ID   | Pin       | Signal Name   | Pin   | Signa | Name   |     |
| 0 ~                       | 0 ~          | 11        | CTR0_Source/A | 42    | CTR1  | Source | e/A |
| Counter Direction         | Init Count   | 10        | CTR0_Gate/Z   | 41    | CTR1  | Gate/Z |     |
| Up V                      | •            | 43        | CTR0_AUX/B    | 6     | CTR1  | AUX/B  |     |
| Count Result              |              | 2         | CTR0_OUT      | 40    | CTR1  | OUT    |     |
| Counter Value 0           |              | 5         | CTR2_Source/A | 3     | CTR3  | Source | e/A |
|                           |              | 38        | CTR2_Gate/Z   | 45    | CTR3  | Gate/Z |     |
|                           |              | 37        | CTR2_AUX/B    | 46    | CTR3  | AUX/B  |     |
| Start                     | Stop         | 1         | CTR2_OUT      | 39    | CTR3  | OUT    |     |

Figure 59 EdgeCounting For Single Mode

- > Counter Direction is set by **Counter Direction**.
- > The table in the sample program is a connection diagram for your convenience.
  - The *rising edge counter* works when **Start** is clicked.
  - The result is shown by Counter Value. In this example the Counter Value increases by 1 every second for a 1Hz sinewave.

#### Finite/Continuous Mode

- Change the squarewave frequency to 50 Hz.
- Open Counter Input-->Winform Cl Finite/Continuous EdgeCounting, set the following numbers as shown:

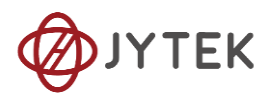

| @ PCle-5110  | PCIe-5110 Finite Mode EdgeCounting |        |                    |      |           |      |      |   | - | × |
|--------------|------------------------------------|--------|--------------------|------|-----------|------|------|---|---|---|
|              | PC                                 | le-    | 5110 Finite        | e E  | dge(      | Coun | ting | ; |   |   |
| -Basic Param | n Configuration —                  |        |                    | Coun | terValues |      |      |   |   |   |
| Slot Number  | 0                                  | $\sim$ | Sample Rate        |      |           |      |      |   |   |   |
| Counter ID   | 0                                  | $\sim$ | 100                |      |           |      |      |   |   |   |
| Counter Dire | ection Up                          | $\sim$ | Samples to Acquire |      |           |      |      |   |   |   |
| Clock Source | e Internal                         | ~      | 10                 |      |           |      |      |   |   |   |
| Init Count   | 0                                  | •      |                    |      |           |      |      |   |   |   |
|              | -                                  |        |                    |      |           |      |      |   |   |   |
|              | Start                              |        | Stop               |      |           |      |      |   |   |   |
| 5110_5111    |                                    |        |                    |      |           |      |      |   |   |   |
| Pin          | Signal Name                        | Pin    | Signal Name        |      |           |      |      |   |   |   |
| 11           | CTR0_Source/A                      | 42     | CTR1_Source/A      |      |           |      |      |   |   |   |
| 10           | CTR0_Gate/Z                        | 41     | CTR1_Gate/Z        |      |           |      |      |   |   |   |
| 43           | CTR0_AUX/B                         | 6      | CTR1_AUX/B         |      |           |      |      |   |   |   |
| 2            | CTR0_OUT                           | 40     | CTR1_OUT           |      |           |      |      |   |   |   |
| 5            | CTR2_Source/A                      | 3      | CTR3_Source/A      |      |           |      |      |   |   |   |
| 38           | CTR2_Gate/Z                        | 45     | CTR3_Gate/Z        |      |           |      |      |   |   |   |
| 37           | CTR2_AUX/B                         | 46     | CTR3_AUX/B         |      |           |      |      |   |   |   |
| 1            | CTR2_OUT                           | 39     | CTR3_OUT           |      |           |      |      |   |   |   |

Figure 60 EdgeCounting For Finite Mode

- > The table in the sample program is a connection diagram for your convenience.
- Counter Direction is set by **Counter Direction**.
- There are two clock sources in PCIe-5111 Internal and Implicit: This example uses Internal mode set by Clock Source.
  - Click **Start** to start counting by rising edge. The result is shown below:

| CounterValues |
|---------------|
| 0             |
| 1             |
| 1             |
| 2             |
| 2             |
| 3             |
| 3             |
| 4             |
| 4             |
| 5             |
|               |
|               |

Figure 61 Counter Values For Internal Clock

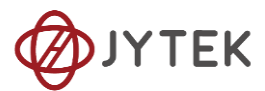

- > The numbers are stored in a buffer **CounterValues**.
- Change the **Clock Source** to **Implicit**:

| CounterValues |
|---------------|
| 1             |
| 2             |
| 3             |
| 4             |
| 5             |
| 6             |
| 7             |
| 8             |
| 9             |
| 10            |
|               |
|               |

Figure 62 Counter Values For Implicit Clock

- > The numbers are stored in a buffer **CounterValues**.
- The counter values are different as before because of the change from Clock Source.

#### 8.8.2. Pulse Measurement

The counter measures the high-level and low-level duration of signal.

#### Timing

1) Single Mode

The count value of the duration of the high-level or low-level is written to the register on each rising or falling edge of the pulse to measure, as shown in Figure 63.

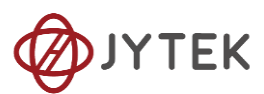

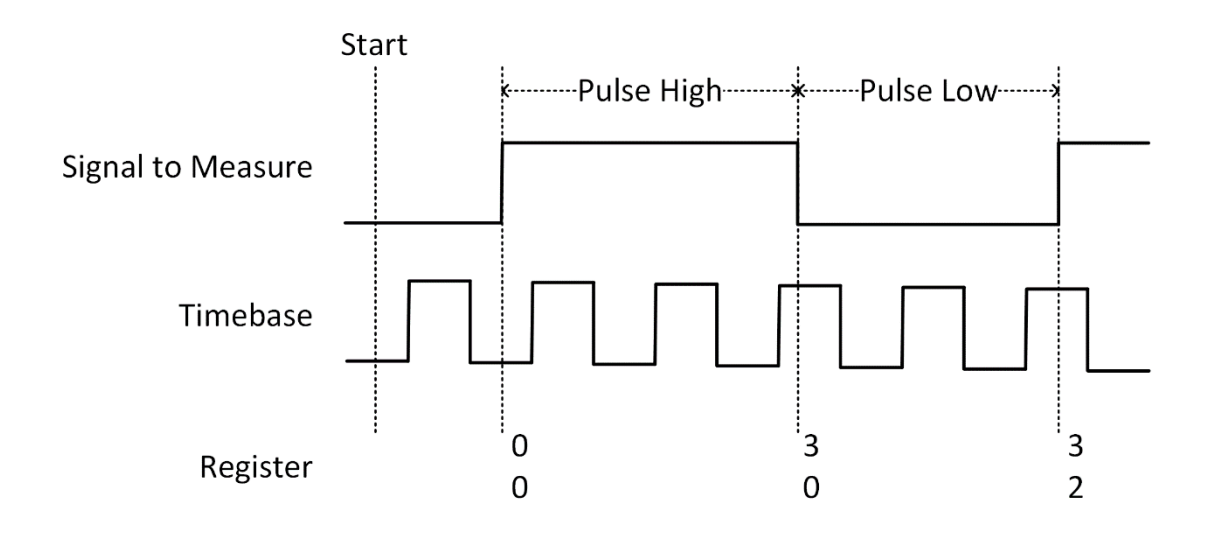

Figure 63 Pulse Measurement in Single Mode

2) Finite/Continuous Mode with Internal Sample Clock

The count value of the duration of the high or low level is stored into the buffer on each rising or falling edge of the sample clock, as shown in Figure 64.

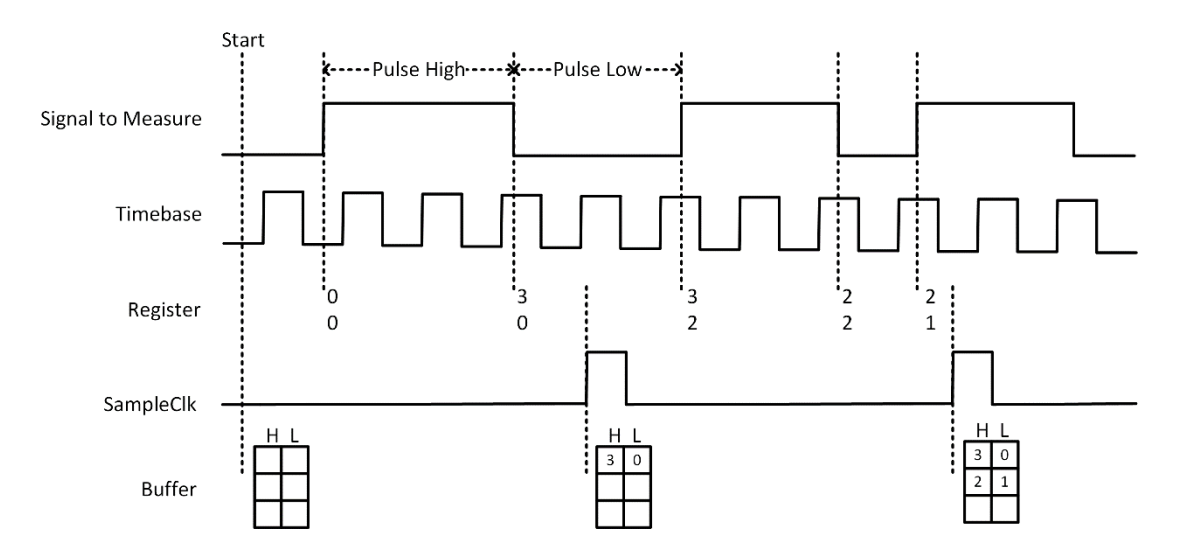

Figure 64 Pulse Measurement with Internal SampleClk

3) Finite/Continuous Mode with Implicit Sample Clock

The count value of the duration of the high-level or low-level is stored into the buffer on each rising or falling edge of the pulse to measure, as shown in Figure 65.

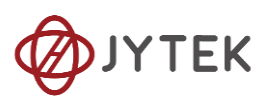

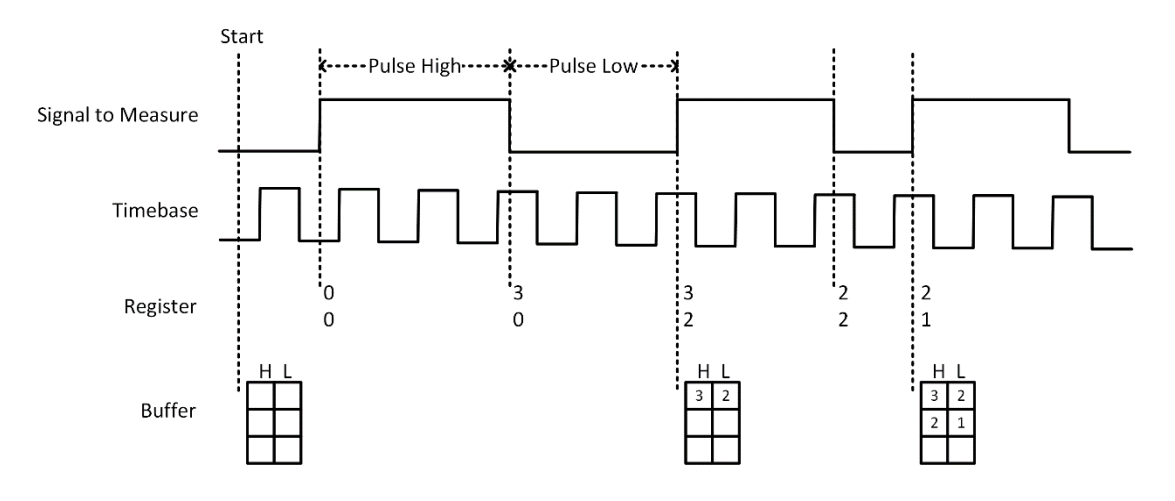

Figure 65 Pulse Measurement with Implicit SampleClk

#### Learn by Examples 8.8.2

- Connect the signal source's positive terminal to PCIe-5111 counterO's pulse measure source (CTR0\_Gate/Z, Pin#10), negative terminal to the ground (DGND, Pin#44) as shown in Figure 3 and Figure 4. (CTR0\_Gate/Z, DGND) consists of a pulse measure counter input and they share the same ground.
  - Set a squarewave signal (f=1Hz, Duty Cycle=50%, Vpp=5V).

#### Single Mode

Open Counter Input-->Winform CI Single PulseMeasure, set the following numbers as shown:

| PCIe-5110 Single Mode Pulse Meas | ure                   |           |               |     | - 🗆 X         |  |  |  |  |
|----------------------------------|-----------------------|-----------|---------------|-----|---------------|--|--|--|--|
| PCIe-5110 Single Pulse Measure   |                       |           |               |     |               |  |  |  |  |
| -Basic Param Configuration       | Measure Result        | 5110_5111 |               |     |               |  |  |  |  |
| Slot Number 0 ~                  | High Pulse Measure(S) | Pin       | Signal Name   | Pin | Signal Name   |  |  |  |  |
|                                  | 0                     | 11        | CTR0_Source/A | 42  | CTR1_Source/A |  |  |  |  |
| Counter ID 0 ~                   | Low Pulse Measure(S)  | 10        | CTR0_Gate/Z   | 41  | CTR1_Gate/Z   |  |  |  |  |
|                                  |                       | 43        | CTR0_AUX/B    | 6   | CTR1_AUX/B    |  |  |  |  |
| Measure Type PulseMeasure        |                       | 2         | CTR0_OUT      | 40  | CTR1_OUT      |  |  |  |  |
|                                  |                       | 5         | CTR2_Source/A | 3   | CTR3_Source/A |  |  |  |  |
|                                  |                       | 38        | CTR2_Gate/Z   | 45  | CTR3_Gate/Z   |  |  |  |  |
| Start                            | Chan                  | 37        | CTR2_AUX/B    | 46  | CTR3_AUX/B    |  |  |  |  |
|                                  | Stop                  | 1         | CTR2_OUT      | 39  | CTR3_OUT      |  |  |  |  |

Figure 66 Pulse Measure For Single Mode

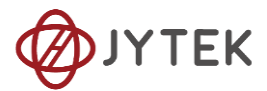

- > The table in the sample program is a connection diagram for your convenience.
- Click Start to start measuring the pulses. The result is shown by High Pulse
  Measure(S) and Low Pulse Measure(S):

| Ø PCIe-5110 Single Mode Pulse Meas | ure                   |           |               |     | - 🗆 X         |  |  |  |  |  |
|------------------------------------|-----------------------|-----------|---------------|-----|---------------|--|--|--|--|--|
| PCIe-5110 Single Pulse Measure     |                       |           |               |     |               |  |  |  |  |  |
| -Basic Param Configuration         | Measure Result        | 5110_5111 |               |     |               |  |  |  |  |  |
| Slot Number 0 🗸                    | High Pulse Measure(S) | Pin       | Signal Name   | Pin | Signal Name   |  |  |  |  |  |
|                                    | 0.4999926             | 11        | CTR0_Source/A | 42  | CTR1_Source/A |  |  |  |  |  |
| Counter ID 0 ~                     | Low Pulse Measure(S)  | 10        | CTR0_Gate/Z   | 41  | CTR1_Gate/Z   |  |  |  |  |  |
|                                    |                       | 43        | CTR0_AUX/B    | 6   | CTR1_AUX/B    |  |  |  |  |  |
| Measure Type PulseMeasure          | 0.499992035           | 2         | CTR0_OUT      | 40  | CTR1_OUT      |  |  |  |  |  |
|                                    |                       | 5         | CTR2_Source/A | 3   | CTR3_Source/A |  |  |  |  |  |
|                                    |                       | 38        | CTR2_Gate/Z   | 45  | CTR3_Gate/Z   |  |  |  |  |  |
| Start                              | Ston                  | 37        | CTR2_AUX/B    | 46  | CTR3_AUX/B    |  |  |  |  |  |
|                                    | stop                  | 1         | CTR2_OUT      | 39  | CTR3_OUT      |  |  |  |  |  |

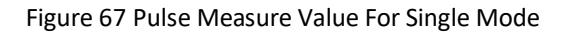

The numbers show the duration of High/Low Pulse in one signal period and match the duty cycle set before.

#### Finite/Continuous Mode

- Change the frequency of Squarewave to 50 Hz.
- Open Counter Input-->Winform Cl Finite/Continuous PulseMeasure, set the following numbers as shown:
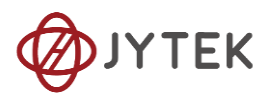

|   | 🙆 PCIe-5110 | ) Finite Mode Pulse M | easure |                 |                        | - D X                 |
|---|-------------|-----------------------|--------|-----------------|------------------------|-----------------------|
|   |             |                       |        |                 |                        |                       |
|   |             | PCTe                  | -511   | 0 Finite        | Pulse Mea              | sure                  |
|   |             |                       |        |                 |                        |                       |
| - | Basic Param | Configuration         |        |                 | High Pulse Measurea(S) | Low Pulse Measurea(S) |
|   | Slot Numbe  | r 0                   | ∼ Samp | ole Rate        |                        |                       |
|   | Counter ID  | 0                     | ~ 100  |                 |                        |                       |
|   | Measure Ty  | pe PulseMeasure       | Samp   | oles to Acquire |                        |                       |
|   | Clock Sour  | ce Internal           | ~ 10   |                 |                        |                       |
|   |             |                       |        |                 |                        |                       |
|   |             | Start                 | S      | ton             |                        |                       |
|   |             | Start                 | 5      | top             |                        |                       |
| 1 | 5110_5111   |                       |        |                 |                        |                       |
|   | Pin         | Signal Name           | Pin    | Signal Name     |                        |                       |
|   | 11          | CTR0_Source/A         | 42     | CTR1_Source/A   |                        |                       |
|   | 10          | CTR0_Gate/Z           | 41     | CTR1_Gate/Z     |                        |                       |
|   | 43          | CTR0_AUX/B            | 6      | CTR1_AUX/B      |                        |                       |
|   | 2           | CTR0_OUT              | 40     | CTR1_OUT        |                        |                       |
|   | 5           | CTR2_Source/A         | 3      | CTR3_Source/A   |                        |                       |
|   | 38          | CTR2_Gate/Z           | 45     | CTR3_Gate/Z     |                        |                       |
|   | 37          | CTR2_AUX/B            | 46     | CTR3_AUX/B      |                        |                       |
|   | 1           | CTR2_OUT              | 39     | CTR3_OUT        |                        |                       |

Figure 68 Pulse Measure For Finite Mode

- > The table in the sample program is a connection diagram for your convenience.
- Click Start to begin the finite/continuous pulse measurement. The result is shown below:

| High Pulse Measurea(S) | Low Pulse Measurea(S) |
|------------------------|-----------------------|
| 0                      | 0                     |
| 0.009999835            | 0                     |
| 0.009999835            | 0.009999865           |
| 0.009999835            | 0.009999865           |
| 0.009999835            | 0.00999986            |
| 0.009999835            | 0.00999986            |
| 0.009999835            | 0.009999865           |
| 0.009999835            | 0.009999865           |
| 0.009999835            | 0.009999865           |
| 0.009999835            | 0.009999865           |
|                        |                       |
|                        |                       |

Figure 69 Pulse Measure Values For Finite Mode

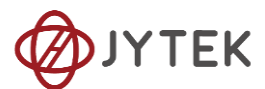

- The numbers show the duration of High/Low Pulse in one signal period and match the duty cycle set before.
- Please refer to Learn by Examples8.8.1 Finite/Continuous Mode about the difference between Internal and Implicit.

#### 8.8.3. Frequency Measurement

The counter measures the frequency of signal to measure.

#### Timing

1) Single Mode

Frequency Measurement without sample clock is actually using Pulse Width Measurement internally, refer to chapter 8.8.2 for more information.

Every time the user reads the data, driver will automatically calculate the frequency  $(f_x)$  according to the HighTick  $(tick_h)$ , LowTick  $(tick_l)$  values and known frequency of the timebase  $(f_{base})$  according to the formula 1 and return the result to the user.

$$f_x = f_{base} \times \frac{1}{tick_h + tick_l}$$

To configure the counter to work in this mode, set JY5111CITask.Mode to CIMode.Single.

2) Finite/Continuous Mode with Internal Sample Clock (Averaging)

Between every two rising edges of the sample clock, the counter counts the numbers of full periods (T1) of the signal to measure, and the number of rising edges of timebase (T2) during those full periods. These two values are stored into the buffer on each rising edge of the sample clock, as shown in Figure 70.

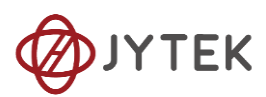

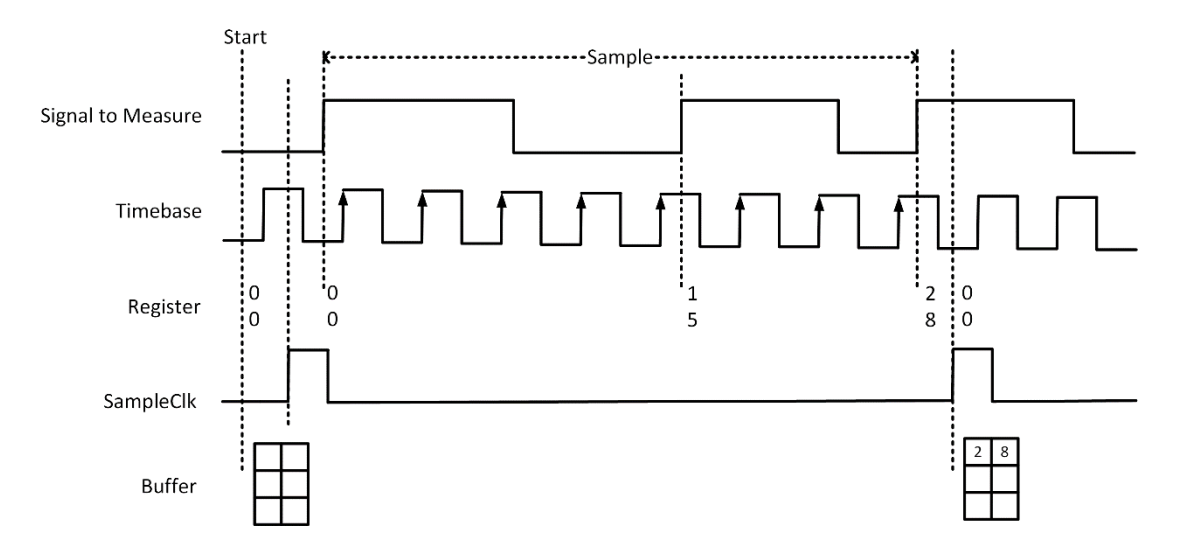

Figure 70 Frequency Measurement with Internal Sample Clock

Every time the user reads the data, driver will automatically calculate the frequency  $(f_x)$  according to the buffered values and known frequency of the timebase  $(f_{base})$  by using following formula and return the result to user.

$$f_x = f_{base} \times \frac{T1}{T2}$$

3) Finite/Continuous Mode with Implicit Sample Clock

Frequency Measurement with implicit sample clock is actually using Pulse Measurement internally. refer to chapter 8.8.2 for more information.

Every time the user reads the data, driver will automatically calculate the frequency  $(f_x)$  according to the HighTick  $(T_h)$  and LowTick  $(T_l)$  values according to the formula 1 and return the result to the user.

$$f_x = \frac{1}{T_h + T_l}$$

# Learn by Examples 8.8.3

Connect the signal source's positive terminal to PCIe-5111 counter0's frequency measure source (CTR0\_Gate/Z, Pin#10), negative terminal to the ground (DGND,

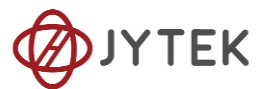

Pin#44) as shown in Figure 3 and Figure 4. (CTR0\_Gate/Z, DGND) consists of a frequency measure counter input and they share the same ground.

■ Set a squarewave signal (f=50Hz, Duty Cycle=50%, Vpp=5V).

#### Single Mode

Open Counter Input-->Winform CI Single Frequency Measure and click Start. The result is shown below by Frequency Measure (Hz):

| PCIe-5110 Single Mode Frequency Mea | sure                  |           |               |       | _      |        | ×  |
|-------------------------------------|-----------------------|-----------|---------------|-------|--------|--------|----|
| PCIe-                               | 5110 Single           | Freq      | uency Mea     | isure |        |        |    |
| -Basic Param Configuration          | Measure Result        | 5110_5111 |               |       |        |        |    |
| Slot Number $_{0}$ $\sim$           |                       | Pin       | Signal Name   | Pin   | Signal | Name   |    |
|                                     | Frequency Measure(Hz) | 11        | CTR0_Source/A | 42    | CTR1_  | Source | /A |
| Counter ID 0 $\sim$                 | 50.0007500112502      | 10        | CTR0_Gate/Z   | 41    | CTR1_  | Gate/Z |    |
|                                     |                       | 43        | CTR0_AUX/B    | 6     | CTR1_  | AUX/B  |    |
| Measure Type FrequencyMeasure       |                       | 2         | CTR0_OUT      | 40    | CTR1_  | OUT    |    |
|                                     |                       | 5         | CTR2_Source/A | 3     | CTR3   | Source | /A |
|                                     |                       | 38        | CTR2_Gate/Z   | 45    | CTR3   | Gate/Z |    |
| Chant                               | 4 - M                 | 37        | CTR2_AUX/B    | 46    | CTR3   | AUX/B  |    |
| Start S                             | top                   | 1         | CTR2_OUT      | 39    | CTR3_  | OUT    |    |

Figure 71 Frequency Measure For Single Mode

- > The table in the sample program is a connection diagram for your convenience.
- > The result matches the frequency set before.

#### Finite/Continuous Mode

■ Open Counter Input-->Winform Cl Finite/Continuous Frequency Measure.

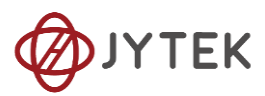

| PCle-511    | 0 Continuous Frequenc | y Measure |                  |                        | - | × |
|-------------|-----------------------|-----------|------------------|------------------------|---|---|
|             | PCI                   | e-511     | 0 Continu        | ious Frequency Measure |   |   |
| -Basic Para | n Configuration       |           |                  | FrequencyMeasure(Hz)   |   |   |
| Slot Numbe: | r 0                   | ∼ Sa      | mple Rate        |                        |   |   |
| Counter ID  | 0                     | ~ 10      | *<br>*           |                        |   |   |
| Measure Typ | FrequencyMeasu        | re<br>10  | mples to Acquire |                        |   |   |
| Clock Sour  | re Internal           | ~         |                  |                        |   |   |
|             | Start                 | Sto       | qq               |                        |   |   |
| 5110_5111   |                       |           |                  |                        |   |   |
| Pin         | Signal Name           | Pin       | Signal Name      |                        |   |   |
| 11          | CTR0_Source/A         | 42        | CTR1_Source/A    |                        |   |   |
| 10          | CTR0_Gate/Z           | 41        | CTR1_Gate/Z      |                        |   |   |
| 43          | CTR0_AUX/B            | 6         | CTR1_AUX/B       |                        |   |   |
| 2           | CTR0_OUT              | 40        | CTR1_OUT         |                        |   |   |
| 5           | CTR2_Source/A         | 3         | CTR3_Source/A    |                        |   |   |
| 38          | CTR2_Gate/Z           | 45        | CTR3_Gate/Z      |                        |   |   |
| 37          | CTR2_AUX/B            | 46        | CTR3_AUX/B       |                        |   |   |
| 1           | CTR2_OUT              | 39        | CTR3_OUT         |                        |   |   |

Figure 72 Frequency Measure For Continuous Mode

- > The table in the sample program is a connection diagram for your convenience.
- Internal and Implicit Sample Clocks are set by Clock Source as before. (Please refer to Finite/Continuous Mode for more information.)
- Click Start and it will show the frequency 50 as set in the signal resource.

| FrequencyMeasure(Hz) |
|----------------------|
| 50. 0007500112502    |
| 50. 0007531363441    |
| 50. 0007500112502    |
| 50. 0007531363441    |
| 50. 0007500112502    |
| 50. 0007531363441    |
| 50. 0007500112502    |
| 50. 0007500112502    |
| 50. 0007500112502    |
| 50. 0007500112502    |
|                      |
|                      |

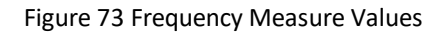

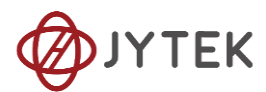

# 8.8.4. Period Measurement

The counter measures the period of signal to measure. Period Measurements is using Frequency Measurement internally and returns the inverse result of Frequency Measurement. Refer to chapter 8.8.3 for more information.

# Learn by Examples 8.8.4

- Connect the signal source's positive terminal to PCIe-5111 counter0's period measure source (CTR0\_Gate/Z, Pin#10), negative terminal to the ground (DGND, Pin#44) as shown in Figure 3 and Figure 4. (CTR0\_Gate/Z, DGND) consists of a period measure counter input and share the same ground.
- Set a squarewave signal (f=200Hz, Duty Cycle=50%, Vpp=5V).

#### Single Mode

Open Counter Input-->Winform CI Single Period Measure and click Start. The result is shown below by Period Measure(S):

| Ø PCIe-5110 Single Mode Peroid Mea | sure              |           |               |     | - 🗆 X         |
|------------------------------------|-------------------|-----------|---------------|-----|---------------|
| PCIe-5                             | 5110 Single       | Peroi     | d Meas        | ure |               |
| -Basic Param Configuration         | Measure Result    | 5110_5111 |               |     |               |
| Slot Number 0 🗸                    |                   | Pin       | Signal Name   | Pin | Signal Name   |
|                                    | Peroid Measure(S) | 11        | CTR0_Source/A | 42  | CTR1_Source/A |
| Counter ID 0 ~                     | 0.004999925       | 10        | CTR0_Gate/Z   | 41  | CTR1_Gate/Z   |
|                                    |                   | 43        | CTR0_AUX/B    | 6   | CTR1_AUX/B    |
| Measure Type PeroidMeasure         |                   | 2         | CTR0_OUT      | 40  | CTR1_OUT      |
|                                    |                   | 5         | CTR2_Source/A | 3   | CTR3_Source/A |
|                                    |                   | 38        | CTR2_Gate/Z   | 45  | CTR3_Gate/Z   |
| Start                              | Stop              | 37        | CTR2_AUX/B    | 46  | CTR3_AUX/B    |
|                                    |                   | 1         | CTR2_OUT      | 39  | CTR3_OUT      |

Figure 74 Peroid Measure For Single Mode

- > The table in the sample program is a connection diagram for your convenience.
- The result of Period Measure(S) shows the correspond to the frequency set before.

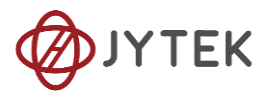

# Finite/Continuous Mode

Open Counter Input-->Winform CI Finite/Continuous Period Measure and click
 Start. The result is shown below by PeriodMeasure (S).

| PCIe-51     | 10 Continuous Period | Measure |                   | - 🗆 X               |
|-------------|----------------------|---------|-------------------|---------------------|
|             | PCI                  | e-511   | 0 Contin          | uous Period Measure |
| -Basic Para | am Configuration—    |         |                   | PeroidMeas(S)       |
| Slot Numbe  | er O                 | ~ <     | ample Rate        | 0.00499992657894737 |
| Country TI  |                      |         | ampre Nate        | 0.00499992684210526 |
| counter 11  | 0                    | ~ 1     | LO 🔺              | 0.00499992657894737 |
| Measure Ty  | PeriodMeasu          | re      | amples to Acquire | 0.00499992657894737 |
| al 1 c      |                      |         |                   | 0.00499992657894737 |
| Clock Sour  | rce Internal         | ~       | •                 | 0.00499992657894737 |
|             |                      |         |                   | 0.00499992657894737 |
|             |                      | _       |                   | 0.00499992657894737 |
|             | Start                | Sto     | qq                | 0.00499992657894737 |
|             |                      |         |                   | 0.00499992657894737 |
| 5110_5111   |                      |         |                   |                     |
| Pin         | Signal Name          | Pin     | Signal Name       |                     |
| 11          | CTR0_Source/A        | 42      | CTR1_Source/A     |                     |
| 10          | CTR0_Gate/Z          | 41      | CTR1_Gate/Z       |                     |
| 43          | CTR0_AUX/B           | 6       | CTR1_AUX/B        |                     |
| 2           | CTR0_OUT             | 40      | CTR1_OUT          |                     |
| 5           | CTR2_Source/A        | 3       | CTR3_Source/A     |                     |
| 38          | CTR2_Gate/Z          | 45      | CTR3_Gate/Z       |                     |
| 37          | CTR2_AUX/B           | 46      | CTR3_AUX/B        |                     |
| 1           | CTR2_OUT             | 39      | CTR3_OUT          |                     |

Figure 75 Peroid Measure For Continuous Mode

- > The table in the sample program is a connection diagram for your convenience.
- The result of Period Measure(S) shows the correspond to the frequency set before.

# 8.8.5. Two-Edge Separation

The counter measures the separation between the rising edges of two signals.

# Timing

1) Single Mode

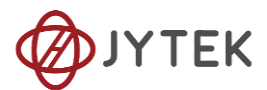

The number of rising edges of timebase between the rising edge of the first signal and the rising edge of the second signal is written to the register on each rising edge of the second signal.

The number of rising edges of timebase between previous rising edge of the second signal and current rising edge of the first signal is written to the register on each rising edge of the first signal as shown in Figure 76.

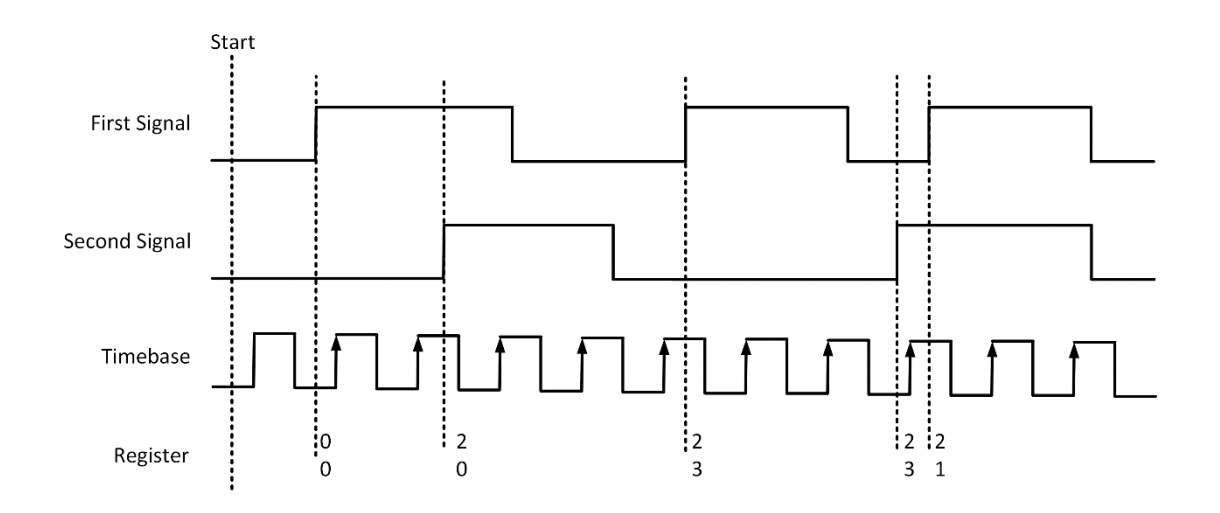

Figure 76 Two-Edge Separation in Single Mode

2) Finite/Continuous Mode with Internal Sample Clock:

The count values of rising edges of timebase between first signal and second signal are stored into buffer on each rising edge of the sample clock, as shown in Figure 77.

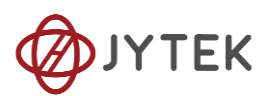

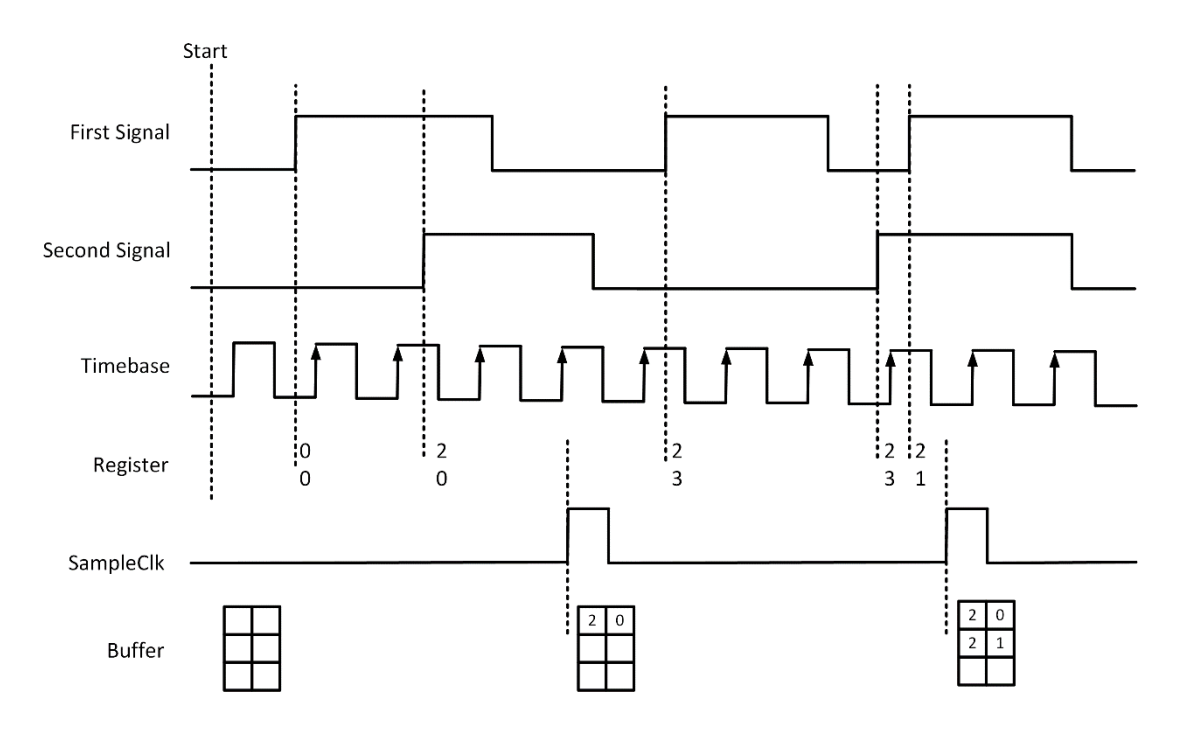

Figure 77 Two-Edge Separation with Internal Sample Clock

3) Finite/Continuous Mode with Implicit Sample Clock

The count values of rising edges of timebase between first signal and second signal are stored into buffer on each rising edge of the first signal, as shown in Figure 78.

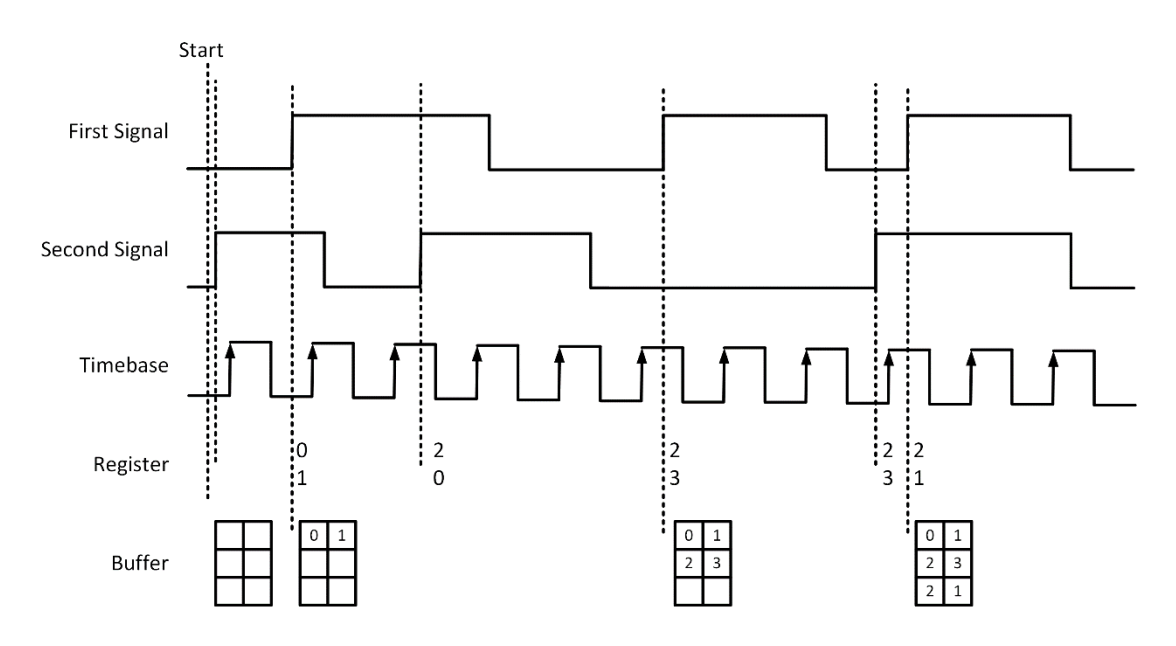

Figure 78 Two-Edge Separation with Implicit Sample Clock

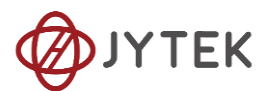

# Learn by Examples 8.8.5

- Connect the signal source's two positive terminals to PCIe-5111 first signal input (squarewave, CTR0\_Gate/Z, Pin #10) and second signal input (squarewave, CTR0\_AUX/B, Pin#43), two negative terminals to the ground (DGND, Pin#44) and (D\_GND, Pin#9) as shown in Figure 3 and Figure 4.
- Set a squarewave signal (f=1Hz, Phase=0°) and a squarewave signal (f=1Hz, Phase=135°).

# Single Mode

Open Counter Input-->Winform CI Single TwoEdgeSeparation Measure and click Start. The result is shown below by First to Second(S) and Second to First(S), which represent the time difference between the rising edges of the two signals:

| PCIe-5110 Single Mod                | PCIe-5110 Single Mode TwoEdgeSeparation Measure |        |               |       |               |  |  |  |  |  |
|-------------------------------------|-------------------------------------------------|--------|---------------|-------|---------------|--|--|--|--|--|
| PC                                  | CIe-5110 Singl                                  | e TwoF | EdgeSeparati  | on Me | asure         |  |  |  |  |  |
| Basic Param Configuration 5110_5111 |                                                 |        |               |       |               |  |  |  |  |  |
| Slot Number                         | 0 ~                                             | Pin    | Signal Name   | Pin   | Signal Name   |  |  |  |  |  |
| Counter ID                          | 0 ~                                             | 11     | CTR0_Source/A | 42    | CTR1_Source/A |  |  |  |  |  |
| Measure Type                        | TwoEdgeSeparation                               | 10     | CTR0_Gate/Z   | 41    | CTR1_Gate/Z   |  |  |  |  |  |
| Measure Result                      |                                                 | 43     | CTR0_AUX/B    | 6     | CTR1_AUX/B    |  |  |  |  |  |
| First to Second(S)                  | 0.374994635                                     | 2      | CTR0_OUT      | 40    | CTR1_OUT      |  |  |  |  |  |
| Second to First(S)                  | 0.62499105                                      | 5      | CTR2_Source/A | 3     | CTR3_Source/A |  |  |  |  |  |
|                                     |                                                 | 38     | CTR2_Gate/Z   | 45    | CTR3_Gate/Z   |  |  |  |  |  |
|                                     |                                                 | 37     | CTR2_AUX/B    | 46    | CTR3_AUX/B    |  |  |  |  |  |
| Start                               | Stop                                            | 1      | CTR2_OUT      | 39    | CTR3_OUT      |  |  |  |  |  |

Figure 79 Two-EdgeSeparation Measure For Single Mode

- > The table in the sample program is a connection diagram for your convenience.
- Due to the phase-difference between First Signal and Second Signal, First to Second and Second to First are different and summarize as 1.

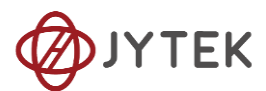

# Finite/Continuous Mode

Open Counter Input-->Winform CI Finite/Continuous TwoEdge Separation Measure and click Start. The result is shown below by First to Second(S) and Second to First(S), which represent the time difference between the rising edges of the two signals:

| PCIe-5110    | 🤣 PCIe-5110 Finite Mode TwoEdgeSeparation Measure - 🗆 🗙 |        |                |                             |                             |  |  |  |  |
|--------------|---------------------------------------------------------|--------|----------------|-----------------------------|-----------------------------|--|--|--|--|
|              | PCIe-51                                                 | 10 Fi  | nite TwoH      | EdgeSeparation              | Measure                     |  |  |  |  |
| -Basic Param | Configuration                                           |        |                | First to Second Measurea(S) | Second to First Measurea(S) |  |  |  |  |
| Slot Number  | 0                                                       | √ Samp | le Rate        | 0                           | 0. 624991095                |  |  |  |  |
|              |                                                         | 100    | *<br>*         | 0.37499466                  | 0.624991095                 |  |  |  |  |
| Counter ID   | 0                                                       | $\sim$ |                | 0. 37499466                 | 0.624991095                 |  |  |  |  |
| Clock Source | Teelisit                                                | Samp   | les to Acquire | 0. 37499466                 | 0.624991095                 |  |  |  |  |
| CIUCK JOUICE | тириси                                                  | 10     | <b></b>        | 0. 37499466                 | 0. 624991085                |  |  |  |  |
| Measure Type | TwoEdgeSeparation                                       |        | المتسا         | 0. 37499465                 | 0.624991085                 |  |  |  |  |
|              |                                                         |        |                | 0.374994655                 | 0.62499109                  |  |  |  |  |
|              |                                                         |        |                | 0.374994655                 | 0.624991085                 |  |  |  |  |
|              | Start                                                   |        | top            | 0.374994655                 | 0.624991065                 |  |  |  |  |
|              |                                                         |        |                | 0.31435400                  | 0.024001000                 |  |  |  |  |
| 5110_5111    |                                                         |        |                |                             |                             |  |  |  |  |
| Pin          | Signal Name                                             | Pin    | Signal Name    |                             |                             |  |  |  |  |
| 11           | CTR0_Source/A                                           | 42     | CTR1_Source/A  |                             |                             |  |  |  |  |
| 10           | CTR0_Gate/Z                                             | 41     | CTR1_Gate/Z    |                             |                             |  |  |  |  |
| 43           | CTR0_AUX/B                                              | 6      | CTR1_AUX/B     |                             |                             |  |  |  |  |
| 2            | CTR0_OUT                                                | 40     | CTR1_OUT       |                             |                             |  |  |  |  |
| 5            | CTR2_Source/A                                           | 3      | CTR3_Source/A  |                             |                             |  |  |  |  |
| 38           | CTR2_Gate/Z                                             | 45     | CTR3_Gate/Z    |                             |                             |  |  |  |  |
| 37           | CTR2_AUX/B                                              | 46     | CTR3_AUX/B     |                             |                             |  |  |  |  |
| 1            | CTR2_OUT                                                | 39     | CTR3_OUT       |                             |                             |  |  |  |  |

Figure 80 Two-EdgeSeparation Measure For Finite Mode

- > The result in this picture is similar to the result in **Single Mode** before.
- The table in the sample program is a connection diagram for your convenience.

# 8.8.6. Quadrature Encoder

The quadrature encoder includes three encoding types: x1, x2, and x4.

Encoding Type

1) x1 Encoding

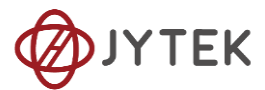

When A leads B, the count increase occurs on the rising edge of A; when B leads A, the count decrease occurs on the falling edge of A as shown in Figure 81.

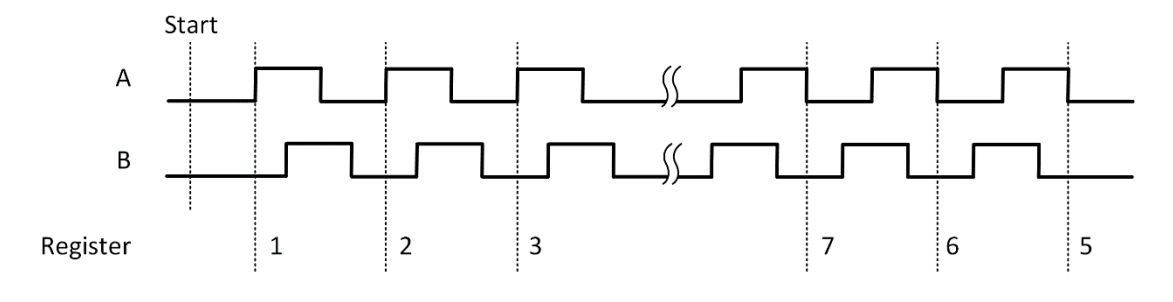

Figure 81 Quadrature Encoder x1 Mode

2) x2 Encoding

When A leads B, the count increase occurs on the rising edge and the falling edge of A; when B leads A, the count reduction occurs on the rising edge and falling edge of A as shown in Figure 82.

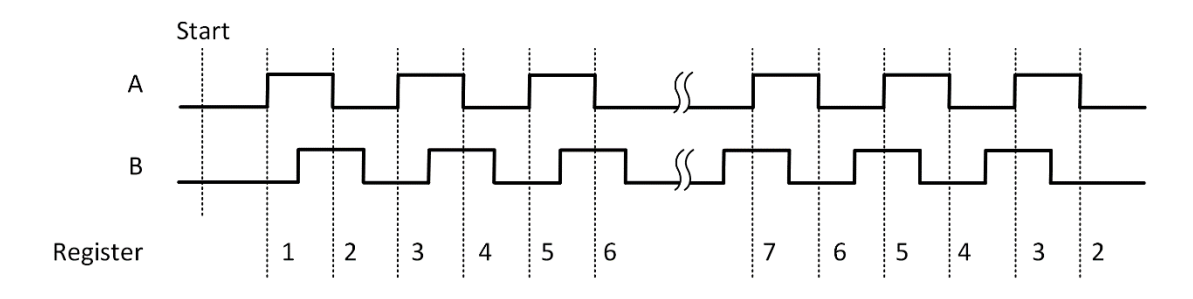

Figure 82 Quadrature Encoder x2 Mode

3) x4 Encoding

When A leads B, the increase of count occurs on the rising and falling edges of A and B. When B leads A, the decrease in count occurs on the rising and falling edges of A and B. As shown in Figure 83.

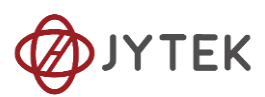

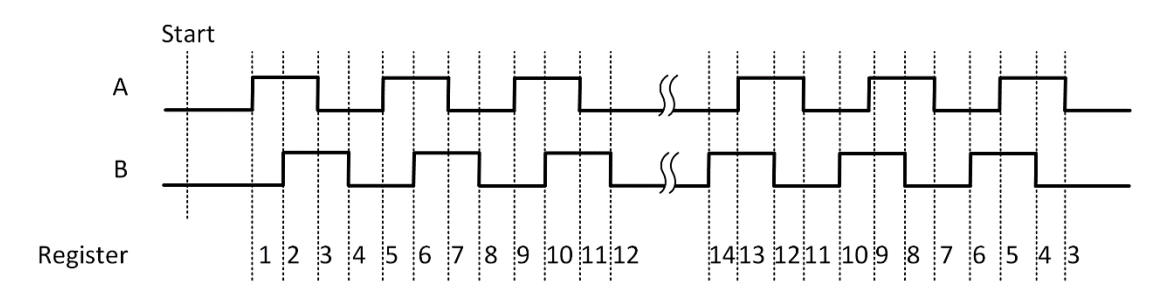

Figure 83 Quadrature Encoder x4 mode

# **Channel Z Behavior**

The phase is reloaded when channel Z is high, A and B are low.

# Timing

Take Encoding x1 mode as an example.

1) Single Mode

The count value is written to the register on each rising edge of the signal A, as shown in Figure 55.

To configure the counter to work in this mode, set JY5111CITask. Mode to CIMode.Single.

2) Finite/Continuous Mode with Internal Sample Clock

The count value is stored into the buffer on each rising edge of the sample clock, as shown in Figure 84.

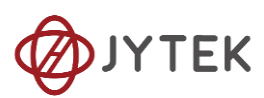

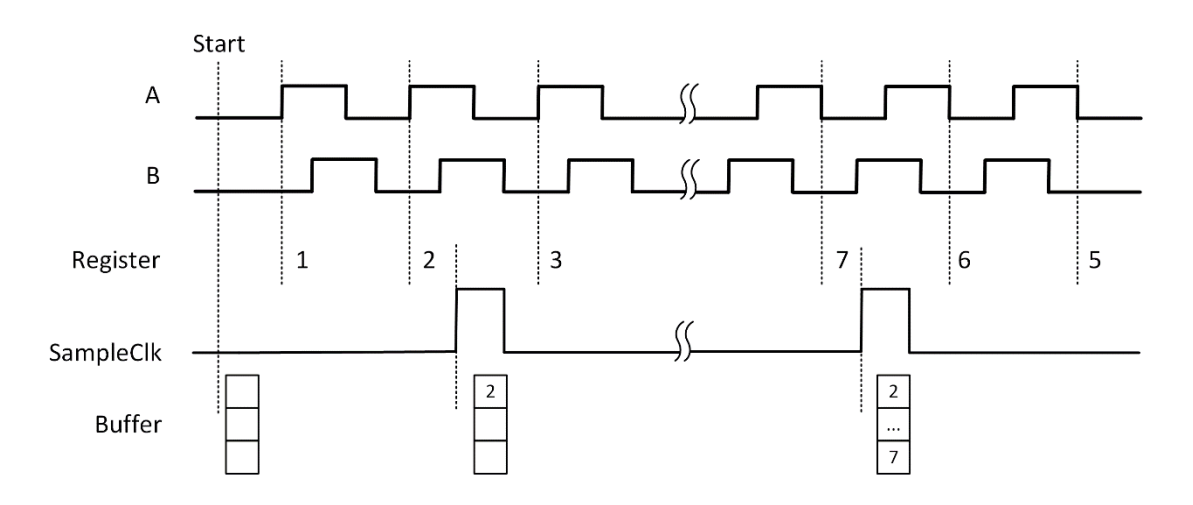

Figure 84 Quadrature Encoder x1 with Sample Clock

3) Finite/Continuous Mode with Implicit Sample Clock

The count value is stored into the buffer every time it changes, as shown in Figure 85.

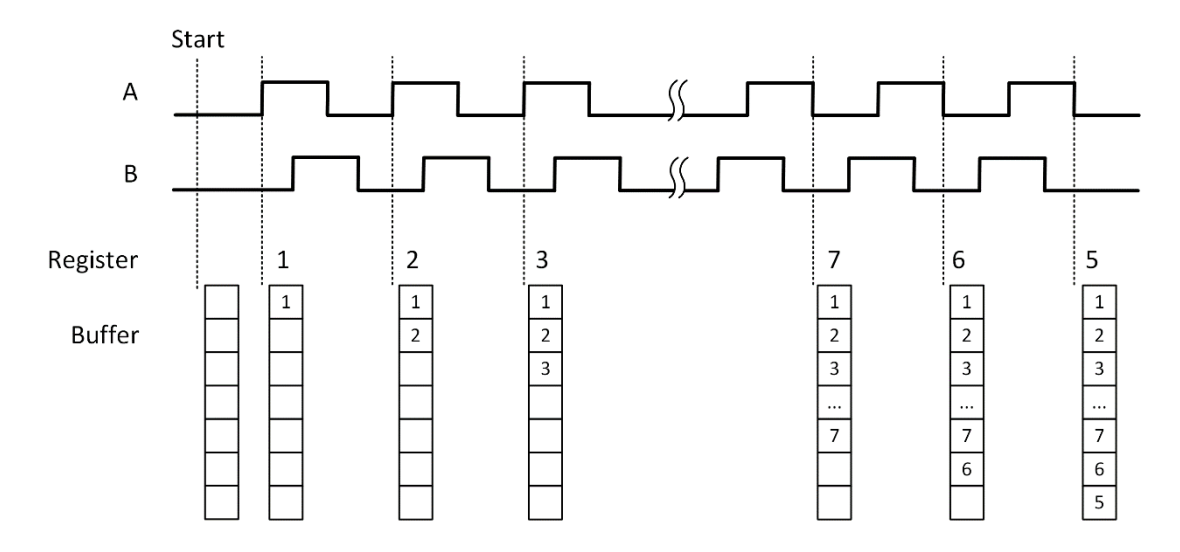

Figure 85 Quadrature Encoder x1 with Implicit Sample Clock

# Learn by Examples 8.8.6

Connect the signal source's two positive terminals to PCIe-5111 first signal input (sinewave, CTR0\_Source/A, Pin #11) and second signal input (square wave, CTR0\_AUX/B, Pin#43), two negative terminals to the ground (DGND, Pin#44) and (D\_GND, Pin#9) as shown in Figure 3 and Figure 4. (CTR0\_Source/A, DGND)

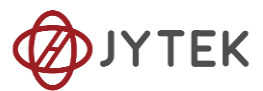

consists of the first signal to be measured; (CTR0\_AUX/B, D\_GND) consists of the second signal to be measured.

Set a sqaurewave signal (f=10Hz, Phase=90°) and a squarewave signal (f=10Hz, Phase=0°).

# Single Mode

Open Counter Input--> Winform CI Single QuadEncoder and click Start. The result is shown below by CounterValue according to the counting rules explained in 8.8.6:

| PCIe-5110 Single Mode Q      | - 🗆 ×      |           |               |     |               |  |  |  |  |  |
|------------------------------|------------|-----------|---------------|-----|---------------|--|--|--|--|--|
| PCIe-5110 Single QuadEncoder |            |           |               |     |               |  |  |  |  |  |
| -Basic Param Configuration   | 1          | 5110_5111 |               |     |               |  |  |  |  |  |
| Slot Number                  | Counter ID | Pin       | Signal Name   | Pin | Signal Name   |  |  |  |  |  |
| 0 ~                          | 0 ~        | 11        | CTR0_Source/A | 42  | CTR1_Source/A |  |  |  |  |  |
| Encode Type X1               | $\sim$     | 10        | CTR0_Gate/Z   | 41  | CTR1_Gate/Z   |  |  |  |  |  |
| Count Result                 |            | 43        | CTR0_AUX/B    | 6   | CTR1_AUX/B    |  |  |  |  |  |
|                              |            | 2         | CTR0_OUT      | 40  | CTR1_OUT      |  |  |  |  |  |
| CounterValue 32              |            | 5         | CTR2_Source/A | 3   | CTR3_Source/A |  |  |  |  |  |
|                              |            | 38        | CTR2_Gate/Z   | 45  | CTR3_Gate/Z   |  |  |  |  |  |
|                              |            | 37        | CTR2_AUX/B    | 46  | CTR3_AUX/B    |  |  |  |  |  |
| Start                        | Stop       | 1         | CTR2_OUT      | 39  | CTR3_OUT      |  |  |  |  |  |

Figure 86 QuadEncoder For Single Mode

- The table in the sample program is a connection diagram for your convenience.
- Encoding Type is set by Encode Type (x1, x2, x4).
- When the *encode type* is changed from x1 to x2 and x4, you can see the rising speed of **CounterValue** is twice and four times than x1Mode.

#### **Continuous Mode**

Open Counter Input--> Winform CI Continuous QuadEncoder and click Start. The result is shown below by CounterValues.

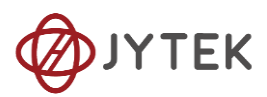

| PCIe-511    | 10 Continuous QuadEn | coder |                  |             |             | _ | ×    |
|-------------|----------------------|-------|------------------|-------------|-------------|---|------|
|             | PCI                  | e-511 | lO Conti         | nuous       | QuadEncoder |   |      |
| -Basic Para | m Configuration—     |       |                  | CounterValu | les         |   |      |
| Slot Numbe  | r O                  | √ Saī | ple Rate         | 1           |             |   |      |
| Counter ID  | 0                    | 10    | ×                | 2<br>3      |             |   |      |
| Encode Typ  | e X1                 | ✓ Saī | mples to Acquire | 4<br>5      |             |   | <br> |
| Clock Sour  | ce Internal          | 10    | T                | 6           |             |   |      |
|             |                      |       |                  | 8           |             |   | <br> |
|             | <b>O 1 1</b>         |       | <b>.</b>         | 9           |             |   |      |
|             | Start                |       | Stop             | 10          |             |   |      |
| 5110_5111   |                      |       |                  |             |             |   |      |
| Pin         | Signal Name          | Pin   | Signal Name      |             |             |   |      |
| 11          | CTR0_Source/A        | 42    | CTR1_Source/A    |             |             |   |      |
| 10          | CTR0_Gate/Z          | 41    | CTR1_Gate/Z      |             |             |   |      |
| 43          | CTR0_AUX/B           | 6     | CTR1_AUX/B       |             |             |   |      |
| 2           | CTR0_OUT             | 40    | CTR1_OUT         |             |             |   |      |
| 5           | CTR2_Source/A        | 3     | CTR3_Source/A    |             |             |   |      |
| 38          | CTR2_Gate/Z          | 45    | CTR3_Gate/Z      |             |             |   |      |
| 37          | CTR2_AUX/B           | 46    | CTR3_AUX/B       |             |             |   |      |
| 1           | CTR2_OUT             | 39    | CTR3_OUT         |             |             |   |      |

Figure 87 QuadEncoder For Continuous Mode

- > The table in the sample program is a connection diagram for your convenience.
- > Encoding Type is set by Encode Type (x1, x2, x4).
- When the *encode type* is changed from x1 to x2 and x4, you can see the rising speed of **CounterValue** is twice and four times than x1Mode.

# 8.8.7. Two-Pulse Encoder

The count value increases on the rising edge of A and decreases on the rising edge of

Β.

# Timing

1) Single Mode

The count value is written to the register on each rising edge of the signal A, and signal B, as shown in Figure 88.

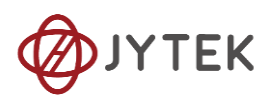

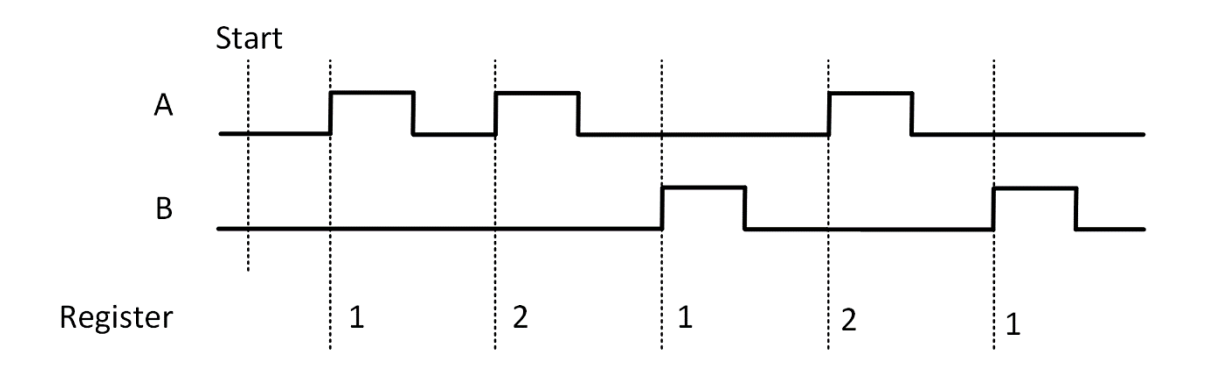

Figure 88 Two-Pulse Encoder in Single Mode

2) Finite/Continuous Mode with Internal Sample Clock

The count value is stored into the buffer on each rising edge of the sample clock, as shown in Figure 89.

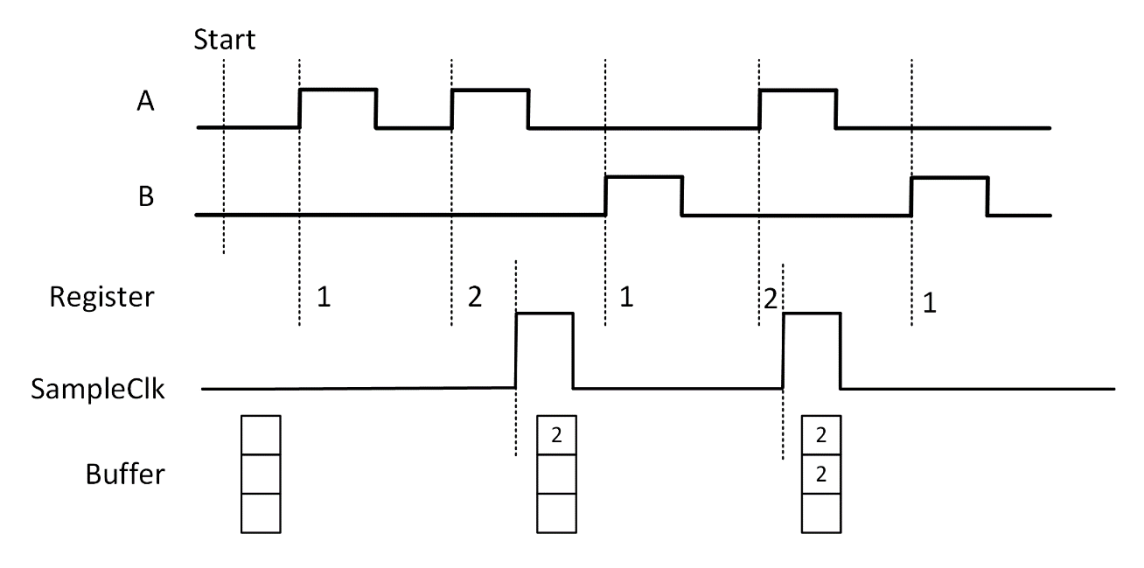

Figure 89 Two-Pulse Encoder with Internal Sample Clock

3) Finite/Continuous Mode with Implicit Sample Clock

The count value is stored into the buffer every time it changed, as shown in Figure 90.

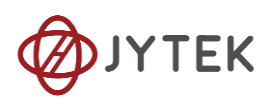

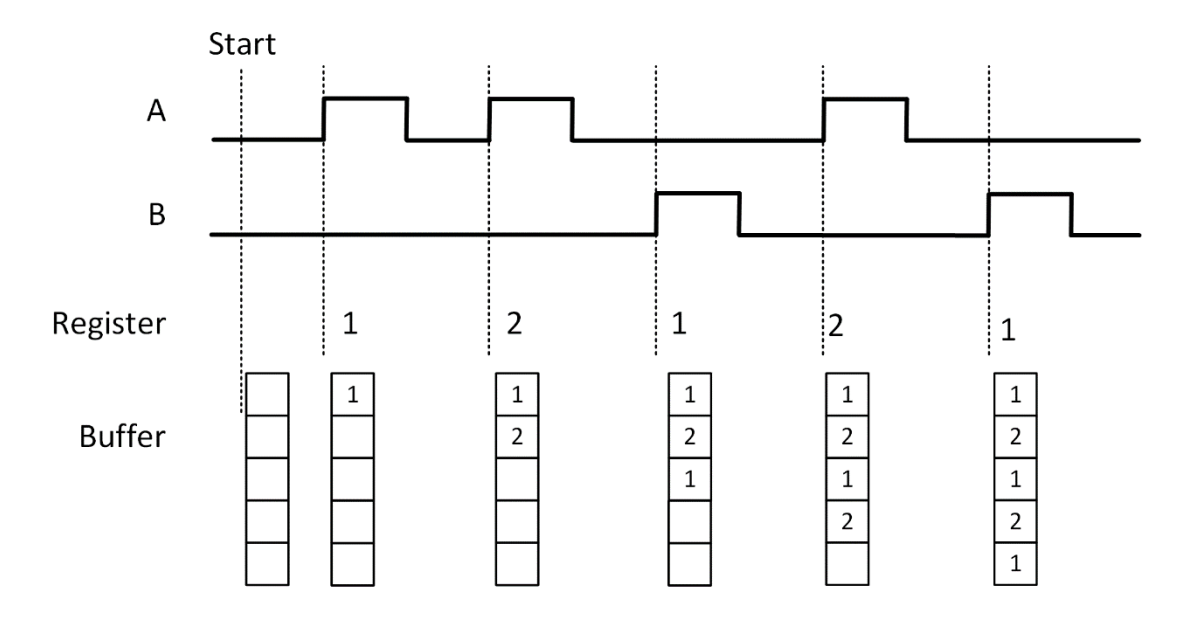

Figure 90 Two-Pulse Encoder with Implicit Sample Clock

# Learn by Examples 8.8.7

- Connect the signal source's positive terminal to PCIe-5111 signal input (squarewave, CTR0\_Source/A, Pin #11), negative terminal to the ground (DGND, Pin#44)。
- Connect the PCIe-5111 signal input(CTR0\_AUX/B, Pin#43)to ground (DGND, Pin#44).
- Set a sqaurewave signal (f=40Hz)

# Single Mode

Open Counter Input-->Winform Cl Single Two PulseEncoder and set the numbers as shown.

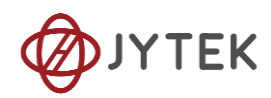

| 🚸 PCIe-5110 Single Mode TwoPulseEncoder |           |               |      | - 🗆 X         |
|-----------------------------------------|-----------|---------------|------|---------------|
| PCIe-5110 Sing                          | gle Tw    | voPu1seE      | ncod | er            |
| Basic Param Configuration               | 5110_5111 |               |      |               |
| Slot Number Counter ID                  | Pin       | Signal Name   | Pin  | Signal Name   |
|                                         | 11        | CTR0_Source/A | 42   | CTR1_Source/A |
| Encoder Type EncoderTwoPulse ~          | 10        | CTR0_Gate/Z   | 41   | CTR1_Gate/Z   |
| Count Result                            | 43        | CTR0_AUX/B    | 6    | CTR1_AUX/B    |
|                                         | 2         | CTR0_OUT      | 40   | CTR1_OUT      |
| CounterValue U                          | 5         | CTR2_Source/A | 3    | CTR3_Source/A |
|                                         | 38        | CTR2_Gate/Z   | 45   | CTR3_Gate/Z   |
|                                         | 37        | CTR2_AUX/B    | 46   | CTR3_AUX/B    |
| Start Stop                              | 1         | CTR2_OUT      | 39   | CTR3_OUT      |

| Figure 9 <sup>2</sup> | 1 Two-Pi      | ulseEncoder | For Sir | ngle M   | ode |
|-----------------------|---------------|-------------|---------|----------|-----|
| inguic J.             | 1 1 1 1 0 1 0 | alscencouci | 101.011 | 1910 141 | ouc |

- > The table in the sample program is a connection diagram for your convenience.
- Click Start to start counting. You can see a continuously rising of the Counter
  Value, which follows the counting rules explained in this chapter.

#### Finite Mode

- Connect the signal source's positive terminal to PCIe-5111 signal input (squarewave, CTR0\_AUX/B, Pin#43), negative terminal to the ground (DGND, Pin#44)。
- Connect the PCIe-5111 signal input(CTR0\_Source/A, Pin #11)to ground (DGND, Pin#44).
- Set a sqaurewave signal (f=40Hz).
- Open Counter Input-->Winform Cl Finite Two PulseEncoder and set the numbers as shown.

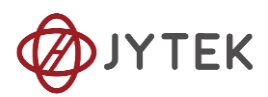

| PCIe-5110 Finite Mode TwoPuls         | eEncoder |               | — C               | ı x |
|---------------------------------------|----------|---------------|-------------------|-----|
| PC                                    | Ie-51    | 10 Finit      | e TwoPulseEncoder |     |
| -Basic Param Configuration            |          |               | CounterValues     |     |
| Slot Number 0                         | / Sampl  | e Rate        | 0                 |     |
| Counter ID                            | 100      | *<br>*        | 0                 |     |
| · · · · · · · · · · · · · · · · · · · | Sampl    | es to Acquire | 4294967295        |     |
| Clock Source Internal                 | / 10     | ▲<br>▼        | 4294967295        |     |
|                                       |          |               | 4294967294        |     |
|                                       |          |               | 4294967294        |     |
| Stort                                 | Stor     |               | 4294967293        |     |
| Start                                 | Stor     | ,             | 4294967293        |     |
| 5110_5111                             |          |               | 4294967292        |     |
| Pin Signal Name                       | Pin      | Signal Name   |                   |     |
| 11 CTR0 Source/A                      | 42       | CTR1 Source/A |                   |     |
| 10 CTR0_Gate/Z                        | 41       | CTR1_Gate/Z   |                   |     |
| 43 CTR0_AUX/B                         | 6        | CTR1_AUX/B    |                   |     |
| 2 CTR0_OUT                            | 40       | CTR1_OUT      |                   |     |
| 5 CTR2_Source/A                       | 3        | CTR3_Source/A |                   |     |
| 38 CTR2_Gate/Z                        | 45       | CTR3_Gate/Z   |                   |     |
| 37 CTR2_AUX/B                         | 46       | CTR3_AUX/B    |                   |     |
| 1 CTR2_OUT                            | 39       | CTR3_OUT      |                   |     |

Figure 92 Two-PulseEncoder For Finite Mode

- > The table in the sample program is a connection diagram for your convenience.
- Click Start to start counting. You can see that the CounterValue is decreasing, which follows the counting rules explained in this chapter.

# **Continuous Mode**

Open Counter Input-->Winform Cl Continuous Two PulseEncoder and set the numbers as shown.

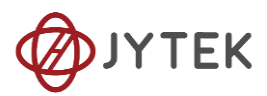

| PCIe-51    | 10 Continuous Two | PulseEnco | der               |               |                 | _ | × |
|------------|-------------------|-----------|-------------------|---------------|-----------------|---|---|
|            | PC                | le-{      | 5110 Cor          | ntinuous      | TwoPulseEncoder |   |   |
| -Basic Par | am Configuration  | 1         |                   | CounterValues |                 |   |   |
| Slot Numb  | er O              | ~ Sa      | ample Rate        | 4294967132    |                 |   |   |
|            | -                 | 10        |                   | 4294967128    |                 |   |   |
| Counter 1  | DU                | Sa        | amples to Acquire | 4294967124    |                 |   |   |
| Clock Sou  | rce Internal      | _ 10      | ) <u>*</u>        | 4294967120    |                 |   |   |
|            |                   |           |                   | 4294967116    |                 |   |   |
|            |                   |           |                   | 4294967112    |                 |   |   |
|            |                   |           |                   | 4294967108    |                 |   |   |
|            | Start             | Stor      | 5                 | 4294967104    |                 |   |   |
|            |                   | -         |                   | 4294967100    |                 |   |   |
| 5110_5111  |                   |           |                   | 4294967096    |                 |   |   |
| Pin        | Signal Name       | Pin       | Signal Name       |               |                 |   |   |
| 11         | CTR0_Source/A     | 42        | CTR1_Source/A     |               |                 |   |   |
| 10         | CTR0_Gate/Z       | 41        | CTR1_Gate/Z       |               |                 |   |   |
| 43         | CTR0_AUX/B        | 6         | CTR1_AUX/B        |               |                 |   |   |
| 2          | CTR0_OUT          | 40        | CTR1_OUT          |               |                 |   |   |
| 5          | CTR2_Source/A     | 3         | CTR3_Source/A     |               |                 |   |   |
| 38         | CTR2_Gate/Z       | 45        | CTR3_Gate/Z       |               |                 |   |   |
| 37         | CTR2_AUX/B        | 46        | CTR3_AUX/B        |               |                 |   |   |
| 1          | CTR2_OUT          | 39        | CTR3_OUT          |               |                 |   |   |

Figure 93 Two-PulseEncoder For Continuous Mode

- > The table in the sample program is a connection diagram for your convenience.
- Click Start to start counting. You can see that the CounterValue is decreasing, which follows the counting rules explained in this chapter.

# **8.9. Counter Output Operations**

#### 8.9.1. Single Pulse Output

The PCIe-5111 timer/counter can output a single pulse with a specified pulse width.

The timing diagram of the pulse output is shown in Figure 94.

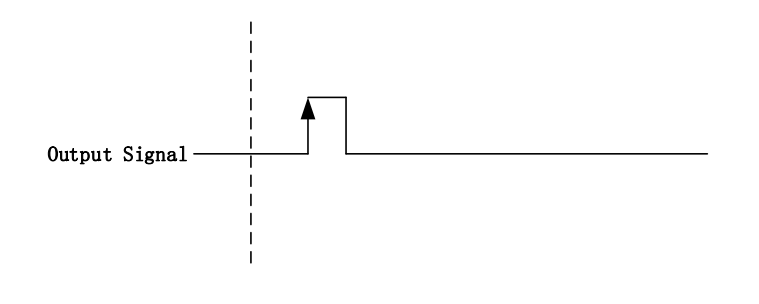

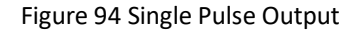

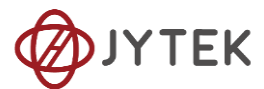

In single pulse output mode, the user could set up the pulse width by configuring the frequency and duty cycle.

If you want to generate a single pulse with 1 ms pulse width, the parameter, frequency should be setup 500Hz and the duty cycle is 50%. Here is the formula for frequency setting:

Frequency = 1 / (1ms / 0.5) = 500Hz

# Learn by Example 8.9.1

- To see the signal thatPCIe-5111 Counter Output generates, it is recommended to connect PCIe-5111 Counter Output (CTR0\_OUT, Pin#2) to PCIe-5111 AI Ch0 input (AI0+, Pin#68). Please note Counter Output and AI Ch0 input share the same ground so only one connection is needed.
- Open Counter Output-->Winform CO Single and click Start and set the numbers as follow:

| 🚸 PCIe-5110 Single Mode Pulse Generation |                    |           |           |               |     |               |  |
|------------------------------------------|--------------------|-----------|-----------|---------------|-----|---------------|--|
| PCIe-5110 Single Pulse Generation        |                    |           |           |               |     |               |  |
| Basic Param Config                       | guration           | 1         | 5110_5111 |               |     |               |  |
| Slot Number                              | 0 ~                | •         | Pin       | Signal Name   | Pin | Signal Name   |  |
| Counter ID                               | 0 ~                |           | 11        | CTR0 Source/A | 42  | CTR1 Source/A |  |
| Pulse Delay                              | 0                  | -         | 10        | CTR0 Gate/Z   | 41  | CTR1 Gate/Z   |  |
| Pulse Parameter                          |                    | Frequency | 43        | CTR0_AUX/B    | 6   | CTR1 AUX/B    |  |
| OutputPulse Type                         | DutyCycleFrequency | 2.000     | 2         | CTR0 OUT      | 40  | CTR1 OUT      |  |
| Idle State                               | LowLevel           | 0.500     | 5         | CTR2_Source/A | 3   | CTR3 Source/A |  |
|                                          |                    |           | 38        | CTR2 Gate/Z   | 45  | CTR3 Gate/Z   |  |
|                                          | start              | c+op      | 37        | CTR2_AUX/B    | 46  | CTR3_AUX/B    |  |
|                                          | Statt              | 0.00      | 1         | CTR2_OUT      | 39  | CTR3_OUT      |  |

Figure 95 Single Pulse Generation

- > The table in the sample program is a connection diagram for your convenience.
- > The frequency and duty cycle of the pulse are set by **Frequency** and **Duty Cycle**.
- Please refer Learn by Example to configure an analog input to receive the signal from Counter Output.

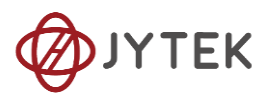

■ Click **Start** to generate a single pulse as shown.

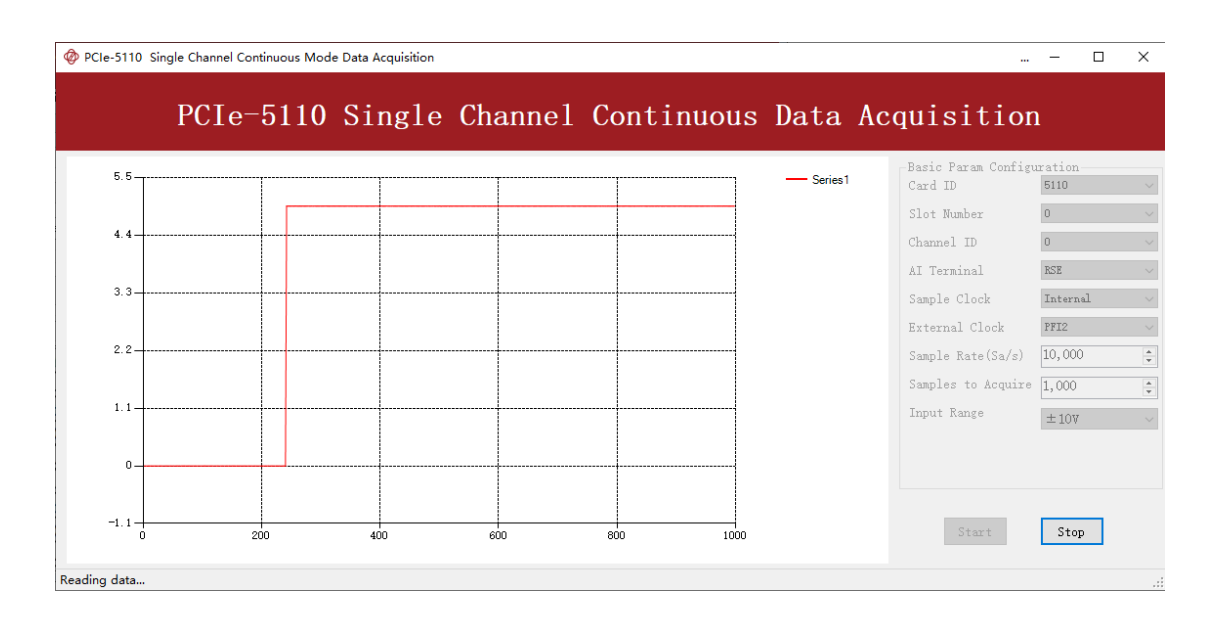

Figure 96 AI Acquisition Single Pulse

# 8.9.2. Finite Pulse Output

The pulse output timing is as shown in Figure 97.

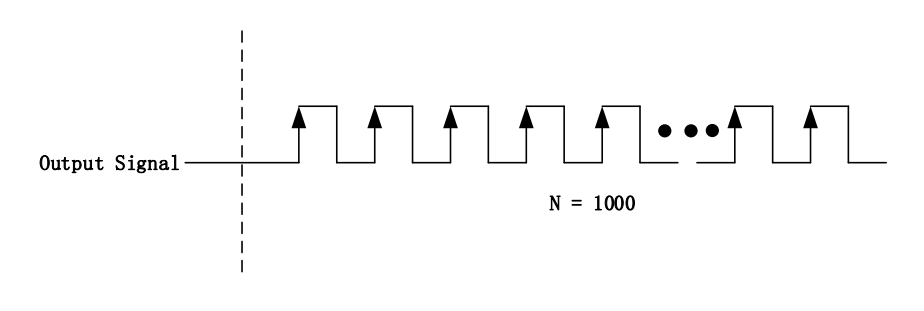

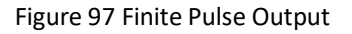

In finite pulse output mode, the user is required to configure the output frequency, duty cycle and the number of output pulses.

Assuming that the pulse width to be output by the user is 1ms, the frequency calculated according to the duty cycle of 50% is as follows:

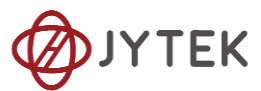

That is to say, when the user sets the frequency as 500Hz and the duty cycle as 0.5, a limited pulse of 1ms pulse width will be obtained.

#### Learn by Example 8.9.2

- To see the signal that PCIe-5111 Counter Output generates, it is recommended to connect PCIe-5111 Counter Output (CTR0\_OUT, Pin#2) to PCIe-5111 AI Ch0 input (AI0+, Pin#68). Please note Counter Output and AI Ch0 input share the same ground so only one connection is needed.
- Open Counter Output-->Winform CO Finite and click Start and set the numbers as follow:

| PCIe-5110 Finite Pulse Generatio  | n                           |           |               |     | - 🗆 X         |  |  |
|-----------------------------------|-----------------------------|-----------|---------------|-----|---------------|--|--|
| PCIe-5110 Finite Pulse Generation |                             |           |               |     |               |  |  |
| Basic Param Configuration         | -Pulse Parameter            | 5110_5111 |               |     |               |  |  |
| Slot Number 0 🗸 🗸 🗸               | Pulse Type Frequency        | Pin       | Signal Name   | Pin | Signal Name   |  |  |
| Counter ID 0 $\sim$               | DutyCycleFrequency V 50.000 | 11        | CTR0_Source/A | 42  | CTR1_Source/A |  |  |
| nulse Count 1000                  | Idle State Duty Cycle       | 10        | CTR0_Gate/Z   | 41  | CTR1_Gate/Z   |  |  |
| parse count                       | LowLevel V. 500             | 43        | CTR0_AUX/B    | 6   | CTR1_AUX/B    |  |  |
|                                   | •                           | 2         | CTR0_OUT      | 40  | CTR1_OUT      |  |  |
|                                   |                             | 5         | CTR2_Source/A | 3   | CTR3_Source/A |  |  |
| start                             | Stop                        | 38        | CTR2_Gate/Z   | 45  | CTR3_Gate/Z   |  |  |
|                                   |                             | 37        | CTR2_AUX/B    | 46  | CTR3_AUX/B    |  |  |
|                                   |                             | 1         | CTR2_OUT      | 39  | CTR3_OUT      |  |  |

Figure 98 Finite Pulses Generation

- > The table in the sample program is a connection diagram for your convenience.
- > The frequency and duty cycle of the pulse are set by **Frequency** and **Duty Cycle**.
- Please refer Learn by Example to configure an analog input to receive the signal from Counter Output.
- Click **Start** to generate the pulse shown below.

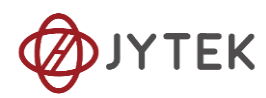

|                | PCIe | -5110 | Singl | e Channe | el Cont | inuous | Data Ad    | cquisitior                     | h        |
|----------------|------|-------|-------|----------|---------|--------|------------|--------------------------------|----------|
| 5. 5 <b></b> - |      |       |       |          |         |        | - Series 1 | -Basic Param Config<br>Card ID | uration  |
|                |      |       |       |          |         |        |            | Slot Number                    | 0        |
| 4.4            |      |       |       |          |         |        |            | Channel ID                     | 0        |
| 3 3            |      |       |       |          |         |        |            | AI Terminal                    | RSE      |
| J. J           |      |       |       |          |         |        |            | Sample Clock                   | Internal |
| 2.2            |      |       |       |          |         |        |            | External Clock                 | PFI2     |
|                |      |       |       |          |         |        |            | Sample Kate(Sa/S)              | 1,000    |
| 1.1            |      |       |       |          |         |        |            | Input Range                    | 1,000    |
|                |      |       |       |          |         |        |            |                                | Ξ107     |
| 0 <b></b>      |      |       |       |          |         |        |            |                                |          |
|                |      |       |       |          |         |        |            |                                |          |
| 1.1            |      | 200   | 400   |          | 800     | 1000   |            | Start                          | Stop     |

Figure 99 AI Acquisition Finite Pulse

> According to the picture, the *duty cycle* is 0.5 as set before.

# 8.9.3. Continuous Pulse Output

The pulse output timing is shown in Figure 100 below.

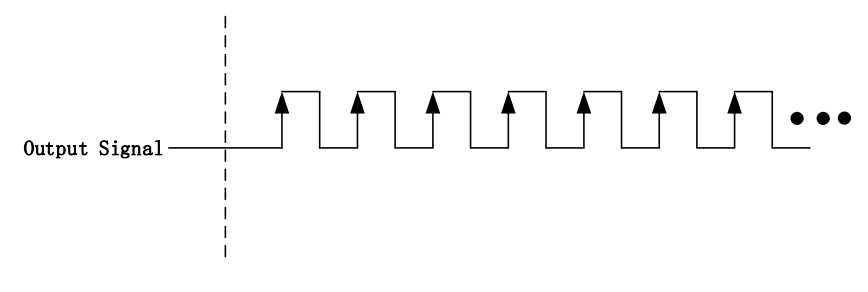

Figure 100 Continuous Pulse Output

In continuous output mode, you need to configure the output frequency and duty cycle. After starting the output, the pulse signal with fixed frequency and duty cycle will be output continuously.

# Learn by Example 8.9.3

■ To see the signal that PCIe-5111 Counter Output generates, it is recommended to connect PCIe-5111 Counter Output (CTR0\_OUT, Pin#2) to PCIe-5111 AI Ch0 input (AI0+, Pin#68). Please note Counter Output and AI Ch0 input share the same ground so only one connection is needed.

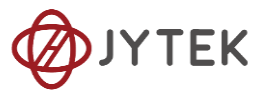

■ Open Counter Output-->Winform CO Continuous and click Start and set the

numbers as follow:

| PCIe-5110 Continuous Pulse Generation(Real-time Modification of Frequency And Duty Cycle) -   |                             |     |               |     |               |  |  |
|-----------------------------------------------------------------------------------------------|-----------------------------|-----|---------------|-----|---------------|--|--|
| PCIe-5110 Continuous Pulse Generation<br>(Real-time Modification of Frequency And Duty Cycle) |                             |     |               |     |               |  |  |
| -Basic Param Configuration 5110_5111                                                          |                             |     |               |     |               |  |  |
| Slot Number 0                                                                                 | ~                           | Pin | Signal Name   | Pin | Signal Name   |  |  |
| Counter ID 0                                                                                  | $\sim$                      | 11  | CTR0_Source/A | 42  | CTR1_Source/A |  |  |
|                                                                                               |                             | 10  | CTR0_Gate/Z   | 41  | CTR1_Gate/Z   |  |  |
| Pulse Parameter                                                                               |                             | 43  | CTR0_AUX/B    | 6   | CTR1_AUX/B    |  |  |
| Pulse Type<br>DutvCvcleFrequenc >                                                             | Frequency<br>50.000         | 2   | CTR0_OUT      | 40  | CTR1_OUT      |  |  |
| Idle State                                                                                    | Duty Cycle                  | 5   | CTR2_Source/A | 3   | CTR3_Source/A |  |  |
| LowLevel ~                                                                                    | •                           | 38  | CTR2_Gate/Z   | 45  | CTR3_Gate/Z   |  |  |
|                                                                                               | 37 CTR2_AUX/B 46 CTR3_AUX/B |     |               |     |               |  |  |
| start modificatio                                                                             | n of<br>d duty Stop         | 1   | CTR2_OUT      | 39  | CTR3_OUT      |  |  |

Figure 101 Continuous Pulse Generation

> The table in the sample program is a connection diagram for your convenience.

The frequency and duty cycle of the pulse are set by Frequency and Duty Cycle.

■ Change the **Duty Cycle** to 0.7 for instance. The result is shown below.

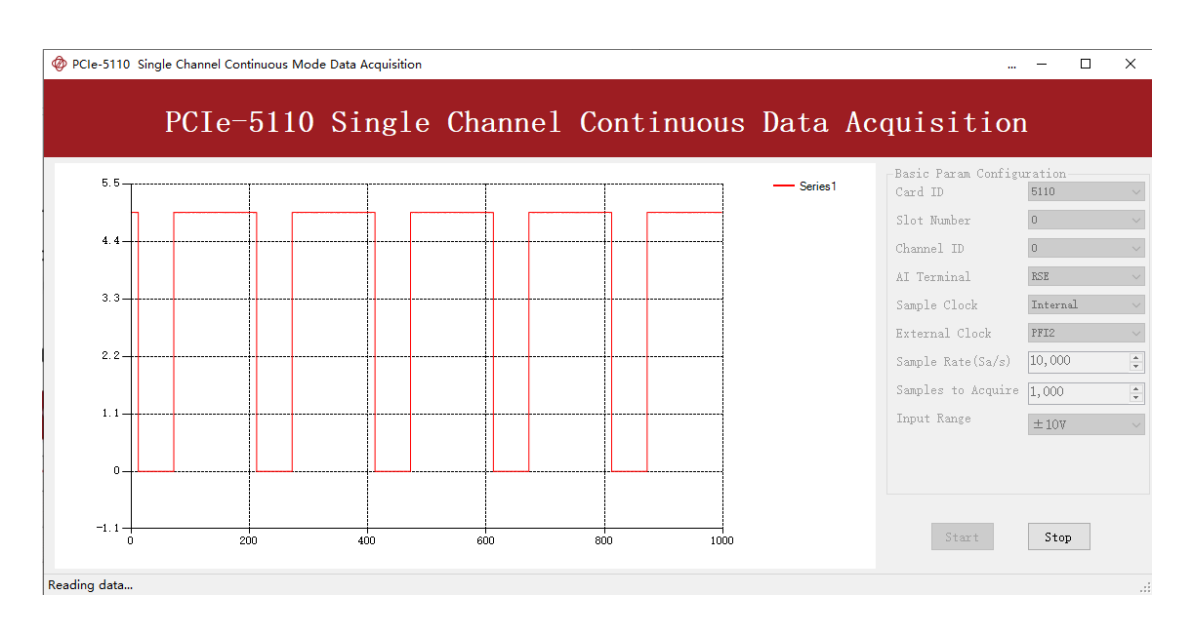

Figure 102 AI Acquisition Continuous Pulse

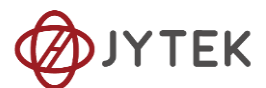

> According to the picture, the **duty cycle** is 0.7 as set before.

# 8.10. System Synchronization Interface (SSI) for PCIe Modules

The synchronization between PCIe modules are handled differently from the PXIe synchronization, it is implemented by the system synchronization interface (SSI). SSI is designed as a bidirectional bus and it can synchronize up to four PCIe modules. One PCIe module is designated as the master module and the other PCIe modules are designated as the slave modules.

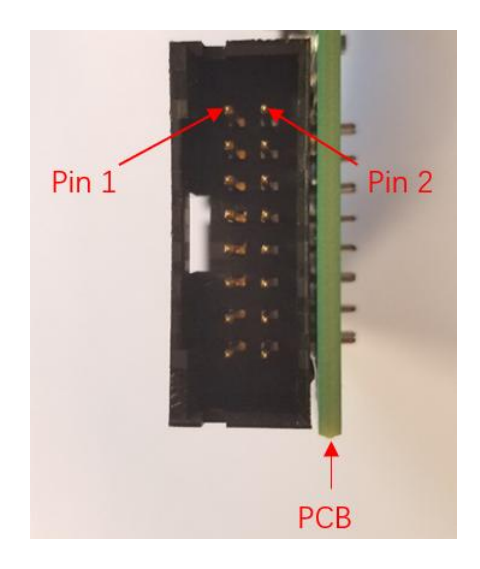

| Figure 103 | SSI Connector ir | n PCIe-5111 |
|------------|------------------|-------------|
|------------|------------------|-------------|

| Pin | Signal Name | Signal Name | Pin |
|-----|-------------|-------------|-----|
| 1   | PXI_TRIG0   | GND         | 2   |
| 3   | PXI_TRIG1   | GND         | 4   |
| 5   | PXI_TRIG2   | GND         | 6   |
| 7   | PXI_TRIG3   | GND         | 8   |
| 9   | PXI_TRIG4   | GND         | 10  |
| 11  | PXI_TRIG5   | GND         | 12  |
| 13  | PXI_TRIG6   | GND         | 14  |
| 15  | PXI_TRIG7   | GND         | 16  |

Table 18 SSI Connector Pin Assignment for PCIe-5111

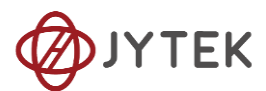

# 8.11. DIP Switch in PCIe-5111

PCIe-5111 module have a DIP switch. The card number can be adjusted manually by changing the DIP switch setting, which is used to identify the boards with different slot positions. For example, if you want to set the card number to 3, you could turn the position 2 and 1 of the DIP switch to the ON position and the orthers to OFF. See below for details.

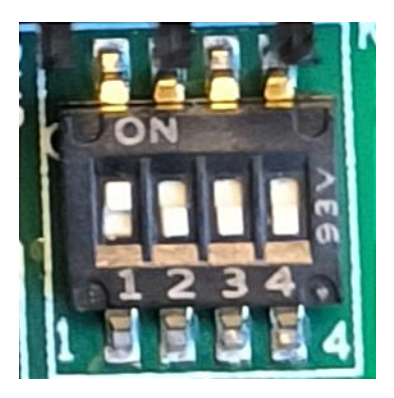

Figure 104 DIP swich in PCIe-5111

|                   | Position | Position | Position | Position |  |  |
|-------------------|----------|----------|----------|----------|--|--|
|                   | 4        | 3        | 2        | 1        |  |  |
|                   |          |          |          |          |  |  |
|                   | (GA3)    | (GA2)    | (GA1)    | (GA0)    |  |  |
| Slot 0            | 0        | 0        | 0        | 0        |  |  |
| Slot 1            | 0        | 0        | 0        | 1        |  |  |
| Slot 2            | 0        | 0        | 1        | 0        |  |  |
| Slot 3            | 0        | 0        | 1        | 1        |  |  |
| Slot 4            | 0        | 1        | 0        | 0        |  |  |
| Slot 5            | 0        | 1        | 0        | 1        |  |  |
| Slot 6            | 0        | 1        | 1        | 0        |  |  |
| Slot 7            | 0        | 1        | 1        | 1        |  |  |
| Slot 8            | 1        | 0        | 0        | 0        |  |  |
| Slot 9            | 1        | 0        | 0        | 1        |  |  |
| Slot 10           | 1        | 0        | 1        | 0        |  |  |
| Slot 11           | 1        | 0        | 1        | 1        |  |  |
| Slot 12           | 1        | 1        | 0        | 0        |  |  |
| Slot 13           | 1        | 1        | 0        | 1        |  |  |
| Slot 14           | 1        | 1        | 1        | 0        |  |  |
| Slot 15           | 1        | 1        | 1        | 1        |  |  |
| Note: OFF=0/ ON=1 |          |          |          |          |  |  |

Table 19 Relationship between switch position and slot number

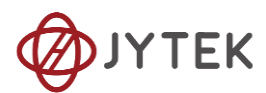

# 9. Calibration

PCIe-5111 Series boards are precalibrated before the shipment. We recommend you recalibrate PCIe-5111 board periodically to ensure the measurement accuracy. A commonly accepted practice is one year. If for any reason, you need to recalibrate your board, please contact JYTEK.

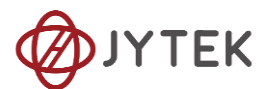

# **10.** Appendix(Measurement Issues)

# **10.1.** Floating Signals and Ground Referenced Signals

Signals to be measured often fall into two categories: floating and ground referenced. The floating signals include battery output, isolated output, thermocouples etc; the ground referenced signals include most instrumentation output signals. Some instruments also offered isolated floating output.

# **10.2.** Differential, NRSE, RSE Modes

The DAQ boards have three measurement modes: differential (DIFF), non-referenced singled end (NRSE), and the referenced single end (RSE). The NRSE mode is also referred as the pseudo differential mode. Under the NRSE mode, the DAQ card provides a common connecting terminal, referred as AI\_Sensing. The negative ends of input signal and the DAQ boards are all connected to this terminal, making it look like the differential mode. Thus, the NRSE mode can handle twice as many channels as the DIFF mode.

The three measurement modes and the two types of input signals, floating and ground referenced, form 6 different measurement scenarios as shown in the following.

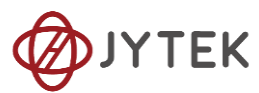

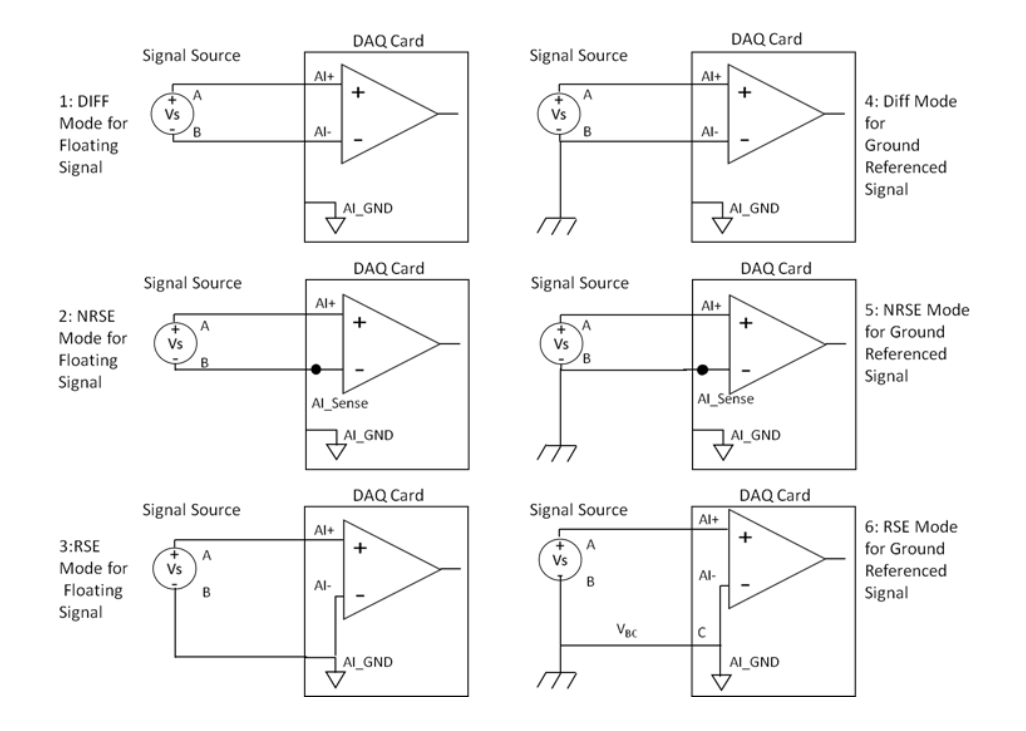

Figure 105 Six Measurement Scenarios

In the first 5 scenarios,  $V_{AB}$  is measured voltage. But in the 6<sup>th</sup> scenario, both the measured signal and the DAQ have own grounds. The two ground may have a voltage difference  $V_{BC}$ . The actual measurement is  $V_{AC}=V_{AB}+V_{BC}$ , not  $V_{AB}$ . Due to the ground noise,  $V_{BC}$  is quite noisy. This affects the measurement accuracy. The caution must be taken using 6th mode.

# 10.3. Reducing the Common Mode Voltage Effect

In the first 2 modes, the measured signal is floating. It is quite often that the common mode voltage will appear. To reduce this effect on the measurement accuracy, a resister can be added as shown. The value of this resister depends on the impedance of the signal source. As a rule of thumb, R should be 1000 times of the signal source output impedance, roughly 10K to  $100K\Omega$ . At this level, R has very little impact on the measurement.

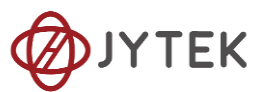

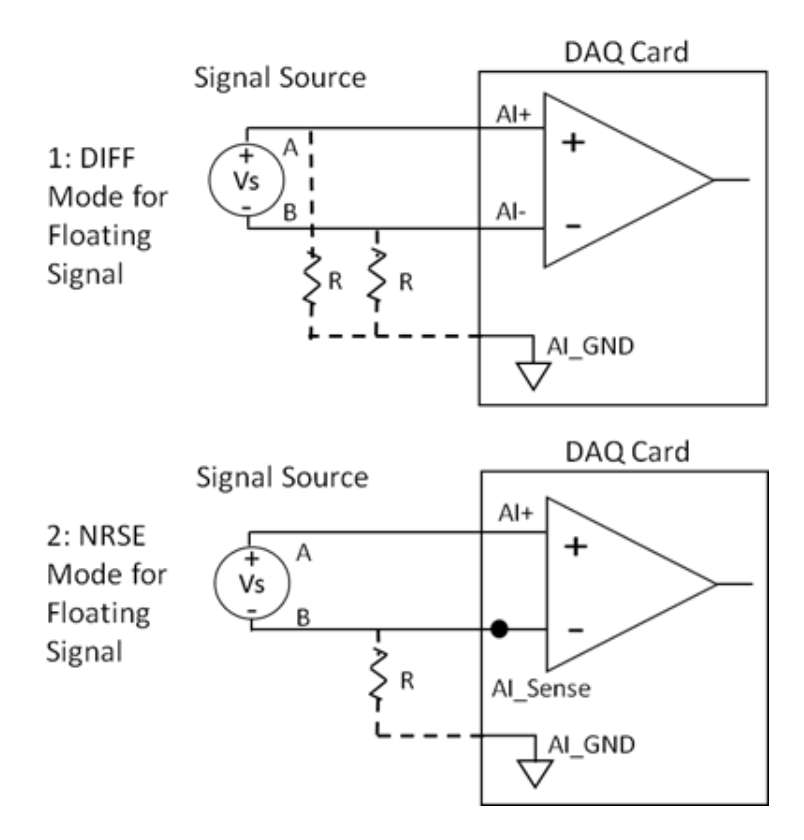

Figure 106 Using Resister to Reduce Common Mode Voltage Effect

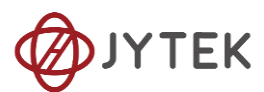

# **11. About JYTEK**

# 11.1. JYTEK China

Founded in June, 2016, JYTEK China is a leading Chinese test & measurement company, providing complete software and hardware products for the test and measurement industry. The company has evolved from re-branding and reselling PXI(e) and DAQ products to a fully-fledged product company. The company offers complete lines of PXI, DAQ, USB products. More importantly, JYTEK has been promoting open-sourced based ecosystem and offers complete software products. Presently, JYTEK is focused on the Chinese market. Our Shanghai headquarters and production service center have regular stocks to ensure timely supply; we also have R&D centers in Xi'an and Chongqing. We also have highly trained direct technical sales representatives in Shanghai, Beijing, Tianjin, Xi'an, Chengdu, Nanjing, Wuhan, Guangdong, Haerbin, and Changchun. We also have many patners who provide system level support in various cities.

# 11.2. JYTEK Software Platform

JYTEK has developed a complete software platform, SeeSharp Platform, for the test and measurement applications. We leverage the open sources communities to provide the software tools. Our platform software is also open sourced and is free, thus lowering the cost of tests for our customers. We are the only domestic vendor to offer complete commercial software and hardware tools.

# 11.3. JYTEK Warranty and Support Services

With our complete software and hardware products, JYTEK is able to provide technical and sales services to wide range of applications and customers. In most cases, our products are backed by a 1-year warranty. For technical consultation, pre-sale and after-sales support, please contact JYTEK of your country.

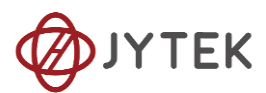

# 12. Statement

The hardware and software products described in this manual are provided by JYTEK China, or JYTEK in short.

This manual provides the product review, quick start, some driver interface explanation for PCIe-5111 family of temperature sensor data acquisition cards. The manual is copyrighted by JYTEK.

No warranty is given as to any implied warranties, express or implied, including any purpose or non-infringement of intellectual property rights, unless such disclaimer is legally invalid. JYTEK is not responsible for any incidental or consequential damages related to performance or use of this manual. The information contained in this manual is subject to change without notice.

While we try to keep this manual up to date, there are factors beyond our control that may affect the accuracy of the manual. Please check the latest manual and product information from our website.

Shanghai Jianyi Technology Co., Ltd.

Address: Room 201, Building 3, NO.300 Fangchun Road, Shanghai.

Post Code: 201203

Tel: 021-5047 5899

Website: www.jytek.com